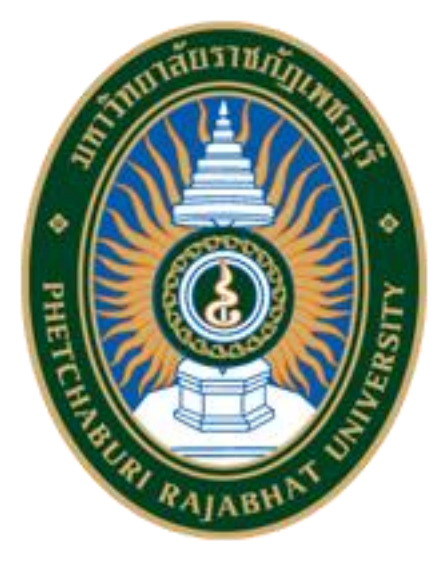

# คู่มือการใช้งานระบบรับสมัครนักศึกษาออนไลน์

## e-Admission

(สำหรับผู้สมัคร)

มหาวิทยาลัยราชภัฏเพชรบุรี

งานระบบรับสมัครนักศึกษาออนไลน์ e-Admission

USER MANUAL

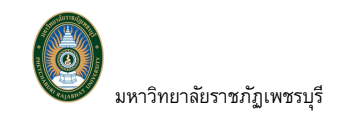

# สารบัญ

| <b>1.</b> ' | າະາ   | บบรับสมัครหักศึกษาออนไลห์2                                      |
|-------------|-------|-----------------------------------------------------------------|
| 2.          | เริ่ม | เต้นใช้งานระบบ                                                  |
|             | 2.1   | การตรวจสอบสาขาวิชาที่เปิดรับสมัคร                               |
|             | 2.2   | ลงทะเบียนผู้สมัครใหม่4                                          |
|             | 2.3ເ  | ข้าสู่ระบบรับสมัครนักศึกษาออนไลน์6                              |
|             |       | <b>2.3.1 เข้าใช้งานระบบ</b>                                     |
|             |       | <b>2.3.2 เปลี่ยหรหัสผ่าน</b>                                    |
|             | 2.4   | สมัครเข้าศึกษาต่อ11                                             |
|             |       | <b>2.4.1</b> สมัครเข้าศึกษาต่อ11                                |
|             |       | <b>2.4.2</b> ตรวจสอบผลการสมัคร และวันเวลาสอบ20                  |
|             |       | <b>2.4.3 ยื</b> นยันสิทธิ์/รายงานตัว                            |
|             |       | <b>2.4.4 ตรวจสอบผลการการชำระเงินค่าสมัคร/ค่ายืนยันสิทธิ์</b> 30 |
|             | 2.5   | ระบบบริการการศึกษาออนไลน์                                       |
|             |       | <b>2.5.1 เข้าใช้งานระบบบริการการศึกษาออนไลน์</b>                |
| 3           | ออ    | กจากระบบ                                                        |

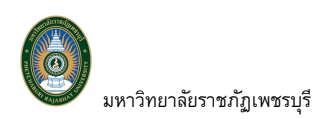

## 1. ระบบรับสมัครนักศึกษาออนไลน์

เป็นระบบที่เปิดบริการให้ผู้ที่สนใจสมัครเข้าศึกษาต่อที่มหาวิทยาลัยราชภัฏเพชรบุรี สามารถติดตาม ข่าวสารการรับสมัครนักศึกษา ตรวจสอบข้อมูลสาขาวิชาที่มหาวิทยาลัยเปิดรับสมัคร และสามารถทำรายการสมัคร เข้าศึกษาต่อผ่านระบบบริการออนไลน์ได้ตลอด 24 ชั่วโมง

# 2. เริ่มต้นใช้งานระบบ

เรียกใช้ระบบรับสมัครนักศึกษาออนไลน์ได้จากเครื่องคอมพิวเตอร์ทุกเครื่องที่เชื่อมต่ออยู่กับระบบเครือข่าย ของมหาวิทยาลัยฯและ/หรือ เครือข่ายอินเตอร์เน็ต โดยการกำหนด Location หรือ Net site ในโปรแกรม Web Browser ไปยัง URL ที่มหาวิทยาลัยฯ กำหนด (<u>https://reg.pbru.ac.th/registrar/apphome.asp</u>) แล้วกดปุ่ม Enter ระบบจะแสดงหน้าจอระบบรับสมัครนักศึกษาออนไลน์ ดังรูป

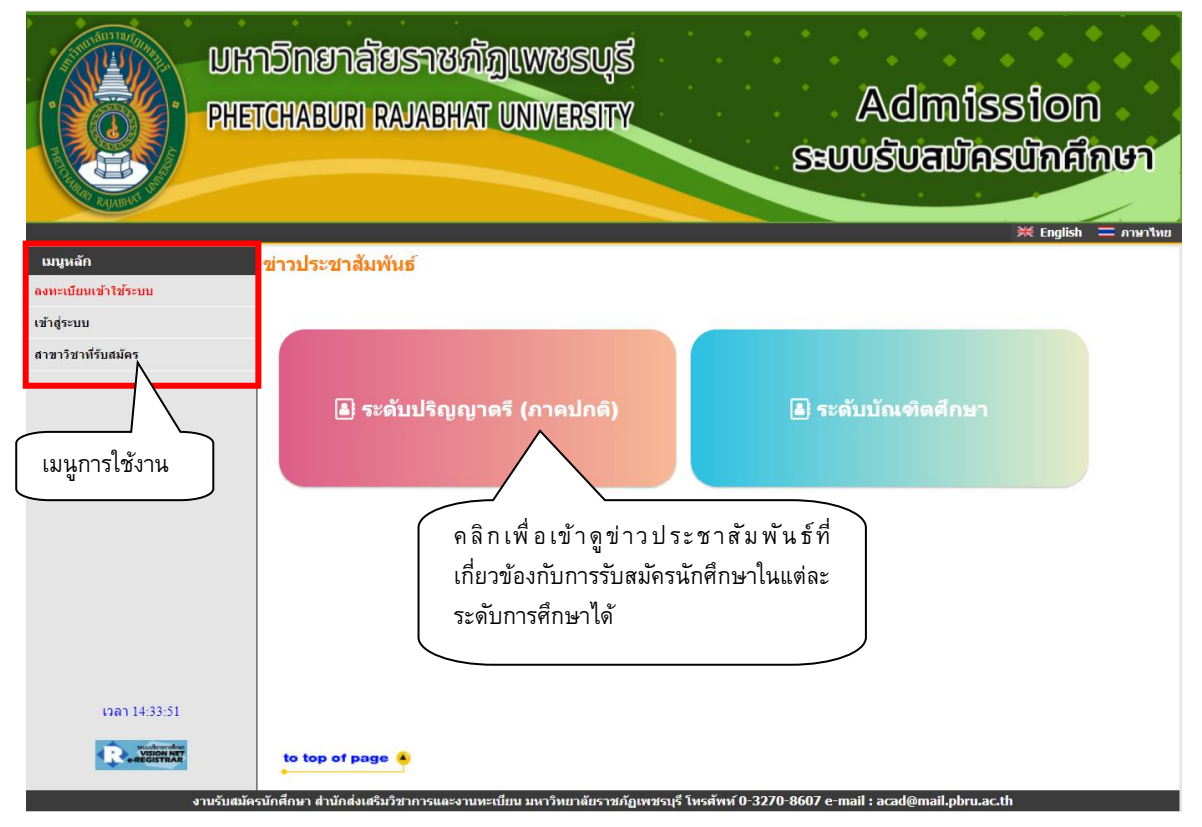

รูปที่ 1 หน้าจอหลักระบบรับสมัครนักศึกษาออนไลน์

จากหน้าจอ ด้านซ้ายมือเป็นเมนูแสดงฟังก์ชั่นต่างๆ ในการใช้งาน ซึ่งประกอบไปด้วย ลงทะเบียนเข้าใช้ ระบบ เข้าสู่ระบบ และสาขาวิชาที่รับสมัคร ด้านขวามือแสดงข่าวประชาสัมพันธ์ที่เกี่ยวกับการรับสมัครนักศึกษา

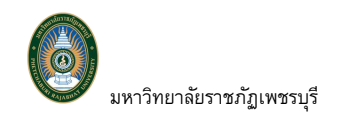

### 2.1 การตรวจสอบสาขาวิชาที่เปิดรับสมัคร

ท่านสามารถตรวจสอบสาขาวิชาที่มหาวิทยาลัยเปิดรับสมัครนักศึกษาเข้าศึกษาได้ ดังนี้

#### วิธีใช้งาน

คลิก เมนู "สาขาวิชาที่รับสมัคร"

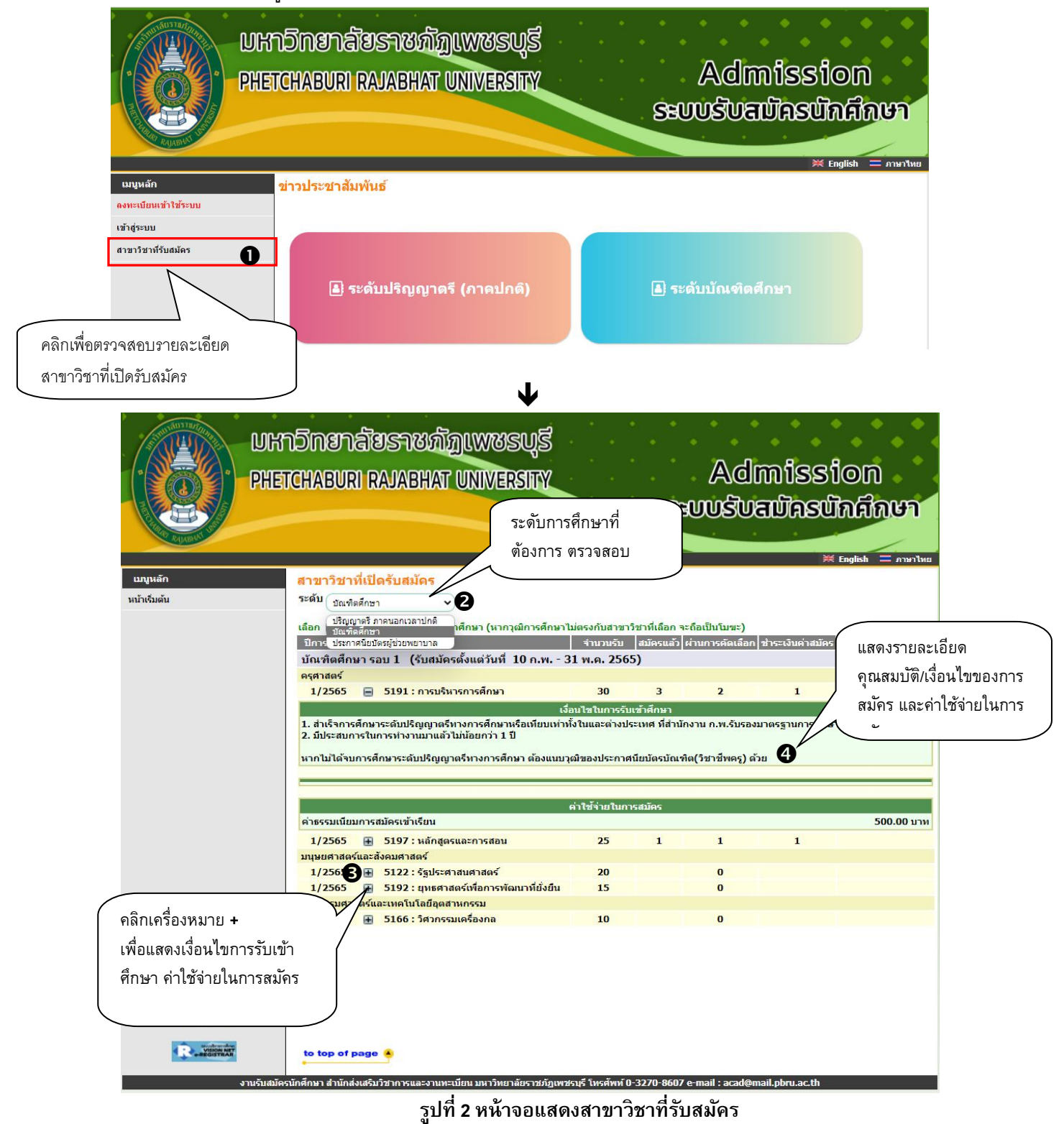

🗷 ข้อมูลที่แสดงในคู่มือเล่มนี้ เป็นเพียงข้อมูลที่จัดทำขึ้นเพื่อแสดงผลเป็นตัวอย่างการใช้งานเท่านั้น มิใช่ข้อมูลจริงแต่อย่างใด 🛛 3

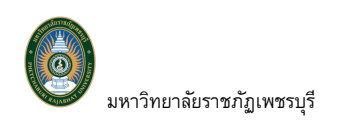

- 2. เลือกระดับการศึกษาที่สนใจสมัครเข้าศึกษา จะปรากฏรายชื่อสาขาวิชาที่เปิดรับสมัครนักศึกษา
- คลิก + ด้านหน้าสาขาวิชาที่ต้องการศึกษาคุณสมบัติ/เงื่อนไขของการสมัคร
- แสดงรายละเอียดคุณสมบัติ/เงื่อนไขของการสมัคร รวมถึงค่าใช้จ่ายในการสมัคร ตลอดจนรายละเอียด
   อื่น ๆ ที่มหาวิทยาลัยจัดเตรียมไว้

#### 2.2 ลงทะเบียนผู้สมัครใหม่

ผู้ที่จะสามารถทำรายการสมัครเข้าศึกษาต่อในมหาวิทยาลัยผ่านระบบรับสมัครนักศึกษาออนไลน์ได้นั้น ท่านจะต้องทำการลงทะเบียนผู้สมัครใหม่ เพื่อกำหนดรหัสประจำตัว และรหัสผ่านสำหรับการเข้าใช้งานระบบรับ สมัครนักศึกษาออนไลน์ สำหรับท่านที่เคยลงทะเบียนผู้สมัครไว้แล้วสามารถเข้าใช้งานระบบด้วยเลขบัตรประจำตัว ประชาชน/เลขหนังสือเดินทาง ได้ตามปกติ ขั้นตอนการลงทะเบียนผู้สมัครใหม่ ดังนี้

#### วิธีใช้งาน

- 1. เลือกรายการที่เมนูหลัก คลิกเมนู **"ลงทะเบียนเข้าใช้ระบบ"**
- 2. ระบบจะแสดงหน้าจอสำหรับลงทะเบียนผู้สมัคร ทำการกรอกข้อมูลให้ครบถ้วน

|                                 | PHETCHABURI RAJABHAT UNIVE                                                                                                    | sus<br>Raty /<br>Seuu                                                                                           | Admission<br>ອີບສມີຄອບີກຄິກປາ                                  |                 |
|---------------------------------|----------------------------------------------------------------------------------------------------|----------------------------------------------------------------------------------------------------|----------------------------------------------------------------|-----------------|
| เมนูหลัก<br>งทะเบียนเข้าใช้ระบบ | ข่าวประชาสัมพันธ์                                                                                                    |                                                                                                    | 🗮 English 💳 ภาษาไหน                                            |                 |
| กัฐ่ระบบ<br>ลักสูตรที่รับสมัคร  | 🛓 ระดับปริญญาตรี (ภาคะ                                                                                                    | ปกติ) 🔒 ระดับ                                                                                                   | บัณฑิตศึกษา                                                    |                 |
|                                 |                                                                                                    | 4                                                                                                    |                                                                |                 |
|                                 | PHETCHABURI RAJABHAT UNIV                                                                                                    | n superior of the second second second second second second second second second second second second second se | Admission                                                      |                 |
|                                 |                                                                                                    | SHU                                                                                                    | USUGUASUAAAษา<br>¥ Englisk = การาไหย                           |                 |
| <mark>มาลับ</mark>              | <mark>ลงทะเบียนผู้สมัคร</mark><br>กรุณากรอกข้อมูลที่มีเครื่องหมาย * ให้ครบถ้                                                                                                    |                                                                                                    | WSUGUASUAAAUA                                                  |                 |
| ນູນສັກ<br>ເກລັນ                 | <mark>ลงทะเบียนผู้สมัคร</mark><br>ครุณากรอกข้อมูลที่มีเครื่องหมาย * ให้ครบถ้<br>ข้อมูลส่วนบุคคล<br>รักษาติร                                                                                             | SEU<br>วันแล้วกดปุ่มลงทะเบียน                                                                                   | USUGUASUAAAUA<br>¥ Englisk = מזאיז™ש                           |                 |
| <b>կսմո</b><br>որմն             | <mark>ลงทะเบียนผู้สมัคร</mark><br>กรุณากรอกข้อมูลที่มีเครื่องหมาย * ให้ครบถ้<br><del>ข้อมูลส่วนบุคคล</del><br>สัญชาติ *<br>เอชประชำตัวประชาชน/เอชหนังสือเดินทาง *                                       | ระบ<br>วันแล้วกดปุ่มลงทะเบียน<br>เทย                                                                            | USUGUASUAAAUA<br>⊯ English = mumluu                            |                 |
| <mark>นุษล์ก</mark><br>เกลับ    | <b>องทะเบียนผู้สมัคร</b><br>กรุณากรอกข้อมูลที่มีเครื่องหมาย * ให้ครบถ้<br>ช้อมูลส่วนบุคคอ<br>สัญชาติ *<br>เลขประจำดัวประชาชน/เลขหนังสือเดินทาง *<br>วันเดือนปีเกิด *                                    | ระบ<br>วันแล้วกดปุ่มลงทะเบียน<br>(พย •<br>มหรือมีสสมบบท                                                         | USUGUASUAAAUA                                                  |                 |
| <del>ນຸນສັກ</del><br>ທລັນ       | <b>ลงทะเบียนผู้สมัคร</b><br>กรุณากรอกข้อมูลที่มีเครื่องหมาย * ให้ครบกั<br>ช้อมูลส่วนบุคคล<br>สัญชาติ *<br>เลขประจำดัวประชาชน/เลขหนังสือเดินทาง *<br>วันเดือนปีเกิด *<br>ศานาหน้า *                      | ระบ<br>วันแล้วกดปุ่มลงทะเบียน<br>(พล ~<br>(มหรือมิตะ2000)<br>1 ~ เกราคม ~ 2530 ~<br>(มาย ~)                     | USUGUASUAAAUA                                                  |                 |
| ນູນເລັກ<br>ເກດັນ                | <b>องทะเบียนผู้สมัคร</b><br>กรุณากรอกข้อมูลที่มีเครื่องหมาย * ให้ครบกั<br><del>ข้อมูลส่วนบุคคล</del><br>สัญชาติ *<br>เลขประจำตัวประชาชน/เลขหนังสือเดินทาง *<br>วันเดือนปีเกิด *<br>ศานาหน้า *<br>ชื่อ * | ระบ<br>วันแล้วกดปุ่มลงทะเบียน<br>เทย<br>มหระเทศ<br>1 v มกราคม v 2530 v<br>เทย<br>เรียนด์                        | USUGUASUกสกษา<br>⊯ English = ภาษาไพย<br>เมื่อบันทึกข้อมลง1ระว่ | <b>โตตามที่</b> |

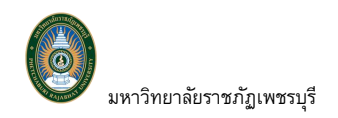

| reg.ppru.ac.u                   | 1 101111           |                   |          |       |
|---------------------------------|--------------------|-------------------|----------|-------|
| แจ้งเตือน                       |                    |                   |          |       |
| เลขประจ่าตัว <mark>ประ</mark> ข | าชน/เลขหนังสือเดิน | INTA : SSSSSS     | )        |       |
| รหัสผ่าน : 01012                | 536                |                   | <b>₽</b> |       |
| ส่าหรับเข้าใช้งานร              | ะบบรับสมัคร นักศึก | ษาออนไลน์ในครั้งแ | รก       |       |
|                                 |                    |                   |          | (RODA |

#### รูปที่ 3 หน้าจอแสดงการลงทะเบียนผู้สมัครใหม่เพื่อเข้าใช้งานระบบ

- ระบบแสดงข้อความแจ้งเตือน เพื่อแจ้งให้กับผู้สมัครทราบถึง รหัสผ่านเพื่อเข้าใช้งานระบบครั้ง แรก ของระบบรับสมัครนักศึกษาออนไลน์ โดยท่านจะต้องเข้าใช้งานระบบด้วย เลขบัตร ประจำตัวประชาชน/เลขหนังสือเดินทาง(ในกรณีไม่ใช่สัญชาติไทย) และรหัสผ่านเป็น วันเดือนปีเกิด หลังจากเข้าสู่ระบบแล้วสามารถเปลี่ยนรหัสผ่านได้ ศึกษาเพิ่มเติมได้จาก หัวข้อ 2.3.2 เปลี่ยนรหัสผ่าน
- 4. คลิกปุ่ม **[OK]** เมื่อลงทะเบียนสำเร็จ ระบบจะเข้าสู่หน้าจอของระบบรับสมัครออนไลน์ต่อไป

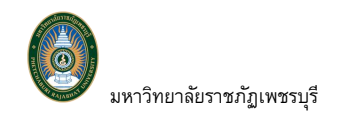

### 2.3เข้าสู่ระบบรับสมัครนักศึกษาออนไลน์

#### 2.3.1 เข้าใช้งานระบบ

#### วิธีใช้งาน

- 1. คลิกเมนู "**เข้าสู่ระบบ**" จากเมนูหลัก
- ระบบจะแสดงหน้าจอ สำหรับระบุเลขประจำตัวประชาชน/เลขหนังสือเดินทาง และรหัสผ่าน (วันเดือนปีเกิด)

| C<br>C<br>C<br>C<br>C<br>C<br>C<br>C<br>C<br>C<br>C<br>C<br>C<br>C<br>C<br>C<br>C<br>C<br>C | มหาวิทยาลัยราชภัฏเพชรบุรี<br>HETCHABURI RAJABHAT UNIVERSITY | Admission<br>ຣະບບຮັບສນັດຮນັດຄິດບາ |
|---------------------------------------------------------------------------------------------|-------------------------------------------------------------|-----------------------------------|
| เมนูหลัก                                                                                    | ข่าวประชาสัมพันธ์                                           |                                   |
| ลงทะเบียนเข้าใช้ระบบ                                                                        |                                                             |                                   |
| เขาสูงรบบ                                                                                   | 🔳 ระดับปริญญาตรี (ภาคปกติ)                                  | 🗟 ระดับบัณฑิตศึกษา                |
|                                                                                             | กรุณาป้อน เลขประจำดัวประชาชน/เลขหนังสือเดินทางแล            | ะรหัสผ่าน                         |
|                                                                                             | เลขประจำดัวประชาชน/เลขหนังสือเดินทาง                        | ຊຳຂະນນ                            |
|                                                                                             | ลงทะเบียนผู้สมัคร <mark>ล</mark> ึมรหัสผ่าน/ขอรหัสผ่านใหม่  |                                   |

#### รูปที่ 4 หน้าจอระบุเลขประจำตัวประชาชน/เลขหนังสือเดือนทางและรหัสผ่าน

- ป้อน เลขประจำตัวประชาชน/เลขหนังสือเดินทาง และรหัสผ่าน จากนั้นคลิกปุ่ม [เข้าสู่ ระบบ] หากระบบตรวจสอบพบว่าถูกต้องจะเข้าสู่ระบบรับสมัครนักศึกษาออนไลน์
- กรณีเข้าใช้งานครั้งแรกจะปรากฏหน้าจอ "ข้อตกลงและยินยอมเงื่อนไขในการใช้บริการ ของระบบบริการการศึกษามหาวิทยาลัยราชภัฏเพชรบุรี" จากนั้นเลือก ๗ ยอมรับ เงื่อนไข และคลิกปุ่ม [ยืนยัน] ดังรูปที่ 5 หากท่านเคยยอมรับเงื่อนไขดังกล่าวจะเข้าสู่หน้าจอ หน้าจอหลักของระบบรับสมัครออนไลน์ ดังรูปที่ 6

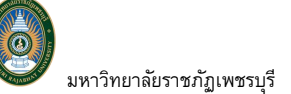

ข้อตกลงและยินยอมเงื่อนไขการใช้บริการของระบบบริการการศึกษามหาวิทยาอัยราชดัดเพชรบรีราชดัดเพชรบรี

ข้อตกลงและยินยอมเงื่อนไขนี้มีความสำคัญและมีผลต่อสิทธิดวามค้มครองข้อมลส่วนบุคคลของผู้ขอใช้บริการตามพระราชบัญญัต อองการเงนพระอนของเงนหารามหารามสารทางแพรงหลุดของทางทางทุ่มหุมหวงงของเลขางบุคคลของหุขอ เขบรการตามพระราชปัญญัต คุณครงข้อมูลส่วนบุคคล พ.ศ. 2562 ร้องอให้ผู้ขอไข้มริการอำนวิตอกลงและยืนขอมการใช้บริการของระบบบริการการศึกษา มหาวิทยาลัย ราชภัฏเพชรบุรีราชภัฏเพชรบุรี และทำข้อตกลงให้ผู้ขอไข้บริการดังต่อไปนี้

#### 1. นิยาม

- " ผู้ขอใช้บริการ" หมายความว่า ผู้สมัครเรียน นักศึกษา บุคคลากรของมหาวิทยาลัยราชภัฏเพชรบุรีที่ตกลงยินยอมใช้บริการของ ระบบบริการการศึกษาของมหาวิทยาลัยราชภัฏเพชรบุรี 1.1
- รขอบอาการการสาย เอองสารการและกรรฐานประมุ "มหาริทยาลัยรายภัฏเพชรบุรี" หมายความว่า สถาบันการศึกษาซึ่งเป็นผู้สนับสนุนการใช้งานและบริการข่อมูลผู้สมัครเรียน นักศึกษา และบุคคลากรที่ได้รับมอบหมายจากมหาริทยาลัยราชภัฏเพชรบุรีให้สนับสนุนการให้ใช้งานระบบบริการการศึกษา ของ มหาริทยาลัยราชภัฏเพชรบุรี 1.2
- 1.3 "ชื่อผู้ใช้และรหัสผ่าน" หมายความว่า ชื่อผู้ใช้และรหัสผ่านที่ออกโดยงานทะเบียน และประมวลผล ฝ่ายวิชาการ มหาวิทยาลัย ราชภัฏเพชรบรี
- `"อุปกรณ์″ หมายความว่า อุปกรณ์ใด ๆ ที่นำมาใช้งานระบบหรือแอปพลิเคชัน เช่น โทรศัพท์เคลื่อนที่ แท็บเล็ด ดอมพิวเตอร์หรือ อุปกรณ์และเครื่องมือชนิดอื่นใดที่มหาวิทยาลัยราชภัฏเพชรบุรีกำหนดให้สำหรับการใช้งานบริการ 1.4

#### 2. การใช้งานระบบหรือแอปพลิเคชัน ผู้ขอใช้บริการรับทราบและยอมรับว่า

- มหาวิทยาลัยราชภัฏเพชรบุรีรวบรวมข้อมูลที่เกี่ยวข้องกับ งานทะเบียนประวัตินักศึกษา การบริหารพลักสูตร การลงทะเบียน การ ประมวลผลการศึกษา การตรวจสอบและรับรองการสำเร็จการศึกษา โดยการเก็บข้อมูล ทั้งแบบไม่ระบุตัวตน และแบบระบุตัวตน โดยใช้ PBRU Account ซึ่งเชื่อมโยงกับเว็บเบราวัชอร์ แอปพลีเคชัน หรืออุปกรณ์ที่ฝูไข้บริการใช้อยู่ ทั้งนี้จะช่วยให้ มหาวิทยาลัยราชภัฏเพชรบุรีสามารถนำเสนอบริการอันเป็นประโยชน์และสอดคล้องกับการบริการที่กษาได้ (สำหรับข้อมูลที่ ระบุตัวตน หรือสามารถใช้ระบุตัวตนได้ สำนักจะปฏิบัติเหมือนเป็นข้อมูลส่วนบุคคล ที่สอดคล้องกับ พรบ. คุ้มครองข้อมูลส่วน บุคคล พ.ศ. 2562) 2.1
- มุศกต พ.พ. 2022) เป็มเข้าใช้บริการของระบบบริการการศึกษาผู้ไข้บริการอาจจะต้องให้ข้อมูลส่วนบุคคล เช่น ชื่อ นามสกุล อีเมล ที่อยู่ เบอร์โทร ข้อมูลผู้ปกครอง เป็นต้น รวมถึงข้อมูลที่ละเอี้ยดอ่อน เช่น การลงทะเบียน หรือข้อมูลการปาระเงินกับสถาบันฯ เพื่อให้สถาบันฯ สามารถประมวลผล และให้บริการกับผู้ไข้บริการได้ โดยผู้ไข้บริการอาจจะต้องลงชื่อเข่าใช้งานโดยใช้ PBRU Account โดย มหาวิทยาส์ตรรชภัฏเทชรรภริจะรวมรมข้อมูลที่ผู้ใช้บริการสร้าง อีปหลด หรือรับมาจากผู้อื่นเมื่อใช้บริการของสถาบันฯด้วย ข้อมูลเหล่านี้รวมถึงข้อมูลอื่นๆ เช่น ประวัติส่วนตัว การลงทะเบียน เป็นต้น 2.2
- มหาวิทยาลัยราชภัฏเพชรบุรีใช้ข้อมูลของผู้ใช้บริการเพื่อดูแลให้บริการของระบบบริการการศึกษา ในการทำงานในภารกิจอื่นๆ 2.3 ้าม่น การติดตามการหยุดให้บริการหรือการแก้ปัญหาของผู้การใช้บริการรายงานถึงสถาบันฯ และสถาบันฯ สามารถใช้ข้อมูลของผู้ ใช้บริการเพื่อปรับปรุงระบบของทางระบบบริการการศึกษาเช่น ศึกษาหน้าเว็บไซด์ที่มีผู้เข้าใช้แล้วเกิดปัญหามากที่สุด เพื่อ ปรับปรุงคุณภาพการบริการให้ดียิ่งขึ้น
- มหาวิทยาลัยราชภัฏเพชรบุรีใช้ข้อมูลที่รวบรวม เช่น ที่อยู่อีเมลของมหาวิทยาลัยราชภัฏเพชรบุรี เพื่อส่งข่าวสารและสามารถ ติดต่อกับฝู่ใช้บริการโดยตรง เช่น การแจ้งเตือนให้นักศึกษาในกระบวนการถอนรายวิชาโดยได้รับสัญลักษณ์ W หรือสถาบันฯ อาจแจ้งให้ผู้ใช้บริการทราบเกี่ยวกับการเปลี่ยนแปลงหรือการปรับปรุงบริการที่กำลังจะเกิดขึ้น
- มหาวิทยาลัยราชภัฏเพชรบุรีใช้ข้อมูลเพื่อช่วยปรับปรุงความปลอดภัยและความน่าเชื้อถือของบริการของสถาบันฯ ซึ่งรวมถึงการ 2.5 พรรรหมา กรรมิองกัน และการดอบสนองต่อการประทุกติมีขอบ การละเม็ด ความเสี่ยงด้านความปลอดภัย และปัญหาทางเทคนิค ที่อาจเป็นอันตรายต่อสถาบันฯ ผู้ใช้บริการหรือสาธารณชน
- เมือลงช่อเข่าไชงานระบบแล้ว ผู้ไขบริการจะตรวจสอบและอีปเดดข่อมูลไดโดยไปยังบริการที่ผู้ไชบริการโช่อยู่ได่ เช่น ถ่าผู้ไช บริการเป็นนักศึกษา ใช้บริการสามารถเข้าไปยังระบบทะเบียนสำหรับนักศึกษา เพื่อทำจัดการ ตรวจสอบ และปรับปรุงข้อมูลที่ เกี่ยวข้องกับผู้ใช้บริการได้ 2.6
- มหาวิทยาลัยราชภัฏเพชรมุรีจะจัดเก็บข้อมูลการชำระเงินของผู้ใช้บริการเพื่อเป็นข้อมูลอ้างอิงเท่านั้น โดยสถาบันฯ จะเก็บเฉพาะ รายละเอียดการทำธุรกรรม เช่น วันเวลา ชื่อบริการที่เกี่ยวข้องกับการชำระเงิน และ จำนวนเงิน แต่จะไม่จัดเก็บข้อมูลเกียวกับวิธี การชำระเงิน เช่น หมายเลขบัตรเครดิต เป็นต้น ซึ่งข้อมูลการชำระเงินจะถูกจัดเก็บโดยสอดคล้องกับกฎหมายทางการเงินและ 2.7 ระเบียบการเงินของมหาวิทยาลัยราชภัฏเพชรบุรีที่เกี่ยวข้อง
- หากกระบวนการทางกฎหมายหรือการร้องขอข้อมูลจากทางราชการ การปฏิบัติตามค่าขอทางกฎหมายเหล่านี้ตั้งอยู่บนรากฐาน ของการเคารพในดวามเป็นส่วนตัวและความปลอดภัยของข้อมูลที่ผู้ไข้บริการเก็บไว้กับมหาวิทยาลัยราชภัฏเพชรบุรี มุหาวิทยาลัยราชภัฏเพชรบุรีตรวจสอบคำขอทุกรายการ เพื่อให้มันใจว่าคำขอนั้นสอดคล้องกับกฎหมายและนโยบายความเป็น 28 ส่วนตัวนี้
- การลบข้อมูลของผู้ไข้บริการ สถาบันขอสงวนสิทธิ์ที่จะคงข้อมูลส่วนบุคคลของผู้ไข้บริการในระบบบริการการศึกษาของ สถาบันฯ หรือในหน่วยงานของมหาวิทยาลัยราชภัฏเพชรบุรี เพื่อการทำงานและประมวลผลที่สอดคล้องกับพันธกิจของ มหาวิทยาลัยราชภัฏเพชรบุรี และเพื่อให้สอดคล้องกับข้อก่ฎหมายที่เกี่ยวข้อง
- การส่งต่อหรือเป็ดเผยข้อมูลของผู้ใช้บริการ สถาบันฯจะไม่ส่งต่อข้อมูลส่วนบุคคลของผู้ใช้บริการกับบริษัท องค์กร หรือบุคคล ทั่วไปนอกมหาวิทยาลัยราชภัฏเพชรบุรี ยกเว้นแต่มีศาสังของมหาวิทยาลัยราชภัฏเพชรบุรีเป็นกรณีไปไห้มหาวิทยาลัยราชภัฏ เพชรบุรีทำการตรวจสอบและพิจารณาภารกิจที่เป็นประโยชน์ต่อผู้ใช้บริการเท่านั้น 2.10

จากข้อตกลงและยินยอมข้างต้นทั้งนี้มหาวิทยาลัยราชภัฏเพชรบุรีจะขอคำยินยอมและยอมรับจากผู้ใช้บริการก่อนการใช้งานระบบและ แอปพลิเคชันต่อไป

#### นโยบายข้อมูลความเป็นส่วนตัวการใช้บริการของระบบบริการการศึกษามหาวิทยาลัยราชภัฏเพชรบุรี

นโยบายความเป็นส่วนด้วจะช่วยให้ผู้ใช้บริการได้ทราบถึงประเภทข้อมูลที่มหาวิทยาลัยราชภัฏเพชรบุรีได้ขออนุญาดทำการรวบรวมตาม ข้อตกลงและยินยอมเงื่อนไขดังกล่าวให้สอดคล้องกับพระราชบัญญัติ คุ้มครองข้อมูลส่วนบุคคล พ.ศ. 2562 มีดังต่อไปนี้

มหาวิทยาลัยราชภัฏเพชรบุรีได้พัฒนาระบบเพื่อการบริการนักดีกษาและบุคคลากรหลายระบบไม่ว่าจะเป็นทั้งใหรูปออนไลน์ (online) และออฟไลน์ (offline) เพื่อให้บริการระบบสมัครเข้าศึกษา และระบบทะเบ็ยนการศึกษา ประกอบด้วย งานทะเบียนประวัตินักศึกษา การบริหาร หลักสูตร การลงทะเบียน การประมวลผลการศึกษา การตรวจสอบและรับรองการสำเร็จการศึกษา เพื่อครอบคลุมการบริการต่างๆ อันเป็น ประโยชน์สำหรับผู้สมัครเข้าศึกษา นักศึกษา อาจารย์ เจ้าหน้าที่ของมหาวิทยาลัยราชภัฏเพชรบุรี โดยบริการของมหาวิทยาลัยราชภัฏเพชรบุรีมี บริการบนแพลตฟอร์มหลัก (Platform) ดังต่อไปนี้

- 1. เว็บไซต์หลักภายใต้โดเมน reg.pbru.ac.th
- การขอใช้ข้อมูลผู้ใช้บริการจากหน่วยงานภายนอกจะต้องทำตามข้อปฏิบัติงานและข้อกำหนดกระบวนการของระบบบริการการ 2. ศึกษาซึ่งผู้ขอใช้ข้อมูลของผู้ใช้บริการต้องแจ้งวัตถุประสงค์การใช้งานอย่างชัดเจน ไม่ว่าจะเป็นผู้มีอำนาจโดยตรงหรือผ่านเจ้า หน้าที่ที่ได้รับมอบหมายจากหน่วยงานของมหาวิทยาลัยราชภัฏเพชรบุรี

ซึ่งนโยบายความเป็นส่วนตัวนี้ครอบคลุมการให้บริการทั้งสองแพลตฟอร์มหลัก และครอบคลุมผู้ใช้บริการทั้งผู้สมัครเข้าศึกษา นักศึกษา ซึ่งนโยบายความเป็นส่วนตัวนิครอบคลุมการให้บริการทั้งสองแพลดฟอร์มหลัก และครอบคลุมผู้ใช่บริการทั้งผู้สมัครเข้าศึกษา นักศึกษา อาจารย์ เจ้าหน้าที่ของมหาวิทยาลัยราชภัฏเพชรบุรี และบุคคลทั่วไป ที่ให้และใช่ข้อมูลภายใต้ดูแลโดยฝ่ายวิชาการและหน่วยงานที่เกี่ยวข้อง ภายในมหาวิทยาลัยราชภัฏเพชรบุรีที่ดูแลข้อมูล ทั้งนี้สำหรับข้อมูลที่ระบุด้วดงหรือสามารถใช้ระบุด้วดนได้ มหาวิทยาลัยราชภัฏเพชรบุรีจะ ปฏิบัติเหมือนเป็นข้อมูลส่วนบุคลลที่สอดลล้องกับพระราชบัญญัติ คุ่มครองข้อมูลส่วนบุคล พ.ศ. 2562 ที่มีผลบังคับใช้ด้งแต่ 27 พฤษภาคม 2563 เป็นดันไป หากผู้ใช้บริการต้องการระงับข้อมูลความเป็นส่วนตัวผู้ใช้บริการสามารถทำเรื่องนั้นทึกข้อความการขอยแล้กและระงับข้อมูล ความเป็นส่วนตัวใน้ มหาวิทยาลัยราชภัฏเพชรบุรีจะไม่ลดทอนสิทธิ์ประโยชน์ของจนโยบายนี้ หากมีภารเปลี่ยนแปลงเป็ยบาย ความเป็นส่วนตัวนี้ มหาวิทยาลัยราชภัฏเพชรบุรีจะไม่ลดทอนสิทธิ์ประโยชน์ของผู้ใช้บริการภายใด้นโยบายความเป็นส่วนตัวนี้คน ยินยอนโดยชัดแจ้งจากผู้ใช้บริการ อีกทั้งหากมีการเปลี่ยนแปลงที่สำคัญมหาวิทยาลัยราชภัฏเพชรบุรีจึงประกาดให้ทราบถึงการเปลี่ยนแปลง ต่อไป

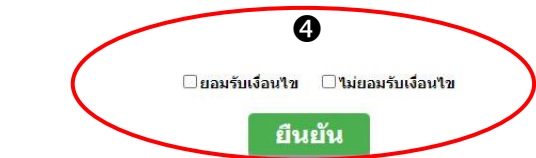

้รูปที่ 5 หน้าจอแสดงข้อตกลงและยินยอมเงื่อนไขในการใช้บริการของระบบบริการ การศึกษามหาวิทยาลัยราชภัฏเพชรบุรี

7

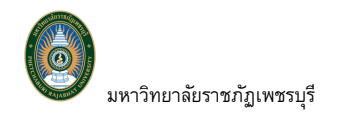

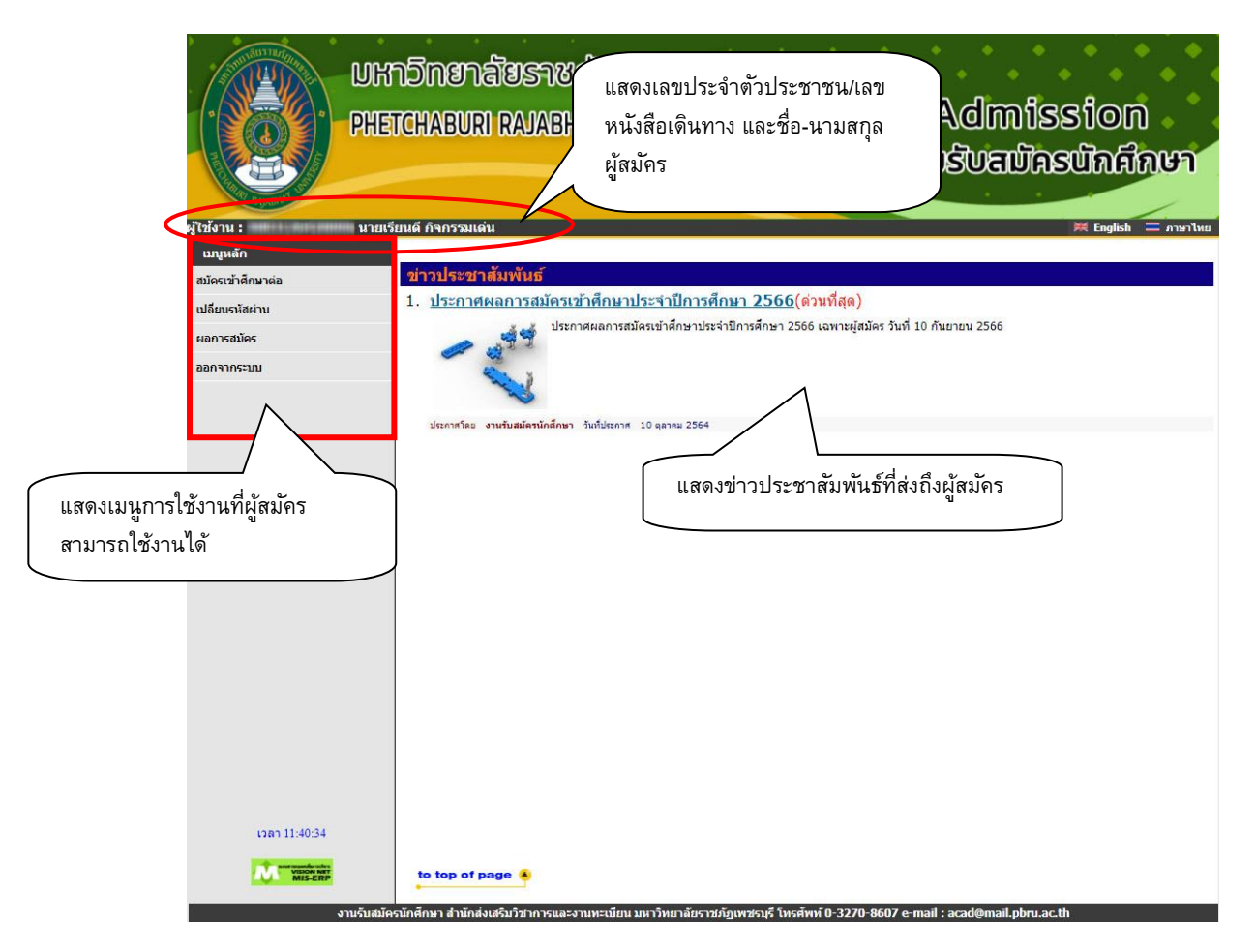

#### รูปที่ 6 แสดงหน้าจอหลักเมื่อเข้าสู่ระบบรับสมัครนักศึกษาออนไลน์สำเร็จ

 กรณีลืมรหัสผ่าน สามารถคลิก "ลืมรหัสผ่าน/ขอรหัสผ่านใหม่" เพื่อกำหนดรหัสผ่านได้ ดังนี้

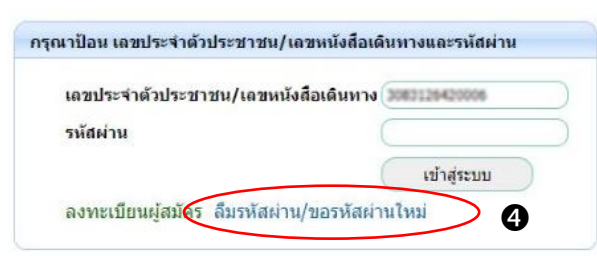

- 4.1 ระบุ เลขประจำตัวประชาชน/เลขหนังสือเดินทาง และวันเดือนปีเกิด เพื่อยืนยันตัวตน จากนั้นคลิกปุ่ม [ถัดไป]
- 4.2 กำหนดรหัสผ่านให้เป็นไปตามข้อกำหนดของการสร้างรหัสผ่าน
- 4.3 ยืนยันรหัสผ่านอีกครั้ง
- 4.4 ระบบทำการเปลี่ยนรหัสผ่านสำเร็จ จากนั้นคลิก [เข้าสู่ระบบ]

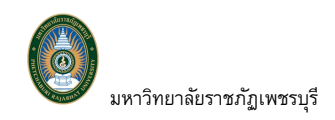

| ถึมรหัสผ่าน/ขอรหัสผ่า | นใหม่                                                |                                              | 4.1             |
|-----------------------|------------------------------------------------------|----------------------------------------------|-----------------|
| ลีม<br>PassWord       | เลขประจำดัวประชาชน/เลขหนังสือเง่<br>วัน เคือน ปีเกิด | ลินทาง (มหรายคะเวทศต<br>1 ♥ (มกราคม ♥<br>ถึง | (2530 •)<br>สาป |
| กำหนดรหัสผ่าน- รหัส   | ¥<br>ผ่านใหม่ให้ไช่ดัวเลข 1-9 หรือดัวอัง             | กษร a-z จำนวนไม่เกิน 13                      | อักษรเท่านั้น   |
| ลีม<br>PassWord       | รหัสผ่าน                                             | 4.                                           | 2               |
| กำหนดรหัสผ่าน- รหัส   | ¥<br>ผ่านใหม่ให้ใช้ดัวเลข 1-9 หรือดัวอัก             | าษร a-z จำนวนไม่เกิน 13 ส่                   | ภักษรเท่านั้น   |
| ลืม<br>PassWord       | ยืนยันรหัสผ่านอีกครั้ง<br>ฮ์ดไป                      |                                              | 4.3             |
| ช้อผิดพลาด            | : กรุณาระบุตัวเลข 1-9 หรือตัวอักเ                    | ⊮ร a-z จำนวนไม่เกิน 6 อัก⊾                   | 5               |
| ลืมรหัสผ่าน/          | ขอรหัสผ่านใหม่                                       |                                              |                 |
|                       | ระบบทำการสำเ<br>เข้าสู่ระบบ                          | 4.4                                          |                 |

รูปที่ 7 หน้าจอกำหนดรหัสผ่าน/ขอรหัสผ่านใหม่

#### 2.3.2 เปลี่ยนรหัสผ่าน

#### วิธีใช้งาน

- 1. ท่านสามารถเปลี่ยนรหัสผ่านได้โดย คลิกเมนู "**เปลี่ยนรหัสผ่าน**" จากเมนูหลัก
- 2. ระบุ รหัสผ่านเดิม รหัสผ่านใหม่ และ ยืนยันรหัสผ่านใหม่ จากนั้นคลิกปุ่ม **[เปลี่ยนรหัสผ่าน]**

| UKNDING<br>PHETCHABU                    | กล้ายราชภัฏเพชรบุรี<br>ม RAVABHAT UNIVERSITY Admission<br>ระบบรับธาปักรนักศึกษา                 |
|-----------------------------------------|-------------------------------------------------------------------------------------------------|
| ผู้ใช้งาน : นายเรียนดี กิจกรรม          | เด่น 🗮 English 🚍 ภาษาไหย                                                                        |
| เมนูหลัก                                |                                                                                                 |
| สมัครเข้าศึกษาต่อ ข้าวประช              | กษุพพุนธ<br>สมาครรรษัตรษัตรีอยาประจำปีควรรีอยา 2566(การนี้สุด)                                  |
| เปลี่ยนรหัสผ่าน <b>1</b> . <u>บระกา</u> | <u>ศพลสา เวลมความ หาษาบารรากการได้สุดมาสาวที่สุดมา 2566 (ตามหลุด)</u>                           |
| ผลการสมัคร 🥔                            | 2000 אונין איז איז איז איז איז איז איז איז איז איז                                              |
| ประกาศโต                                | งานรับสมัดรนักลึกษา วันก็ไประกาศ 10 ตุลาคม 2564                                                 |
|                                         | เปลี่ยนรหัสผ่าน                                                                                 |
|                                         | เปลี่ยนรหัสผ่าน<br>รหัสผ่านเติม<br>รหัสผ่านใหม่<br>ยืนยันรหัส<br>ผ่านใหม่ อา<br>เปลี่ยนรหัสผ่าน |

รูปที่ 8 หน้าจอเปลี่ยนรหัสผ่าน

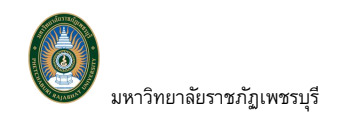

#### 2.4 สมัครเข้าศึกษาต่อ

ผู้สมัครสามารถทำการสมัครเข้าศึกษาในสาขาวิชาที่ต้องการได้ตามช่วงวันที่มหาวิทยาลัยเปิดรับสมัคร และ สามารถตรวจสอบสถานะการสมัครได้ตลอดกระบวนการรับสมัครนักศึกษา

#### 2.4.1 สมัครเข้าศึกษาต่อ

#### วิธีใช้งาน

- 1. เมื่อเข้าสู่ระบบสำเร็จ คลิกเมนู "**สมัครเข้าศึกษาต่อ**" จากเมนูหลัก
- เลือกระดับการศึกษา หลักสูตร และประเภทการสมัคร จากนั้นคลิกปุ่ม [ถัดไป]

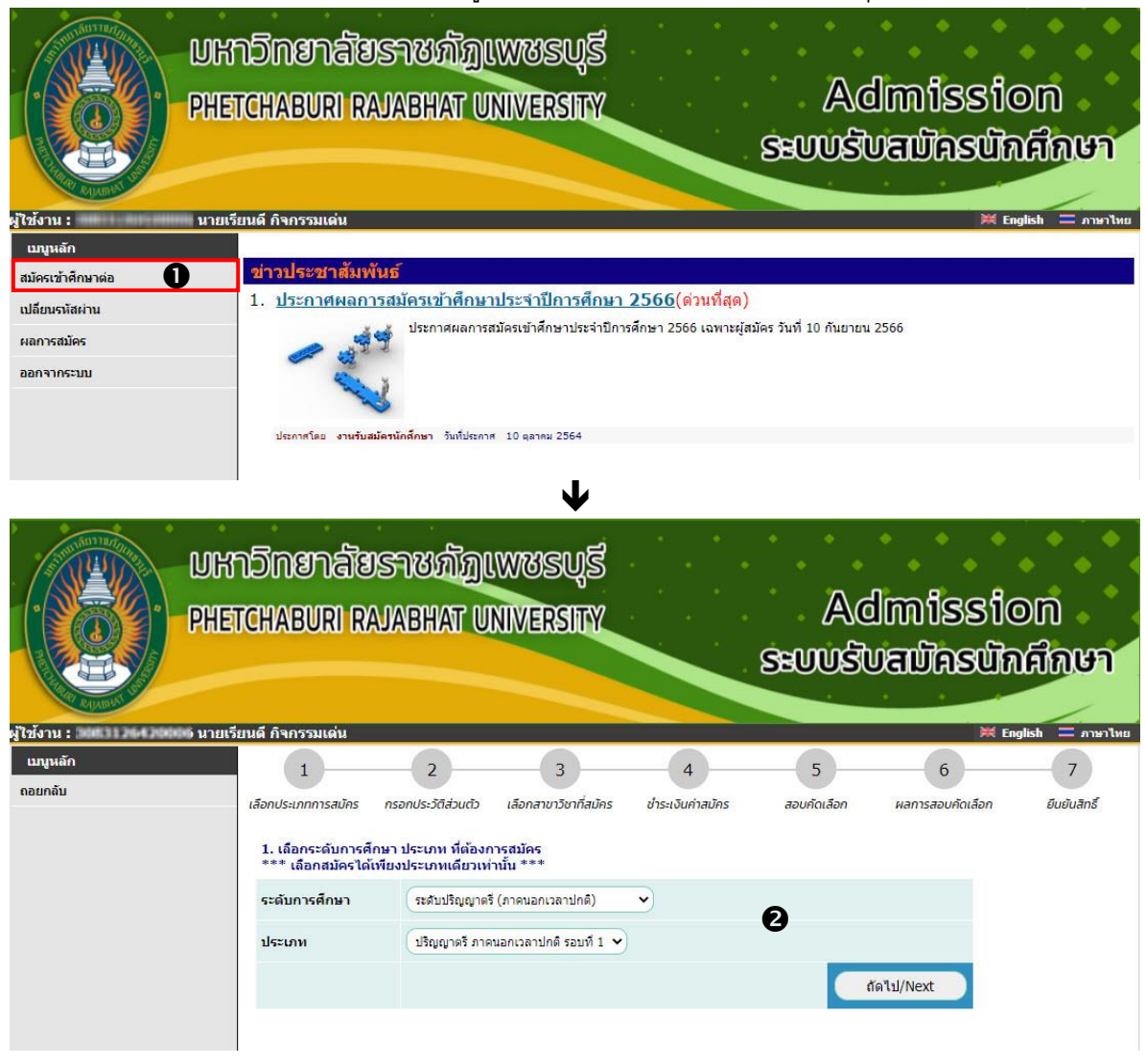

#### รูปที่ 9 หน้าจอสมัครเข้าศึกษาต่อ

ระบบจะแสดงหน้าจอเกี่ยวข้องกับการบันทึกข้อมูลการสมัครเข้าศึกษา คลิกปุ่ม [ยอมรับ]

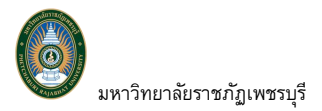

#### การกรอกข้อมูลผู้สมัคร

| <ul> <li>ให้ผู้สมัครกรอกข้อมูลให้ครบกัวน</li> <li>ข้อความที่ผู้สมัครกรอกต้องเป็นความจริงทุกประการ หาดรวจสอบพบว่า ข้อมูลเป็นเท็จให้ถือว่าการสมัครใน<br/>ครั้งนี้เป็นโมฆะ</li> </ul>                    |
|----------------------------------------------------------------------------------------------------|
| Entering Applicant's Information                                                                                                    |
| <ul> <li>Completely fill in all fields</li> <li>Information filled in by applicant must be true and complete. False information given will nullify this application</li> <li>สามรับ /Agree</li> </ul> |

รูปที่ 10 หน้าจอแสดงเงื่อนไขการสมัคร

 ปรากฏหน้าจอสำหรับบันทึกข้อมูลประวัติผู้สมัคร ท่านจะต้องทำการบันทึกข้อมูลประวัติให้ ครบถ้วน โดยรายการที่มีสัญลักษณ์ \* กำกับอยู่นั่นหมายถึงระบบบังคับให้กรอกข้อมูล หากไม่ บันทึกจะไม่สามารถไปยังหน้าต่อไป หรือขั้นตอนต่อไปได้ <u>ทั้งนี้การบันทึกข้อมูลประวัติผู้สมัครใน</u> <u>แต่ละระดับการศึกษาอาจแตกต่างกันไปตามรูปแบบใบสมัครของมหาวิทยาลัย</u> มหาวิทยาลัยราชภัฏเพชรบุรี

| 1                                                             | 2 3                                                                                         | 4 5                                                                                                    | 6 7                              |
|---------------------------------------------------------------|---------------------------------------------------------------------------------------------|----------------------------------------------------------------------------------------------------|----------------------------------|
| เลือกประเภทการสมัคร กร                                        | รอกประวัติส่วนตัว เลือกสาขาวิชาที่สมัคร                                                     | ชาระเงินค่าสมัคร <mark>สอบคัดเลื</mark> อ                                                                       | อก ผลการสอบดัดเลือก ยืนยันสิทธิ์ |
| ข้อมูลใบสมัครเข้าศึกษ                                         | n                                                                                           |                                                                                                    |                                  |
| <ol> <li>บันทึกประวัติเพิ่มเติ</li> </ol>                     | ม และตรวจสอบข้อมูล <mark>(บังคับการบันท</mark> ์                                            | iกรายการข้อมูลที่ <mark>มีสัญ</mark> ลักษณ์ *)                                                                  | )                                |
| ข้อมูลผู้สมัคร ระดั                                           | ับบัณฑิตศึกษา                                                                               |                                                                                                    |                                  |
| ศานาหน้า *                                                    | ี ยาม                                                                                       | ศาสนา *                                                                                                    | พุทธศาสนา 🗸                      |
| ชื่อ *                                                        | (เรียนดี                                                                                    | นามสกุล *                                                                                                    | (กิจกรรมเด่น                     |
| ชื่อ(อังกฤษ)                                                  | reandee                                                                                     | นามสกุล(อังกฤษ)                                                                                                 | Kedjakomden                      |
| เลขประจำตัว<br>ประชาชน/เลข<br>หนังสือเดินทาง                  | 308.21.26.4.20006                                                                           | เพศ *                                                                                                    | v arte                           |
| วันออกบัตร<br>ประชาชน *                                       | 1 🗸 คุมภาพันธ์ 🗙 2560 🗙                                                                     | วันหมดอายุบัตรประชาชน *                                                                                         | 31 V WINSTRAU V 2570 V           |
| วันเดือนปีเกิด *                                              | 1 V NASTRA V 2530 V                                                                         | จังหวัดที่เกิด *                                                                                                | ครุงเทพมหานคร 🗸                  |
| สัญชาติ                                                       | (ไทย 🗸                                                                                      | เชื้อชาติ *                                                                                                    | (ไทย 🗸                           |
| กรุ๊ปเลือด *                                                  | (IB) ×                                                                                      | ผู้สมัครเป็นบุตรคนแรกของ<br>ครอบครัวที่เรียนในระดับอุม<br>ศึกษาหรือไม่ *                                        | ( <u>lu</u> •                    |
| เบอร์มือถือ<br>ระบุเฉพาะตัวเลขไม่ต้องเว้น<br>วรวดหรือชัดตับ * | 0988888888                                                                                  | E-mail *                                                                                                    | test@hotmai.com                  |
| ID Line *                                                     | testLine                                                                                    | ชื่อ Facebook *                                                                                                 | (เรียนดี                         |
| ข้อมูลการศึกษา                                                |                                                                                             |                                                                                                    |                                  |
| วุฒิการศึกษา *                                                | ปริญญาตรี 🗸                                                                                 | สาขาวิชา *                                                                                                    | (ริทยาการจัดการ                  |
| สถานศึกษา *                                                   | (มหาวิทยาลัยหอการค้าไทย (กรุงเทพมหานค                                                       | s)                                                                                                    | เลือก                            |
| ปีการศึกษาที่จ <sub>ั</sub> บ *                               | 2560 🗸                                                                                      | ผลการเรียน *                                                                                                    | (3.1                             |
| วุฒิการศึกษาที่ 2<br>สำหรับ ป.บัณฑิต                          | ปริญญาตรี 🗸                                                                                 | สาขาวิชา                                                                                                    | (ครูญู่ช่วย                      |
| สถานศึกษา                                                     | (มหาวิทยาลัยกรุงเทพธนบุรี (กรุงเทพมหานค                                                     | s)                                                                                                    | เลือก                            |
| ปีการศึกษาที่จบ                                               | 2563 🗸                                                                                      | ผลการเรียน                                                                                                    | (3.2                             |
| ข้อมูลอื่นๆ                                                   |                                                                                             |                                                                                                    |                                  |
| ความพิการ *                                                   | ไม่มีความพิการ 🗸                                                                            | ลักษณะความพิการ *                                                                                               | (ไม่พิการ 🗸                      |
| โรคประจำด้ว *                                                 | (ไม่มี                                                                                      | ุดวามถนัด/ดวามสามารถ<br>พื้⊮สุษ *                                                                               | เขียนโปรแกรม Mobile              |
| ทราบข่าวการรับส                                               | ุ่มัคร จากช่องทางใด                                                                         |                                                                                                    |                                  |
| เลือกได้มากกว่า 1<br>ข้อ *                                    | <ul> <li>เอกสารประชาสัมพันธ์</li> <li>ผู้ปกครอง</li> <li>รุ่นพี</li> <li>Website</li> </ul> | <ul> <li>□ อาจารย์แนะแนว</li> <li>☑ ป้ายประชาสัมพันธ์</li> <li>□ อาจารย์แนะแนวขะ</li> <li>☑ Facebook</li> </ul> | ร์<br>องมหาวิทยาลัย              |
|                                                               | (เหน้าก่อง                                                                                  | น] [หน้าต่อไป] 🖸                                                                                                |                                  |

ł

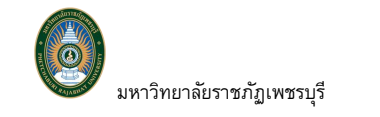

| 1                                 | 2                  | 3                       |                       | 5                  | 6                | 7            |
|-----------------------------------|--------------------|-------------------------|-----------------------|--------------------|------------------|--------------|
| ลือกประเภทการสมัคร                | กรอกประวัติส่วนตัว | เลือกสาขาวิชาที่สมัคร   | ช่าระเงินค่าสมัคร     | สอบคัดเลือก        | ผลการสอบคัดเลือก | ยินยันสิทธิ์ |
| ข้อมูลใบสมัครเข้าศึ               | ึกษา               |                         |                       |                    |                  |              |
| 3. บันทึกประวัติเพิ่ม             | มเติม และตรวจสอบ   | มข้อมูล (บังคับการบันห์ | ์กรายการข้อมูลที่มีส้ | ัญลักษณ์ *)        |                  |              |
| สถานที่ทำงานป้                    | ใจจุบัน            |                         |                       |                    |                  |              |
| ประเภทงานที่ทำ                    |                    | การศึกษา                |                       | ~                  |                  |              |
| จำนวนปีที่ทำงาน                   |                    | 4                       |                       |                    |                  |              |
| ประเภทกิจการ โป                   | รดระบุ 1 ข้อ       | ข้าราชการ/เจ้าหน้าที่ห  | ม่วยงานของรัฐ 🗸       |                    |                  |              |
|                                   |                    |                         |                       |                    |                  |              |
| ชื่อหน่วยงาน/บริษั                | มัทที่ทำงาน        | โรงเรียนเกษรศึกษา       |                       |                    |                  |              |
| เลขที่                            |                    | 111                     | หมู่ข                 | й                  | 1                |              |
| ชอย                               |                    | กรุงไกร                 | ຄນາ                   | u                  | อัมรินทร์        |              |
| จังหวัด                           |                    | กรุงเทพมหานคร 🗙         | เขต                   | /อำเภอ             | คลองเตย          | ~            |
| แขวง/ตำบล                         |                    | คลองเตย 🗸               | รหัส                  | าไปรษณีย์          | 10110            |              |
| <b>เงินเดือน</b><br>(เช่น 500000) |                    | 30000                   | เบอ                   | ร์โทรศัพท์ที่ทำงาน | 022222222        |              |
| โทรสาร                            |                    | 02222222 ต่อ 401        | $\supset$             |                    |                  |              |
|                                   |                    |                         |                       |                    |                  |              |
|                                   |                    | [หน้าก่อเ               | ม] 🤇 [หน้             | ำต่อไป]            |                  |              |
|                                   |                    | รปที่                   | ี่ 11 หน้าจอบ         | ันทึกประวัติ       |                  |              |

 จากนั้นจะเข้าสู่หน้าจอสำหรับเลือกสาขาวิชาที่ต้องการสมัคร โดยที่หน้าจอการใช้งานจะ แสดงข้อมูลสาขาวิชาที่เปิดรับสมัคร ปีการศึกษาที่เปิดรับสมัคร และช่วงวันที่เปิดรับสมัครใน แต่ละสาขาวิชา ผู้ใช้งานสามารถคลิกที่ + ด้านหน้าสาขาวิชา ที่ต้องการตรวจสอบเงื่อนไข การสมัคร และค่าใช้จ่ายในการสมัครของแต่ละสาขาวิชาได้ ดังนี้

| PH                  | หาวิทยาลัยราชภัฏเพชรบุ<br>etchaeuri Rajaehat Universi                                                                                                    | Ś<br>V S                                                                                      | Admiss<br>Euusvaihsu                                                                       | ່າ໐ກ<br>ໄລສົລຩາ         |
|---------------------|----------------------------------------------------------------------------------------------------|-----------------------------------------------------------------------------------------------|--------------------------------------------------------------------------------------------|-------------------------|
| งู้ใช้งาน :         | มเรียนดี กิจกรรมเด่น                                                                                                    |                                                                                               | *                                                                                          | 🗧 English 🛛 คาษาไทย     |
| เบบูหลัก<br>ดอยกลับ | 1 2 3                                                                                                    | 4<br>ใสมัคร ชำระเงินค่าสมัคร                                                                  | 5 6                                                                                        | 7 ยันยันลิกธิ์          |
|                     | <ol> <li>3. เลือกสาขาวิชาที่สมัคร<br/><u>สำแนะปา</u> <ol> <li>กรณีพบข้อความแจ้งเดือนใด ๆ แสดงด้านถ่างสาขาที่เลือ</li></ol></li></ol>                                                                                   | อกเข้าศึกษา ท่านจะไม่สามารถสมั<br>ช่าระเงิน หรือยืนยันการยกเลิกสา<br>เข้าศึกษา                | มัครได้ กรุณาดรวจสอบข้อความที่แจ้ง<br>ขาวิชาที่ได้สมัครไว้<br>ปีการศึกษา                   | เดือน<br>เลือกเพื่อลบ   |
|                     | สาขาวิชาที่เปิดรับสมัคร<br>เลือก ⊛ เพื่อแสดงเงื่อนไขการรับเข้าศึกษา (หากวด์<br>เลือก∣ สาขาวิชา                                                                                                    | ]<br>มารศึกษาไม่ตรงกับสาขาวิชาที่เลื<br>ปีการศึ                                               | โอก จะถือเป็นโมฆะ)<br>กษา ช่วงวันที่เปิ∢                                                   | จรับสมัคร               |
|                     | บ้ณฑิตศึกษา รอบ 1                                                                                                    |                                                                                               |                                                                                            |                         |
|                     | ครุศาสตร์                                                                                                    |                                                                                               |                                                                                            |                         |
|                     | 💘 🖩 5191 : การบริหารการศึกษา                                                                                                    | 1/25                                                                                          | 65 10 กุมภาพันธ์ - 31 พฤษภ                                                                 | าคม 2565                |
|                     | 🦞 🖷 5197 : หลักสูตรและการสอน<br>มนุษยศาสตร์และสังคมศาสตร์                                                                                                    | 1/25                                                                                          | 65 10 กุมภาพันธ์ - 31 พฤษภ                                                                 | าคม 2565                |
|                     | 🦙 🐵 5122 : รัฐประศาสนศาสตร์                                                                                                    | 1/25                                                                                          | 65 10 กุมภาพันธ์ - 31 พฤษภ                                                                 | าคม 2565                |
|                     | 🔪 🏹 🍠 5192 : ยุทธศาสตร์เพื่อการพัฒนาที่ยั่งยืน                                                                                                    | 1/25                                                                                          | 65 10 กุมภาพันธ์ - 31 พฤษภ                                                                 | าคม <mark>256</mark> 5  |
| o d                 | <b>โกรรมศาสตร์และเทคโนโลยีอุตสาหกรรม</b>                                                                                                    |                                                                                               |                                                                                            |                         |
| คลกเครื่องหมาย +    | 🐖 🗉 5166 : วิศวกรรมเครื่องกล                                                                                                    | 1/25                                                                                          | 65 10 กุมภาพันธ์ - 31 พฤษภ                                                                 | าคม 2565                |
| d d                 |                                                                                                    | เงื่อนไขในการรับเข้าสึกษา                                                                     |                                                                                            |                         |
| เพอแสดงรายละเอยด    | <ol> <li>สำเร็จการศึกษาระดับปริญญาตรี ในหลักสูตร วศ.<br/>สำนักงานคณะกรรมการการอุดมศึกษารับรองหลักสูง<br/>2. สำเร็จการศึกษาระดับปริญญาตรี ในหลักสูตรอื่นๆ<br/>3. มีคะแนนเฉลียสะสมไม่ต่ากว่า 2.50 หรือหากต่าก</li> </ol> | บ ค.อ.บ. วท.บ. ทล.บ. ปท.ส<br>เร<br>ให้อยู่ในดุลยพินิจของคณะกร<br>ว่าให้อยู่ในดุลยพินิจของคณะr | . หรือ อส.บ. ทั้งในและต่างประเท<br>รมการบริหารหลักสูตร<br>ารรมการบริหารหลักสูตรเป็นผู้พิจา | าศจากสถาบัน ที่<br>ารณา |
|                     |                                                                                                    | วิธีการสมัครสอบ                                                                               |                                                                                            |                         |
|                     |                                                                                                    | ด่าใช้จ่ายในการสมัคร                                                                          |                                                                                            |                         |
|                     | ด่าธรรมเนียมการสมัครเข้าเรียน                                                                                                    |                                                                                               |                                                                                            | 500.00 1010             |
|                     |                                                                                                    |                                                                                               | •                                                                                          | 000.00 211              |

รูปที่ 12 หน้าจอเลือกสาขาวิชาที่สมัคร

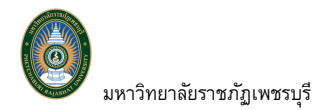

#### ขั้นตอนการสมัครดำเนินการ ดังนี้

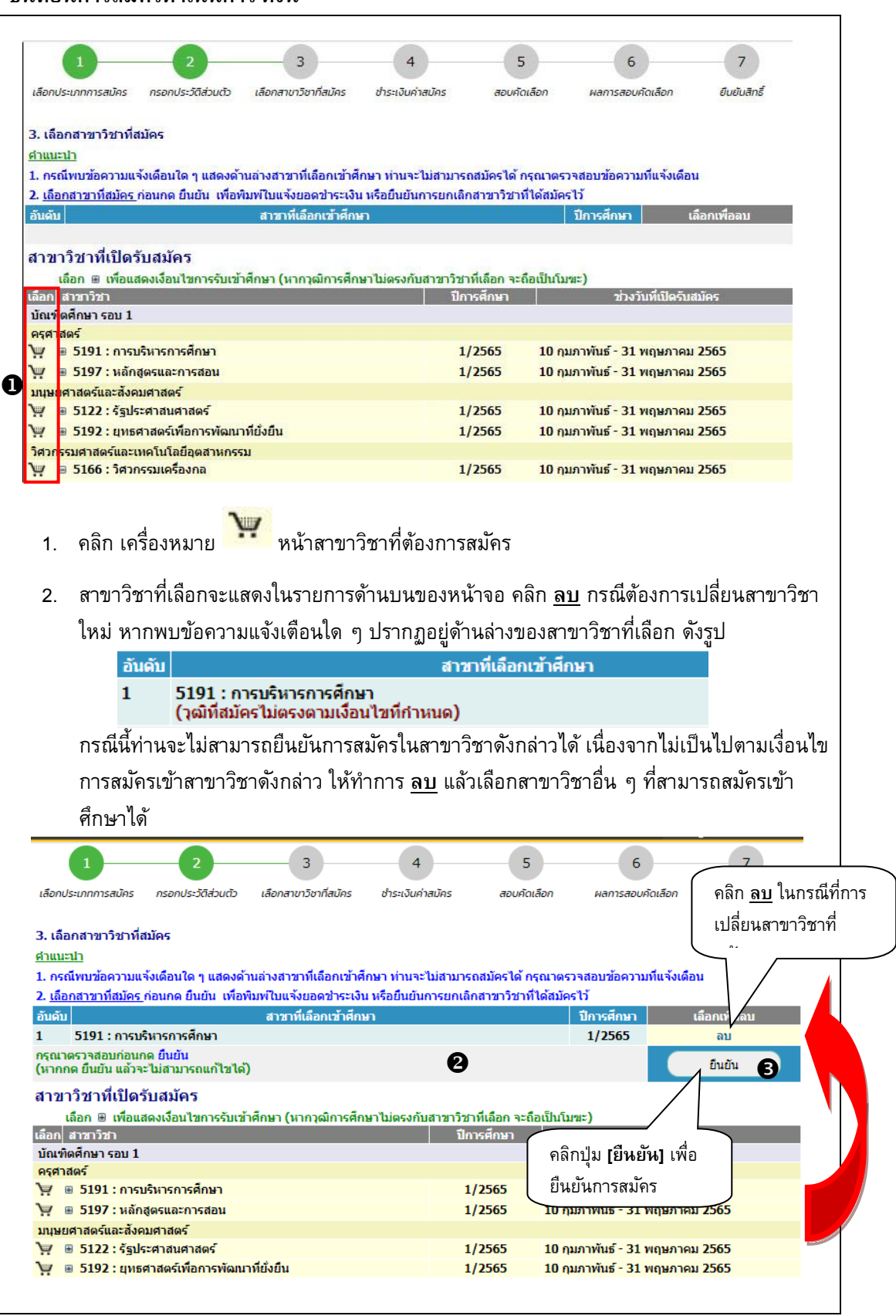

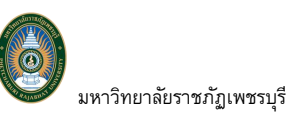

- คลิกปุ่ม [ยืนยัน] เพื่อสมัครเรียนในสาขาวิชาดังกล่าว
- จากนั้นจะเข้าสู่หน้าผลการสมัคร โดยท่านสามารถตรวจสอบผลการสมัคร แนบเอกสาร ประกอบการสมัคร พิมพ์ใบสมัครเข้าศึกษา และพิมพ์ใบชำระเงินค่าสมัคร ได้จากหน้าจอ นี้ <u>ทั้งนี้รายการเอกสารที่ปรากฏแต่ละสาขาวิชาที่สมัครอาจแตกต่างกันไปตามระเบียบ</u> <u>ของมหาวิทยาลัย</u> ขั้นตอนการแนบเอกสารประกอบการสมัคร ดังนี้

| 1                                                                                                    | 2 3                                                                                          | 4                                       | 5                                                                                                    |                  | 6                                 | - 7                 |
|----------------------------------------------------------------------------------------------------|----------------------------------------------------------------------------------------------|-----------------------------------------|----------------------------------------------------------------------------------------------------|------------------|-----------------------------------|---------------------|
| เลือกประเภทการสมัคร กรอกข                                                                                                    | Jระวัติส่วนตัว เลือกสาขาวิช <sup>า</sup>                                                     | าที่สมัคร ชำระเงินค่าสมั                | คร สอบคัด                                                                                                    | เลือก ผลก        | ารสอบคัดเลือก                     | ยินยันสิทร์         |
| กรณางการะค่าสมัครเข้า                                                                                                    | สือนา กดป่ม 📥 เป                                                                             | พื่อพิมพ์ใบแจ้งยอดกา                    | รชาระเงิน                                                                                                    |                  |                                   |                     |
| ลขที่ในสมัคร 96512001(                                                                                                    | 0022                                                                                         |                                         |                                                                                                    |                  |                                   |                     |
| อัพโหลด                                                                                                    | เอกสารแนบ<br>                                                                                | ตรวจสอบ                                 | ไฟล์แนบ                                                                                                    | พิมพ์ใบสมั       | คร/ใบแจ้งการชำ                    | ระเงิน (ถ้า         |
| ปัวุฒิการศึกษา                                                                                                    | 4 1                                                                                          |                                         |                                                                                                    |                  | 🗎 ใบสมัครเข้าศึก                  | ษา                  |
|                                                                                                    | ,                                                                                            | J                                       |                                                                                                    |                  | 2                                 |                     |
| ผสำเนาบัตรประจำตัวปร                                                                                                    | ะชาชน                                                                                        |                                         |                                                                                                    | พิม              | 🍼 ยังไมชาร:<br>พ์ใบชำระเงินค่าส   | ะ<br>เม้คร          |
| ผลำเนาทะเบียนบ้าน                                                                                                    |                                                                                              |                                         |                                                                                                    |                  |                                   |                     |
| Upload                                                                                                    |                                                                                              |                                         |                                                                                                    |                  |                                   |                     |
| หมายเหตุ คลิกชื่อเอกสารที่ต้องการอัท<br>กลิกปุ่ม Upload **แนบได้เฉพาะไฟล์                                                                                                    | โหลด แนบเอกสารให้ครบถ้วน จากข<br>PDF และ JPG เท่านั้น <sup>**</sup>                          | นั้น                                    |                                                                                                    |                  |                                   |                     |
| สาขาที่เลือกเข้าศึกษา                                                                                                    |                                                                                              |                                         |                                                                                                    | ภาค/ปี           | สถานะการสมัต                      | าร/หม <u>ายเห</u> ต |
| 1. 5191 : การบริหารกา<br>อาการบริหารกา                                                                                                    | เรศึกษา                                                                                      |                                         |                                                                                                    | 1/2565           |                                   |                     |
|                                                                                                    |                                                                                              |                                         |                                                                                                    |                  |                                   |                     |
|                                                                                                    |                                                                                              | _                                       |                                                                                                    |                  |                                   |                     |
|                                                                                                    |                                                                                              | V                                       |                                                                                                    |                  |                                   |                     |
|                                                                                                    | C Open                                                                                       | = PBRU > Deveload Unload Doc > u        | or complex of the second second second second second second second second second second second second second se | C 0 Search or    | ×                                 |                     |
|                                                                                                    | Organize + New fold                                                                          | jer                                     | (a.(0,000))))))))))                                                                                             |                  | • •                               |                     |
|                                                                                                    | > Documents                                                                                  | Name                                    | Date modified                                                                                                   | Type             | 4.2                               | )                   |
|                                                                                                    | > Ø Music                                                                                    | 🗃 Somannaan valeen avan maleen pd       | 11/12/2564 14:00                                                                                                | Microsoft Edge P | <u> </u>                          | J                   |
|                                                                                                    | > Pictures<br>> Videos                                                                       | 😅 โปการการสึกลา.pdf                     | 25/11/2564 16:34 21/10/2564 16:07                                                                               | Microsoft Edge P | 16 KB<br>64 KB                    |                     |
|                                                                                                    | > 4 OS (C)                                                                                   | 🧰 สำหลางยังโรคมไทย.pdf                  | 26/10/2564 14:14 26/10/2564 14:15                                                                               | Microsoft Edge P | 63 KB<br>61 KB                    |                     |
|                                                                                                    | > 🛋 Entertain (E:)                                                                           | ionernusu.pdf                           | 13/12/2564 19:50                                                                                                | Microsoft Edge P | 62 108                            |                     |
|                                                                                                    | 7 DE D                                                                                       | awe //www.ba                            | _                                                                                                    | Open             | Cancel                            |                     |
|                                                                                                    |                                                                                              |                                         | $\mathbf{\Psi}$                                                                                                 |                  |                                   |                     |
| ผลการ                                                                                                    | สมัครเข้าศึกษา                                                                               |                                         |                                                                                                    |                  |                                   |                     |
| 1                                                                                                    | 2                                                                                            | 3                                       | 4                                                                                                    | 5                | 6                                 | 7                   |
| เลือกประเภทกา                                                                                                    | รสมคร กรอกประวัติส่วนตัว                                                                     | เลอกสาขาวิชาทีสมัคร ชำร                 | ะเงนค่าสมัคร                                                                                                    | สอบคัดเลือก      | ผลการสอบคัดเลือก                  | ยินยันส์ทร่         |
| กรุณาชำร                                                                                                    | ะค่าสมัครเข้าศึกษา กดปุ                                                                      | ุ่ม 璗 เพื่อพิมพ์ใบแจ้ง                  | ยอดการช่าระเงิน                                                                                                 |                  |                                   |                     |
| เลขที่ใบสมัค                                                                                                    | 9651200100022                                                                                |                                         |                                                                                                    |                  | 13                                | banance             |
| Andere                                                                                                    | อพเหลดเอกสารแบบ<br>สึกมา าตุโการศึกษา pdf                                                    | G                                       | รารลอบ เพลแบบ                                                                                                   | WLIW (1          | เฉมคร/ เป็นจงการข                 | กระเงิน (ถา         |
| C (surris)                                                                                                    | านผลการศึกษา                                                                                 | 🧹 ปรากฏร์                               | ชื่อเอกสารตา                                                                                                    | ามที่แนบ         |                                   |                     |
| 6 (1)5 1913                                                                                                    | ตรประจำตัวประชาชน                                                                            |                                         |                                                                                                    |                  | 🌌 ยังไม่ชำ<br>พิมพ์ใบช่าระเงินค่า | ระ<br>เสมัคร        |
| ຜີເນຮາຍຈ                                                                                                    |                                                                                              | ~                                       |                                                                                                    |                  |                                   |                     |
| ຜູ້ເນລາຍຈ<br>ຜູ້ສຳແນນນັ<br>ຜູ້ສຳແນນທ                                                                                                    | ะเบียนบ้าน                                                                                   |                                         |                                                                                                    |                  |                                   |                     |
| անհեր<br>Թգեւասը<br>Օգեւաստ<br>Սploa                                                                                                    | ะเบียนบ้าน 4.3                                                                               |                                         |                                                                                                    |                  |                                   |                     |
| มาราย<br>มาราย<br>มาราย | ะเบียนบ้าน<br>1<br>อุกลารที่เอือกกรลังร์และ<br>ในเขาสถังหระเทล์ PDF และ JPG เก่านี้          | มี<br>มีน**                             |                                                                                                    |                  |                                   |                     |
| ษณษายง<br>Фสำเนาบั<br>Фสำเนาทั<br>บploa<br>เนายแล คลิกซิล<br>คลิกปูม Uploať<br>สาขาที่เลือกเ                                                                                                    | ะเมียนบ้าน<br>4.3<br>สามาร์ต้องการ์หรับอย<br>"แนะได้เฉพาะไฟล์ PDF และ JPG เทานี้<br>ข้าดีกษา | มู่แต่วัน จากนั้น<br>มัน <sup>ต่อ</sup> |                                                                                                    | ภาค/ปี           | สถานะการส                         | มัคร/หมายเห         |

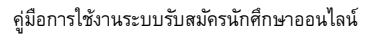

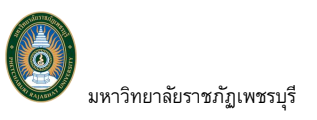

| กรุณาชาระค่าสมัครเข้าศึกษา กดปุ่ม 🌍 เพื่อพื                                                                                                    | ุ่มฟ์ใบแจ้งยอดการชำระเงิน<br>                                                                                                    |                                                                                                    |
|----------------------------------------------------------------------------------------------------|----------------------------------------------------------------------------------------------------|----------------------------------------------------------------------------------------------------|
| เลขทโบสมคร 9651200100022<br>อัพโหลดเอกสารแบบ                                                                                                    | ตรวจสอบไฟล์แนบ                                                                                                    | พิมพ์ใบสมัคร/ใบแจ้งการชำระเงิน (ถ้ามี)                                                                                                    |
| Ca<br>มุฒ์การศึกษา                                                                                                    | [2] วุฒิการศึกษา<br>15/2/2565 16:00:16                                                                                                    | 🔒 ใบสมัครเข้าศึกษา 🌀                                                                                                    |
| นรายงานผลการศึกษา                                                                                                    | 🕒 ใบรายงานผลการศึกษา                                                                                                    | 실 ยังไม่ชำระ 🛛 7                                                                                                    |
| ▲สำเนาบัตรประจำตัวประชาชน                                                                                                    | 15/2/2565 16:00:16                                                                                                    | พมพ เบขาระเงนตาสมคร                                                                                                    |
| <b>∆</b> สำเนาทะเบียนบ้าน                                                                                                    | ประชาชน<br>15/2/2565 16:00:16                                                                                                    | $\sim$                                                                                                    |
| Upload<br>มหายเหตุ คลิกสีอเลอสารให้คลการอัทโพลด แนนเอกสารไม่ตรบตัวน อากนั้น                                                                                                    | 🖪 สำเนาทะเบียนบ้าน                                                                                                    | 4.4                                                                                                    |
| ดลึกปุ่ม Upload **แนบได้เฉพาะให้ส PDF และ JPG เท่านั้น**                                                                                                    | 15/2/2565 16:00:17                                                                                                    |                                                                                                    |
| ดลิกปุ่ม Upload **แนบได้เฉพาะไฟส์ PDF และ JPG เท่านั้น**<br>สาขาวที่เลือกเข้าศึกษา                                                                                                    | 15/2/2565 16:00:17                                                                                                    | ภาค/ปี สถาบะการสมัคร/หมายเหต                                                                                                    |
| <ul> <li>๑๕กษุษ ประเทศ "สามาร์และการหลักษา</li> <li>๗ :</li></ul>                                                                                                    | 15/2/2565 16:00:17<br>เหบประกอบการรั                                                                                                    | ภาค/ปี สถานะการสมัคร/หมายเหตุ<br>1/2565<br>รับสมัคร                                                                                                    |
| <ul> <li>แล้งปมะปัตรส ** พบสถายหมี PDF และ 3PG แก่เน้***********</li> <li>สาษาที่เลือกเข้าศึกษา</li> <li>เอิกที่รายชื่อเอกสารที่ต้องการแ</li> <li>4.2 เลือก Folder ที่จัดเก็บไฟล์ที่ต้อง</li> </ul>                                                                                                    | 15/2/2565 16:00:17<br>เนบประกอบการรั<br>การ Upload คลิก                                                                                                    | ภาด/ฃ สถานะการสมัคร/หมายเหตุ<br>1/2565<br>วับสมัคร<br>เลือกเอกสารที่ต้องการ <u>ไฟส</u>                                                                                                    |
| <ul> <li>จะสามารีและการประกอบการสมัครจะต้อ</li> </ul>                                                                                                    | 15/2/2565 16:00:17<br>เนบประกอบการรั<br>การ Upload คลิก<br><u>งเป็นไฟล์ PDF เท่</u>                                                                                               | <u>ภาล/ปี สถานะการสมัคร/หมายเหตุ</u><br>1/2565<br>เมือกเอกสารที่ต้องการ <u>ไฟส</u><br>เลือกเอกสารที่ต้องการ <u>ไฟส</u>                                                                                                    |
| <ul> <li>จะสิกษุษัตรส **พมาใส่เฉพาะใน2 PDF และ 3PG แหน้น**</li> <li>สามาทีเลือกเข้าสึกษา</li> <li>1.5191: การบริหารการศึกษา</li> <li>4.1 คลิกที่รายชื่อเอกสารที่ต้องการแ</li> <li>4.2 เลือก Folder ที่จัดเก็บไฟล์ที่ต้อง<br/><u>เอกสารประกอบการสมัครจะต้อ</u></li> <li>4.3 ปรากฏชื่อเอกสารตามที่ท่านแนะ</li> </ul>                                                                                                    | 15/2/2565 16:00:17<br>เนบประกอบการร้<br>การ Upload คลิก<br><u>งเป็นไฟล์ PDF เท่</u><br>บด้านท้ายรายการ                                                                            | <sub>ภาล/ปี</sub> สถานะการสมัคร/หมายเหตุ<br>1/2565<br>เลือกเอกสารที่ต้องการ <u>ไฟส</u><br>เก <u>้นั้น</u> จากนั้นคลิกปุ่ม [Oper<br>ธเอกสาร ให้แนบเอกสารให้                                                                                  |
| <ul> <li>จะคณะษองส ** พนาสเฉพาะหนะ POF และ POF แก่นั้*** *********************************</li></ul>                                                                                                    | 15/2/2565 16:00:17<br>เนบประกอบการรั<br>การ Upload คลิก<br><u>งเป็นไฟล์ PDF เท่</u><br>บด้านท้ายรายการ<br>กป่ม [Upload]                                                           | <sub>มาด/ปี</sub> สถานะการสมัคร/หมายเหตุ<br>1/2565<br>เลือกเอกสารที่ต้องการ <u>ไฟส</u><br>เลือกเอกสารที่ต้องการ <u>ไฟส</u><br>เ <mark>กนั้น</mark> จากนั้นคลิกปุ่ม [Ope<br>ธเอกสาร ให้แนบเอกสารให้                                          |
| <ul> <li>จ.4กษุ เป็ออส ** พบาร์เฉียาราย 200 เกณ้************************************</li></ul>                                                                                                    | 15/2/2565 16:00:17<br>เนบประกอบการรั<br>การ Upload คลิก<br>งเป็นไฟล์ PDF เท่<br>บด้านท้ายรายการ<br>กปุ่ม [Upload]                                                                 | ภาด/ปี สถานะการสมัคร/หมายเหตุ<br>1/2565<br>เลือกเอกสารที่ต้องการ <u>ไฟส</u><br>เลือกเอกสารที่ต้องการ <u>ไฟส</u><br>เ <mark>กานั้น </mark> จากนั้นคลิกปุ่ม [Oper<br>ธเอกสาร ให้แนบเอกสารให้                                                  |
| <ul> <li>จะสามุม ประส<sup>14</sup> พบนาสเฉพาะหนะ PPF และ IPF แก่เน้<sup>14</sup> พัฒนาสามา<br/>สามาร์เนือกเข้าศึกษา</li> <li>น. 5191: กรมจิหารการศึกษา</li> <li>4.1 คลิกที่รายชื่อเอกสารที่ต้องการแ</li> <li>4.2 เลือก Folder ที่จัดเก็บไฟล์ที่ต้อง<br/><u>เอกสารประกอบการสมัครจะต้อ</u></li> <li>4.3 ปรากฏชื่อเอกสารตามที่ท่านแนะ<br/>ครบถ้วนทุกรายการ จากนั้นคลิ</li> <li>4.4 ปรากฏเอกสารตามที่ท่านได้แนง</li> </ul> | 15/2/2565 16:00:17<br>เนบประกอบการรั<br>การ Upload คลิก<br><u>งเป็นไฟล์ PDF เท่</u><br>บด้านท้ายรายการ<br>กปุ่ม [Upload]<br>บประกอบการสมัช                                        | <sub>ภาล/ปี</sub> สถานะการสมัคร/พมายเหตุ<br>1/2565<br>เลือกเอกสารที่ต้องการ <u>ไฟร</u><br>เลือกเอกสารที่ต้องการ <u>ไฟร</u><br>เลือกสาร ให้แนบเอกสารให้<br>กร พร้อมแสดงวันเวลาที่ U                                                          |
| <ul> <li>จะสามุม ปัตรสรรรณสมัยบารณราช เการ์นรรรรรรรรรรรรรรรรรรรรรรรรรรรรรรรรรรร</li></ul>                                                                                                    | 15/2/2565 16:00:17<br>เนบประกอบการรั<br>การ Upload คลิก<br><u>งเป็นไฟล์ PDF เท่</u><br>บด้านท้ายรายการ<br>กปุ่ม [Upload]<br>บประกอบการสมัง<br>อกสารดังกล่าวได้                    | <sub>มาด/1</sub><br>1/2565<br>เลือกเอกสารที่ต้องการ <u>ไฟส</u><br>เลือกเอกสารที่ต้องการ <u>ไฟส</u><br>เลือกสาร ให้แนบเอกสารให้<br>จร พร้อมแสดงวันเวลาที่ U<br>เ กรณีต้องการเปลี่ยนแปลง                                                      |
| <ul> <li>จะสามุม ประเทศ "พบาร์เลือกเข้าสักษา</li> <li>สามาร์เลือกเข้าสักษา</li> <li>ม.5191: กรมจิหารการศึกษา</li> <li>สอก Folder ที่จัดเก็บไฟล์ที่ต้อง<br/><u>เอกสารประกอบการสมัครจะต้อ</u></li> <li>ปรากฏชื่อเอกสารตามที่ท่านแนะ<br/>ครบถ้วนทุกรายการ จากนั้นคลิ</li> <li>ปรากฏเอกสารตามที่ท่านได้แนง<br/>ผู้สมัครสามารถคลิกเพื่อเรียกดูเ<br/>เอกสาร สามารถ Upload เอกสา</li> </ul>                                   | รั/2/2565 16:00:17<br>เนบประกอบการรั<br>การ Upload คลิก<br><u>งเป็นไฟล์ PDF เท่</u><br>บด้านท้ายรายการ<br>กปุ่ม [Upload]<br>บประกอบการสมั<br>อกสารดังกล่าวได้<br>รใหม่เข้าไปแทนท์ | <sup>ภาล/ปี</sup> สถานะการสมัคร/หมายเหตุ<br>1/2565<br>เลือกเอกสารที่ต้องการ <u>ไฟส</u><br><u>เกนั้น</u> จากนั้นคลิกปุ่ม [Oper<br>ธเอกสาร ให้แนบเอกสารให้<br>คร พร้อมแสดงวันเวลาที่ Up<br>เ ักรณีต้องการเปลี่ยนแปลง<br>ได้เลยจนกว่าสถานะเอกส |

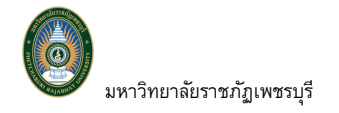

คู่มือการใช้งานระบบรับสมัครนักศึกษาออนไลน์

|                                                                                                    |                                                                                                    | เลขที่ใบสมั                                                                                                    | ัคร 9651200100022                                                                                                    |
|----------------------------------------------------------------------------------------------------|----------------------------------------------------------------------------------------------------|----------------------------------------------------------------------------------------------------|----------------------------------------------------------------------------------------------------|
| (APPL)                                                                                                    |                                                                                                    |                                                                                                    | Besilos                                                                                                    |
|                                                                                                    | Phetchaburi Rajabbat University                                                                                                    |                                                                                                    | 1 มื้อ ครึ่ง                                                                                                    |
|                                                                                                    | The conversion of the state of the state                                                                                                    |                                                                                                    | 1 47 117                                                                                                    |
| A A A A A A A A A A A A A A A A A A A                                                                                                    |                                                                                                    | 100 <b>-</b> 10                                                                                                    |                                                                                                    |
|                                                                                                    | ขอมูลผูสมครเขาศึกษ                                                                                                    | กตอ                                                                                                    |                                                                                                    |
|                                                                                                    | ระดบบณฑิตศึกษา ภาคนอกเวลาปกติ ภ                                                                                                    | าคการศึกษาที่ 1/2565                                                                                                    |                                                                                                    |
|                                                                                                    | คณะครุศาสตร                                                                                                    |                                                                                                    |                                                                                                    |
| ข้อมอยู่สมัคร                                                                                                    | สาขา การบรหารการค                                                                                                    | กษา                                                                                                    |                                                                                                    |
| ชื่อ-นามสกุล : นายเ                                                                                                    | เรียนดี กิจกรรมเด่น                                                                                                    | วัน/เดือน/ปีเกิด : 01 มกราค                                                                                                    | าม 2530                                                                                                    |
| เลขประจำตัวประชาท                                                                                                    | ขน/เลขหนังสือเดินทาง :                                                                                                    |                                                                                                    |                                                                                                    |
| สัญชาติ: ไทย                                                                                                    |                                                                                                    | ศาสนา : พุทธศาสนา                                                                                                    |                                                                                                    |
| E-mail : TEST@HO                                                                                                    | TMALCOM                                                                                                    | เบอร์โทรศัพท์ : 0888888                                                                                                    | 388                                                                                                    |
| ความพิการ : ไม่มีคว                                                                                                    | ามพิการ                                                                                                    |                                                                                                    |                                                                                                    |
| ลักษณะความพิการ :                                                                                                    | ไมพิการ                                                                                                    |                                                                                                    |                                                                                                    |
| ขอมูลการศึกษา                                                                                                    |                                                                                                    |                                                                                                    | 1200 1000                                                                                                    |
| วุฒการศึกษา: 1. ปรีเ                                                                                                    | ญญาตร สาขาวิชา : วิทยาการจัดกา                                                                                                    | IS NADO                                                                                                    | รเรยน : 3.10                                                                                                    |
| สถานศกษา: มหาว                                                                                                    | ทยาลยุทยการศาเทย                                                                                                    |                                                                                                    |                                                                                                    |
| ายยู : 120/1 ยนนา<br>วลโกวรสีกษา: 2 งรีเ                                                                                                    | มการครั้งสม คนแคงคนแคง กรุงเทพมหายาร 10400                                                                                                    | 1000                                                                                                    | 15111 · 3 20                                                                                                    |
| สถานสึกษา - มหาวิห                                                                                                    | มารับกระเพพระเทศ                                                                                                    | Hand                                                                                                    |                                                                                                    |
| den actioners                                                                                                    |                                                                                                    |                                                                                                    |                                                                                                    |
| 1. ใบสมัครเขาศึกษาต่อ                                                                                                    | อระดับบัณฑิตศึกษา จำนวน 1 ฉบับ                                                                                                    |                                                                                                    |                                                                                                    |
| <ol> <li>ใบสมัครเข้าศึกษาค่ะ</li> <li>สำเนาใบรายงานผละ</li> </ol>                                                                                                    | อระดับบัณฑิตศึกษา จำนวน 1 ฉบับ<br>การศึกษาระดับปริญาตรี/ไท จำนวน 1 ฉบับ (หร้อมรับรองสำห                                                                                                    | นาถูกต้อง)                                                                                                    |                                                                                                    |
| <ol> <li>ใบสมัครเขาศึกษาค</li> <li>สำเนาใบรายงานผล</li> <li>สำเนาสลิปธนาคาร(</li> </ol>                                                                                                    | อระดับบัณฑิตศึกษา จำนวน 1 ฉบับ<br>การศึกษาระดับปริญาตรี/ไท จำนวน 1 ฉบับ (ทร้อมรับรองสำเ<br>กรณีข้าระเงินผ่านตราคาร) จำนวน 1 ฉบับ (ทร้อมรับรองสำเน<br>                                                                                                    | นาถูกต้อง)<br>กถูกต้อง)                                                                                                    |                                                                                                    |
| <ol> <li>ใบสมัครเข้าศึกษาต่ะ</li> <li>สำเนาใบรายงานผล</li> <li>สำเนาสถิปอนาคาร(<br/>ข้องทางในการสั่งในะ</li> </ol>                                                                                                    | อระดับบัณฑิคศึกษา จำนวน 1 ฉบับ<br>การศึกษาระดับปริญาตรี/ไท จำนวน 1 ฉบับ (พร้อมรับรองสำค<br>กรณีข่าระเงินตานอนาคาร) จำนวน 1 ฉบับ (พร้อมรับรองสำค<br>สมัครพร้อมหลักฐานต่าง <u>ๆ</u>                                                                                                    | นาถูกต้อง)<br>าญกต้อง)                                                                                                    |                                                                                                    |
| <ol> <li>ใบสมัครเข้าศึกษาต่ะ</li> <li>สำเนาใบรายงานผล</li> <li>สำเนาสลิปขนาคารถ่<br/>ข้องทางในการส่งใบะ</li> <li>งานบัณฑิคศึกษา มง</li> <li>ล่างไปรษณีย์ โดยจ่าง</li> </ol>                                                                                                    | อระดับบัณฑิตศึกษา จำนวน 1 ฉบับ<br>การศึกษาระดับปริญาตรี/ไท จำนวน 1 ฉบับ (ทร้อมรับรองสำค<br>กรณีข้าระเงินตานอนาคาร) จำนวน 1 ฉบับ (ทร้อมรับรองสำค<br><b>สมัครพร้อมหลักฐานต่าง ๆ</b><br>หาวิทยาลัยราชภัฏเทชรรุรี อาคารบรรณราชนครินทร์ ขั้น 6 (8<br>หน้าของตามที่อยู่ดังนี้ (วงเล้นภุมของว่าสมัครเข้าศึกษาต่อระดับ                                                                                                    | นาถูกต้อง)<br>าญกต้อง)<br>กันักงานขั่วคราว)<br>เว้นตัดศึกษา)                                                                                                    |                                                                                                    |
| <ol> <li>ใบสมัครเข้าศึกษาต่ะ</li> <li>สำเนาใบรายงานผล</li> <li>สำเนาสลิปขนาคารป</li> <li>ข้องทางในการสิ่งใบะ</li> <li>งานบัณฑิศศึกษา มง</li> <li>ส่งไปรษณีย์ โดยจ่าง</li> <li>ผู้อำนวยการสำน</li> </ol>                                                                                                    | อระดับบัณฑิตศึกษา จำนวน 1 ฉบับ<br>การศึกษาระดับปริญาตรี/ไท จำนวน 1 ฉบับ (ทร้อมรับรองลำ<br>กรณีข่าระเงินตานอนาคาร) จำนวน 1 ฉบับ (ทร้อมรับรองลำแ<br>สมัครพร้อมหลักฐานต่าง ๆ<br>หาวิทยาลัยราชภัฏเทชรบุรี อาคารบรรณราชนครินทร์ ขั้น 6 (ส<br>หน้าของตามที่อยู่ดังนี้ (วงเล้นภุมของว่าสมัครเข้าศึกษาต่อระดับ<br>นักส่งเสริมริชาการและงานทะเบียน งานบัณฑิตศึกษา อ                                                                                                    | นาถูกต้อง)<br>าถูกต้อง)<br>กันกงานชั่วคราว)<br>เป้นติดศึกษา)<br>วาคารบรรณราชนครินทร์ ชั้น (                                                                                                    | 5 (สำนักงานชั่วคราว)                                                                                                    |
| <ol> <li>ใบสมัครเข้าศึกษาต่ะ</li> <li>สำเนาใบรายงานผล</li> <li>สำเนาสถิปขนาคารย่า<br/>ข้องทางในการส่งใบะ</li> <li>สานบัณฑิคศึกษา มง</li> <li>สามปัณฑิคศึกษา มง</li> <li>ส่งไปรษณีย์ โดยจ่าง</li> <li>ผู้อำนวยการสำเ<br/>มหาวิทยาลัยรา</li> </ol>                                                                                                    | อระดับบัณฑิตศึกษา จำนวน 1 ฉบับ<br>การศึกษาระดับปริญาตรี/ไท จำนวน 1 ฉบับ (ทร้อมรับรองลำ<br>กรณีข้าระเงินผ่านอนาคาร) จำนวน 1 ฉบับ (ทร้อมรับรองลำแ<br><mark>สมัครพร้อมหลักฐานต่าง ๆ</mark><br>หาวิทยาลัยราชภัฏเทชรบุรี อาคารบรรณราชนครินทร์ ขั้น 6 (ส่<br>หน้าของตามที่อยู่ดังนี้ (วงเล็นภุมของว่าสมัครเข้าศึกษาต่อระดั<br>นักส่งเสริมวิชาการและงานทะเบียน งานบัณฑิตศึกษา ย<br>ชภั <b>ฏเพชรบุรี</b>                                                                                                    | นาถูกต้อง)<br>าถูกต้อง)<br>ทันกราบชั่วคราว)<br>บัณฑิตศึกษา)<br>ท <b>าคารบรรณราชนครินทร์ ขั้น (</b>                                                                                                    | 5 (สำนักงานชั่ว <mark>ค</mark> ราว)                                                                                                    |
| <ol> <li>ใบสมัครเข้าศึกษาต่ะ</li> <li>สำเนาใบรายงานผล</li> <li>สำเนาสถิปอนาคารเป ข้องทางในการส่งใบะ</li> <li>สำเนาสถิปอนาคารเป ข้องทางในการส่งใบะ</li> <li>สำเนาสถิปอนกรส่ง</li> <li>ส่งไปรษณีย์ โดยจำห</li> <li>ผู้อำนวยการสำห</li> <li>มหาวิทยาลัยราง</li> <li>38 ม. ต.นาวุ้ง เ</li> </ol>                                                                                                    | อระดับบัณฑิตศึกษา จำนวน 1 ฉบับ<br>การศึกษาระดับปริญาตรี/ไห จำนวน 1 ฉบับ (หร้อมรับรองสำผ<br>กรณีข้าระเงินผ่านอนาคาร) จำนวน 1 ฉบับ (หร้อมรับรองสำผ<br><mark>สมัตรพร้อมหลักฐานต่าง ๆ</mark><br>หาวิทยาลัยราชภัฏเพชรบุรี อาคารบรรณราชนครินทร์ ขั้น 6 (ส<br>หน้าของตามที่อยู่ดังนี้ (วงเล็บมุมของว่าสมัครเข้าศึกษาต่อระดั<br>นักส่งเสริมวิชาการและงานทะเบียน งานบัณฑิตศึกษา ส<br>ชภัฏเพชรบุรี<br>อ.เมือง จ.เพชรบุรี รหัสไปรษณีย์ 76000 โทร. 032-70                                                                                                    | นาถูกต้อง)<br>กลูกต้อง)<br>เก้นักงานชั่วคราว)<br>เก้นพิดศึกษา)<br>ภาคารบรรณราชนครินทร์ ชั้น (<br>8629 สมัครเรียนบัณฑิดศึกษา                                                                                                    | 5 (สำนักงานชั่วคราว)                                                                                                    |
| <ol> <li>ใบสมัครเข้าศึกษาต่ะ</li> <li>สำเนาใบรายงานผล</li> <li>สำเนาสลิปขนาคารย่<br/>ข้องทางในการสิ่งใบะ</li> <li>งานบัณฑิคศึกษา มง</li> <li>งานบัณฑิคศึกษา มง</li> <li>ส่งไปรษณีย์ โดยจ่าง</li> <li>ผู้อำนวยการสำเ<br/>มหาวิทยาลัยรา<br/>38 ม. ต.นาวุ้ง ะ</li> <li>ข้าทะเจ้าขอรัง</li> <li>ขาดดูณสมบัติดามน</li> </ol>                                                                              | อระดับบัณฑิตศ์กษา จำนวน 1 ฉบับ<br>การศึกษาระดับบริญาตรี/ไท จำนวน 1 ฉบับ (ทร้อมรับรองลำก<br>กรณีข่าระเงินตานอนาคาร) จำนวน 1 ฉบับ (ทร้อมรับรองลำก<br>สมัครพร้อมหลักฐานต่าง ๆ<br>หาวิทยาลัยราชภัฏเทชรรุรี อาคารบรรณราชนครินทร์ ขึ้น 6 (J<br>หน้าของตามที่อยู่ดังนี้ (วงเล็บมุมของว่าสมัครเข้าศึกษาต่อระดับ<br>นักส่งเสริมวิชาการและงานทะเบียน งานบัณฑิตศึกษา เ<br>ชภัฏเพชรบุรี<br>อ.เมือง จ.เพชรบุรี รหัสไปรษณีย์ 76000 โทร. 032-70<br>บรองว่า ข้าพเจ้ามีคุณสมบัติครบด้วนตามประกาศรับสมัครย<br>ประกาศา ข้าพเจ้ายินดีสละลิทธิ์ กรณีข่าระเงินและรายงานต้                                                                            | นาถูกต้อง)<br>าถูกต้อง)<br>เก้นกราบชั่วคราว)<br>เก้ณฑิตศึกษา)<br>ยาคารบรรณราชนครินทร์ ชั้น (<br>8629 สมัครเรียนบัณฑิตศึกษา<br>องมหาวิทยาลัยราชภัฏเพชรบุรี 1<br>วเป็นบักศึกษาแล้ว จะไม่ขอรับเจิ                                            | 5 (สำนักงานชั่วคราว)<br>หากภายหลังพบว่า<br>นดีปไม่ว่ากรณีไดๆ ทั้งสิ้น                                                                                                    |
| <ol> <li>ใบสมัครเข้าศึกษาต่ะ</li> <li>สำเนาสถิปรนงคารเป         <ol> <li>สำเนาสถิปรนงคารเป             <ol></ol></li></ol></li></ol>                                                                                                    | อระดับบัณฑิตศึกษา จำนวน 1 ฉบับ<br>การศึกษาระดับปริญาตรี/ไห จำนวน 1 ฉบับ (หร้อมรับรองสำค<br>กรณีข่าระเงินผ่านอนาคาร) จำนวน 1 ฉบับ (หร้อมรับรองสำค<br>สมัครพร้อมหลักฐานต่าง ๆ<br>หาวิทยาลัยราชภัฏเทชรบุรี อาศารบรรณราชนครินทร์ ชั้น 6 (ส<br>คน้ำของตามที่อยู่ดังนี้ (วงเส้นมุมของว่าสมัครเข้าศึกษาต่อระดับ<br>นักส่งเสริมริชาการและงานหะเบียน งานบัณฑิตศึกษา อ<br>ชภัฏเพชรบุรี<br>อ.เมือง จ.เพชรบุรี รพัสไปรษณีย์ 76000 โทร. 032-70<br>บรองว่า ข้าทเจ้ามีคุณสมบัติครบถ้วนตามประกาศรับสมัครข<br>ประกาศา ข้าทเจ้ายินติสละสิทธิ์ กรณีข้าระเงินและรายงานต้<br>ลงชื่อ                                                                 | นาถูกต้อง)<br>กลูกต้อง)<br>เก้นกราบชั่วคราว)<br>เก้นพิดศึกษา)<br>ภาคารบรรณราชนครินทร์ ขั้น 6<br>8629 สมัครเรียนบัณฑิตศึกษา<br>อณหาวิทยาลัยราชภัฏเพชรบุรี 1<br>อณหาวิทยาลัยราชภัฏเพชรบุรี 1<br>วเป็นนักศึกษาแล้ว จะไม่ขอรับเจิ<br>ผู้สมัคร | 5 (สำนักงานชั่วคราว)<br>หาณายหลังพบว่า<br>มคืนไม่ว่ากรณีไคๆ ทั้งสิ้น                                                                                                    |
| <ol> <li>ใบสมัครเข้าศึกษาต่ะ</li> <li>สำเนาสลิปขนาคารถ่<br/>ข้องทางในการสิ่งใบ:</li> <li>สำเนาสลิปขนาคารถ่<br/>ข้องทางในการสิ่งใบ:</li> <li>งานบัณฑิคศึกษา มง</li> <li>ส่งไปรษณีย์ โดยจ่าง</li> <li>ผู้อำนวยการสำเ<br/>มหาวิทยาลัยรา<br/>38 ม. ต.นาวุ้ง เ<br/>ข้าหเข้าขอรัง</li> </ol>                                                                                                    | อระดับบัณฑิตศึกษา จำนวน 1 ฉบับ<br>การศึกษาระดับปริญาตรี/ไท จำนวน 1 ฉบับ (ทร้อมรับรองสำค<br>การณีข้าระเงินต่านอนาคาว) จำนวน 1 ฉบับ (ทร้อมรับรองสำค<br>สมัตรพร้อมหลักฐานต่าง ๆ<br>ทาวิทยาลัยราชภัฏเทชรบุรี อาคารบรรณราชนครินทร์ ชั้น 6 (2<br>สน้าของตามที่อยู่ดังนี้ (วงเส้นอุมของว่าสมัครเข้าศึกษาต่อระดับ<br>นักส่งเสริมวิชาการและงานทะเบียน งานบัณฑิตศึกษา ย<br>ชภัฏเพชรบุรี<br>อ.เมือง จ.เพชรบุรี รหัสไปรษณีย์ 76000 โทร. 032-70<br>บรองว่า ข้าพเข้ามีคุณสมบัติครบด้วนตามประกาศรับสมัตรช<br>ประกาศา ข้าพเข้ายินดีสละสิทธิ์ กรณีขำระเงินและรายงานดั<br>ลงชื่อ                                                                 | นาถูกต้อง)<br>าถูกต้อง)<br>เป็นทิงานชั่วคราว)<br>เป็นพิดศึกษา)<br>วงคารบรรณราชนครินทร์ ขั้น 6<br>8629 สมัครเรียนบัณฑิดศึกษา<br>องมหาวิทยาลัยราชเก็ฎเพชรบุรี 1<br>วงเป็นบักศึกษาแล้ว จะไม่ขอรับเจิ<br>                                     | 6 (สำนักงานชั่วคราว)<br>หากภายหลังพบว่า<br>นดีบไม่ว่ากรณีไดๆ ทั้งสิ้น                                                                                                    |
| <ol> <li>ใบสมัครเข้าศึกษาต่ะ</li> <li>สำเนาใบรายงานผล</li> <li>สำเนาสถิปขนาคารย่<br/>ข้องทางในการสิ่งใบ</li> <li>สำเนาสถิปขนาคารย่<br/>ข้องทางในการสิ่งใบ</li> <li>สามบัณฑิคศึกษา มง</li> <li>ส่งไปรษณีย์ โดยจ่าง</li> <li>สู่อำนวยการสำเ<br/>มหาวิทยาลัยรา<br/>38 ม. ต.นาวุ้ง เ</li> <li>ข้าหเจ้าขอรัเ<br/>ขาดคุณสมบัติดามบ</li> </ol>                                                              | อระดับบัณฑิตศึกษา จำนวน 1 ฉบับ<br>การศึกษาระดับบริญาตรี/ไท จำนวน 1 ฉบับ (พร้อมรับรองสำค<br>กรณีข่าระเงินตานอนาคาร) จำนวน 1 ฉบับ (พร้อมรับรองสำค<br>สมัครพร้อมหลักฐานต่าง ๆ<br>หาวิทยาลัยรากภัฏเทชรบุรี อาคารบรรณราชนคริบทร์ ขั้น 6 (8<br>หน้าของตามที่อยู่ดังนี้ (วงเส้นมุมของว่าสมัครเข้าศึกษาต่อระดับ<br>นักส่งเสริมริชาการและงานทะเบียน งานบัณฑิตศึกษา อ<br>ชภัฏเพชรบุรี<br>อ.เมือง จ.เพชรบุรี รหัสไปรษณีย์ 76000 โทร. 032-70<br>บรองว่า ข้าพเจ้ามีคุณสมบัติครบถ้วนตามประกาศรับสมัครข<br>ประกาศร ข้าพเจ้าอินดีสละสิทธิ์ กรณีข้าระเงินและรายงานตั<br>ลงชื่อ                                                                  | นาถูกต้อง)<br>าลูกต้อง)<br>ทันกรามชั่วคราว)<br>ภัณฑิตศึกษา)<br>ยาคารบรรณราชนครินทร์ ชั้น (<br>8629 สมัครเรียนบัณฑิตศึกษา<br>องมหาวิทยาลัยราชภัฏเพชรบุรี 1<br>วเป็นบักศึกษาแล้ว จะไม่ขอรับเจิ<br>                                          | 5 (สำนักงานชั่วคราว)<br>หากภายหลังพบว่า<br>นดีบไม่ว่ากรณีไดๆ ทั้งสิ้น                                                                                                    |
| <ol> <li>ใบสมัครเข้าศึกษาต่ะ</li> <li>สำเนาใบรายงานผล</li> <li>สำเนาสถิปขนาคารย่<br/>ข้องทางในการสิ่งใบ</li> <li>สำเนาสถิปขนาคารย่<br/>ข้องทางในการสิ่งใบ</li> <li>สามบัณฑิคศึกษา มง</li> <li>ส่งไปรษณีย์ โดยจ่าง</li> <li>ส่งไปรษณีย์ โดยจ่าง</li> <li>ผู้อำนวยการสำเ<br/>มหาวิทยาลัยรา<br/>38 ม. ต.นาวุ้ง เ</li> <li>ข้าหเจ้าขอรัเ</li> <li>ขาดคุณสมบัติตามป</li> </ol>                            | อระดับบัณฑิตศึกษา จำนวน 1 ฉบับ<br>การศึกษาระดับปริญาตรี/ไท จำนวน 1 ฉบับ (หร้อมรับรองลำก<br>กรณีข่าระเงินตานอนาคาร) จำนวน 1 ฉบับ (หร้อมรับรองลำณ<br>สมัครพร้อมหลักฐานต่าง ๆ<br>หาวิทยาลัยรากภัฏเทชรบุรี อาคารบรรณราชนคริบทร์ ขั้น 6 (4<br>หน้าของตามที่อยู่ดังนี้ (วงเล้นภุมของว่าสมัครเข้าศึกษาต่อระดับ<br>นักส่งเสริมริชาการและงานทะเบียน งานบัณฑิตศึกษา อ<br>ชภัฏเพชรบุรี<br>อ.เมือง จ.เพชรบุรี รหัสไปรษณีย์ 76000 โทร. 032-70<br>บรองว่า ข้าทเจ้ามีคุณสมบัติครบถ้วนตามประกาศรับสมัครข<br>ประกาศร ข้าทเจ้าอินดีสละสิทธิ์ กรณีข้าระเงินและรายงานตั<br>ลงชื่อ                                                                  | นาถูกต้อง)<br>าญกต้อง)<br>เก็บักรามชั่วคราว)<br>เกัณฑิตศึกษา)<br>ยาคารบรรณราชนครินทร์ ขั้น (<br>8629 สมัครเรียนบัณฑิตศึกษา<br>องมหาวิทยาลัยราชภัฏเพชรบุรี 1<br>วเป็นบักศึกษาแล้ว จะไม่จอรับเจิ<br>                                        | 5 (สำนักงานชั่วคราว)<br>หากภายหลังพบว่า<br>นดีนไม่ว่ากรณีใดๆ ทั้งสิ้น                                                                                                    |
| <ol> <li>ใบสมัครเข้าศึกษาต่ะ</li> <li>สำเนาใบรายงานผล</li> <li>สำเนาสลิปขนาคารย่<br/>ข้องทางในการสิ่งใบ</li> <li>สำเนาสลิปขนาคารย่<br/>ข้องทางในการสิ่งใบ</li> <li>งานบัณฑิคศึกษา มะ</li> <li>ส่งในรษณีย์ โดยจำห</li> <li>ผู้อำนวยการสำเ<br/>มหาวิทยาลัยรา<br/>38 ม. ต.นาวุ้ง เ</li> <li>ข้าหเข้าขอรัม<br/>ขาดคุณสมบัติดามป</li> </ol>                                                               | อระดับบัณฑิตศึกษา จำนวน 1 อบับ<br>การศึกษาระดับปริญาตรี/ไห จำนวน 1 อบับ (หร้อมรับรองสำค<br>กรณีข้าระเงินผ่านอนาคาว) จำนวน 1 อบับ (หร้อมรับรองสำค<br>สมัครพร้อมหลักฐานต่าง ๆ<br>หาวิทยาลัยราชภัฏเพชรบุรี อาคารบรรณราชนครินกร์ ชั้น 6 (4<br>กน้ำของตามที่อยู่ดังนี้ (วงเส้นมุมของว่าสมัครเข้าศึกษาต่อระดัก<br>นักส่งเสริมวิชาการและงานทะเบียน งานบัณฑิตศึกษา ต<br>ชภัฏเพชรบุรี<br>อ.เมือง จ.เพชรบุรี รหัสไปรษณีย์ 76000 โทร. 032-70<br>บรองว่า ข้าทเจ้ามีคุณสมบัติครบด้วนตามประกาศรับสมัครร<br>ประกาศา ข้าทเจ้ายินดีสละสิทธิ์ กรณีข้าระเงินและรายงานต้<br>ดงชื่อ                                                                 | นาถูกต้อง)<br>เวลูกต้อง)<br>เว้ณฑิตศึกษา)<br>มาคารบรรณราชนครินพร์ ขั้น 6<br>8629 สมัครเรียนบัณฑิตศึกษา<br>องมหาวิทยาลัยราชภัฏเพชรบุรี 1<br>องมหาวิทยาลัยราชภัฏเพชรบุรี 1<br>ว่าเป็นนักศึกษาแล้ว จะไม่ขอรับเจิ<br>)<br>ขั้าติึกษา          | 5 (สำนักงานชั่วคราว)<br>หาณายหลังพบว่า<br>นตืนไม่ว่ากรณีไคๆ ทั้งสิ้น                                                                                                    |
| <ol> <li>ใบสมัครเข้าศึกษาต่ะ</li> <li>สำเนาสถิปขนาคารย่<br/>ข้องทางในการสิ่งใบ</li> <li>สำเนาสถิปขนาคารย่<br/>ข้องทางในการสิ่งใบ</li> <li>งานบัณฑิคศึกษา มา</li> <li>งานบัณฑิคศึกษา มา</li> <li>ส่งไปรษณีย์ โดยจ่าห</li> <li>ผู้อำนวยการสำห<br/>มหาวิทยาลัยรา<br/>38 ม. ต.นาวุ้ง เ</li> <li>ข้าหเข้าขอรับ</li> <li>ข้าหเข้าขอรับ</li> <li>ขาดคุณสมบัติดามป</li> </ol>                                | อระดับบัณฑิตศึกษา จำนวน 1 ฉบับ<br>การศึกษาระดับปริญาตรี/ไท จำนวน 1 ฉบับ (หร้อมรับรองลำ<br>การศึกษาระดินต่านอาหาว) จำนวน 1 ฉบับ (หร้อมรับรองลำ<br>สมัตรพร้อมหลักฐานต่าง ๆ<br>หาวิทยาลัยราชภัฏเทชรบุรี อาคารบรรณราชนตรีนทร์ ขั้น 6 (ส<br>สน้าของตามที่อยู่ดังนี้ (วงเล้นมุมของว่าสมัครเข้าศึกษาต่อระดับ<br>นักส่งเสริมวิชาการและงานทะเบียน งานบัณฑิตศึกษา ส<br>ขภัฏเพชรบุรี<br>อ.เมือง จ.เพชรบุรี รหัสไปรษณีย์ 76000 โทร. 032-70<br>บรองว่า ข้าพเจ้ามีคุณสมบัติครบด้วนตามประกาศรับสมัครช<br>ประกาศา ข้าพเจ้ามีคุณสมบัติครบด้วนตามประกาศรับสมัคร<br>ประกาศา ข้าพเจ้ายินดีสละลิทธิ์ กรณีข้าระเงินและรายงานดั<br>ดรัวอย่างใบสสมัครเ | นาถูกต้อง)<br>าลูกต้อง)<br>ทันกรามชั่วคราว)<br>ทันสพิดศึกษา)<br>มาคารบรรณราชนครินทร์ ขั้น 6<br>8629 สมัครเรียนบัณฑิดศึกษา<br>8829 สมัครเรียนบัณฑิดศึกษา<br>องมหาวิทยาลัยราชภัฏเพชรบุรี 1<br>วงบินนักศึกษาแล้ว จะไม่ขอรับเจิ<br>           | 5 (สำนักงานชั่วคราว)<br>หากภายหลังพบว่า<br>มตีนไม่ว่ากรณีโดๆ ทั้งสิ้น                                                                                                    |
| <ol> <li>ใบสมัครเข้าศึกษาต่ะ</li> <li>สำเนาไบรายงานผล</li> <li>สำเนาสลัปขนาคารย่า<br/>ข้องทางในการสิ่งใบ</li> <li>สำเนาสลัปขนาคารย่า<br/>ข้องทางในการสิ่งใบ</li> <li>งานบัณฑิคศึกษา มา</li> <li>ส่งไปรษณีย์ โดยจ่าง</li> <li>ผู้อำนวยการสำห<br/>มหาวิทยาลัยราง</li> <li>38 ม. ต.นารุ้ง เ<br/>ข้าหเจ้าขอรัก</li> <li>ขาดคุณสมบัติดามป</li> <li>พิมพ์ใบแจ้</li> </ol>                                  | อระดับบัณฑิตศึกษา จำนวน 1 อบับ<br>การศึกษาระดับปริญาตรี/ไท จำนวน 1 อบับ (พร้อมรับรองสำค<br>กรณีข้าระเงินต่านอาการ) จำนวน 1 อบับ (พร้อมรับรองสำค<br>สมัตรพร้อมหลักฐานต่าง ๆ<br>หาวิทยาลัยราชภัฏเทชรบุรี อาศารบรรณราชนคริบทร์ ขั้น 6 (4<br>สน้าของตามที่อยู่ดังนี้ (วงเล้นภุมของว่าสมัครเข้าศึกษาต่อระดับ<br>นักส่งเสริมวิชาการและงานทะเบียน งานบัณฑิตศึกษา ย<br>ชภัฏเพชรบุรี<br>อ.เมือง จ.เพชรบุรี รหัสไปรษณีย์ 76000 โทร. 032-70<br>บรองว่า ข้าพเจ้ามีคุณสมบัติครบด้วนตามประกาศรับสมัครช<br>ประกาศา ข้าพเจ้ายินดีสละสิทธิ์ กรณีขำระเงินและรายงานต้<br>ดัวอย่างใบสมมัครรเ<br>ว์งยอดชำระเงินค่าสมมัครเข้าศึกษา เ                 | นาถูกต้อง)<br>าลูกต้อง)<br>ทันักงานชั่วคราว)<br>ทันักงานชั่วคราว)<br>ทคารบรรณราชนครินทร์ ขั้น 6<br>8629 สมัครเรียบบัณฑิตศึกษา<br>8829 สมัครเรียบบัณฑิตศึกษา<br>องมหาวิทยาลัยราชภัฏเพชรบุรี 1<br>วงเป็นนักศึกษาแล้ว จะไม่ขอรับเจิ<br>      | 5 (สำนักงานชั่วคราว)<br>หากภายหลังพบว่า<br>นดีบไม่ว่ากรณีไดๆ ทั้งสิ้น<br>านเคาน์เตอร์ธนาคาร                                                                                          |
| <ol> <li>ใบสมัครเข้าศึกษาต่ะ</li> <li>สำเนาไปรายงานผล</li> <li>สำเนาสลิปขนาคารย่าง</li> <li>สำเนาสลิปขนาคารย่าง</li> <li>สำเนาสลิปขนาคารย่าง</li> <li>งานบัณฑิคศึกษา มา</li> <li>ส่งไปรษณีย์ โดยจ่าง</li> <li>ส่งไปรษณีย์ โดยจ่าง</li> <li>ผู้อำนวยการสำห<br/>มหาวิทยาลัยรา<br/>38 ม. ต.นารุ้ง เ</li> <li>จำหเจ้าขอรัง</li> <li>จาดคุณสมบัติดามป</li> <li>พิมพ์ใบแจ้</li> <li>เคาน์เเตอร์</li> </ol> | อระดับบัณฑิตศึกษา รำบวน 1 อบับ<br>การศึกษาระดับปริญาตรี/ไท รำบวน 1 อบับ (พร้อมรับรองลำ<br>สมัตรพร้อมหลักฐานต่าง ๆ<br>หาวิทยาลัยราสภัญาหระบุรี อาคารบรรณราชนตรีบลร์ ชั้น 6 (ส<br>สน้าของตามที่อยู่ดังนี้ (วงเล้บอุมของว่าสมัครเข้าศึกษาต่อระดับ<br>นักส่งเสริมวิชาการและงานทะเบียน งานบัณฑิตศึกษา ส<br>ชภัฏเพชรบุรี<br>อ.เมือง จ.เพชรบุรี รหัสไปรษณีย์ 76000 โทร. 032-70<br>บรองว่า ข้าพเข้ามีคุณสมบัติครบด้วนตามประกาศรับสมัครร<br>ประกาศา ข้าพเข้ามีคุณสมบัติครบด้วนตามประกาศรับสมัคร<br>ประกาศา ข้าพเข้ามีคุณสมบัติครบด้วนตามประกาศรับสมัคร<br>(                                                                             | นาถูกต้อง)<br>าลูกต้อง)<br>เก้มารามชั่วคราว)<br>เก้มพิตศึกษา)<br>ภาคารบรรณราชนครินทร์ ขั้น (<br>8629 สมัครเรียบเป้ณฑิตศึกษา<br>องมหาวิทยาลัยราชกัฎเพชรบุรี 1<br>วงบินนักศึกษาแล้ว จะไม่ขอรับเจิ<br>                                       | ร (สำนักงานชั่วคราว)<br>หากภายหลังพบว่า<br>มคืบไม่ว่ากรณีโคๆ ทั้งสิ้น<br>านเคาน์เตอร์ธนาคาร<br>E จ่ายผ่าน Applicatio                                                                 |
| <ol> <li>ใบสมัครเข้าศึกษาต่ะ</li> <li>สำเนาเอริปรมาคารย่<br/>ข้องทางในการสิ่งใบ<br/>ป้องทางในการสิ่งใบ</li> <li>สำเนาสลิปรมาคารย่<br/>ข้องทางในการสิ่งใบ</li> <li>สำเประณีย์ โดยจำท</li> <li>ผู้อำนวยการสำห<br/>มหาวิทยาลัยรา<br/>38 ม. ต.นาวุ้ง เ</li> <li>ข้าหเข้าขอรัม<br/>จากคุณสมบัติดามป</li> <li>พิมพ์ใบแจ้<br/>เคาน์เตอร์<br/>ธนาคารบร</li> </ol>                                            | อระดับบัณฑิตศึกษา รำบวน 1 ฉบับ<br>การศึกษาระดับปริญาตรี/ไท รำนวน 1 ฉบับ (หร้อมรับรองลำ<br>สมัตรพร้อมหลักฐานต่าง ๆ<br>หาวิทยาลัยราสภัญาหระบุรี อาคารบรรณราชนตรีนทร์ ขั้น 6 (ส<br>สน้าของคามที่อยู่ด้งนี้ (วงเล้นมุมของว่าสมัครเข้าศึกษาตอระดับ<br>นักส่งเสริมวิชาการและงานทะเบียน งานบัณฑิตศึกษา ส<br>ขภัฏเพชรบุรี<br>อ.เมือง จ.เพชรบุรี รหัสไปรษณีย์ 76000 โทร. 032-70<br>บรองว่า ข้าทเจ้ามีคุณสมบัติครบด้วนตามประกาศรับสมัครร<br>ประกาศา ข้าทเจ้ายินดีสละสิทธิ์ กรณีขำระเงินและรายงานดั<br>ดรัวอย่างใบสมัครเ<br>(                                                                                                    | นาถูกต้อง)<br>กลูกต้อง)<br>เก้มกรามชั่วคราว)<br>เก้มพิตศึกษา)<br>ภาคารบรรณราชนครินพร์ ขั้น 6<br>8629 สมัครเรียนบัณฑิตศึกษา<br>องมหาวิทยาลัยราชกัฎเพชรบุรี 1<br>วงบินบักศึกษาแล้ว จะไม่จอรับเจิ<br>                                        | ร (สำมักงานชั่วคราว)<br>หากภายหลังพบว่า<br>นดีนไม่ว่ากรณีโคๆ ทั้งสิ้น<br>านเคาน์เตอร์ธนาคาร<br>E จ่ายผ่าน Applicatio<br>ยาลัยได้ <u>(7-10 วันรับ</u>                                 |
| <ol> <li>ใบสมัครเข้าศึกษาต่อ<br/><ol> <li>สำเนาสถิปรนาคารอ่<br/>ข้องทางในการสิ่งใบ<br/>เรามบัณฑิคศึกษา มา<br/>ส่งใปรษณีย์ โดยจ่าท<br/>ผู้อำนวยการสำห<br/>มหาวิทยาลัยรา<br/>มหาวิทยาลัยรา<br/>มหาวิทยาลัยรา</li></ol></li></ol>                                                                                                    | อระดับบัณฑิตศักรา รำบวน 1 ฉบับ<br>การศึกษาระดับบริญาตรี/ไท รำบวน 1 ฉบับ (หร้อมรับรองลำก<br>สมัครพร้อมหลักฐานต่าง ๆ<br>หาวิทยาลัยรากภัฏเทชรบุรี อาศารบรรณราชนคริบทร์ ขั้น 6 (4<br>หน้าของตามที่อยู่ดังนี้ (วงเล้นมุมของว่าสมัครเข้าศึกษาต่อระดับ<br>นักส่งเสริมริชาการและงานทะเบียน งานบัณฑิตศึกษา e<br>ขภัฏเพชรบุรี<br>อ.เมือง จ.เพชรบุรี รหัสไปรษณีย์ 76000 โทร. 032-70<br>บรองว่า ข้าทเจ้ามีคุณสมบัติครบถ้วนตามประกาศรับสมัครข<br>ประกาศา ข้าทเจ้ามิจุณสมบัติครบถ้วนตามประกาศรับสมัครข<br>ประกาศา ข้าทเจ้ามิจุณสมบัติครบถ้วนตามประกาศรับสมัคร<br>(                                                                           | นาถูกต้อง)<br>กลูกต้อง)<br>เกินกรามชั่วคราว)<br>เกินพิตศึกษา)<br>ภาคารบรรณราชนครินทร์ ชั้น 6<br>8629 สมัครเรียนบัณฑิตศึกษา<br>8829 สมัครเรียนบัณฑิตศึกษา<br>8829 สมัครรับเงิ<br>                                                          | ร (สำนักงานชั่วคราว)<br>หากภายหลังหบว่า<br>นสืนไม่ว่ากรณีโคๆ ทั้งสิ้น<br>านเคาน์เตอร์ธนาคาร<br>E จ่ายผ่าน Applicatio<br>ยาลัยได้ <u>(7-10 วันรับ</u>                                 |
| <ol> <li>ใบสมัครเข้าศึกษาต่อ<br/>2. สำเนาใบรายงานผล<br/>3. สำเนาสลิปอนาคารอ่<br/>ข้องทางในการสิ่งใบ<br/>1. งานบัณฑิคศึกษา มา<br/>2. ส่งไปรษณีย์ โดยจำท<br/>ผู้อำนวยการสำห<br/>มหาวิทยาลัยรา<br/>38 ม. ค.นาวุ้ง เ<br/>ข้าพเจ้าขอรับ<br/>จำหเจ้าขอรับ<br/>ข้าพเจ้าขอรับ<br/>จำคอุณสมบัติคามก</li> <li>พิมพ์ใบแจ้<br/>เคาน์เเตอร์<br/>ธนาคารบร<br/><u>ใบเสร็จ)</u><br/><u>ทั้งนี้ในแต่</u>ม</li> </ol>  | อระดับบัณฑิตศักรา รำบวน 1 ฉบับ<br>การศึกษาระดับบริญาตรี/ไท รำบวน 1 ฉบับ (หร้อมรับรองลำก<br>สมัครพร้อมหลักฐานต่าง ๆ<br>หาวิทยาลัยวารภัญเทษบรุรี อาศารบรรณราชนคริบทร์ ขั้น 6 (8<br>หน้าของตามที่อยู่ดังนี้ (วงเล้นมุมของว่าสมัครเข้าศึกษาต่อระดับ<br>นักส่งเสริมวิชาการและงานทะเบียน งานบัณฑิตศึกษา ย<br>ชภัฏเพชรบุรี<br>อ.เมือง จ.เพชรบุรี รหัสไปรษณีย์ 76000 โทร. 032-70<br>ปรองว่า ข้าพเจ้ามีคุณสมบัติครบด้วนตามประกาศรับสมัครท<br>ประกาศา ข้าพเจ้ายินดีสละสิทธิ์ กรณีขำระเงินและรายงานต้<br>ดัวอย่างใบสมัครรเ<br>(                                                                                                    | นาถูกต้อง)<br>ารถูกต้อง)<br>ทันกรามชั่วคราว)<br>ที่การบรรณราชนครินพร์ ขั้น (<br>9629 สมัครเรียนบัณฑิตศึกษา<br>องมหาวิทยาลัยราชภัฏเพชรบุรี ท<br>20ปันบักศึกษาแล้ว จะไม่ขอรับเจิ<br>                                                        | ร (สำนักงานชั่วคราว)<br>หากกายหลังพบว่า<br>นตื่นไม่ว่ากรณีโดๆ ทั้งสิ้น<br>านเคาน์เตอร์ธนาคาร<br>E จ่ายผ่าน Applicatio<br>ยาลัยได้ <u>(7-10 วันรับ</u><br>เ <u>กล่าวให้เรียกพิมพ์</u> |

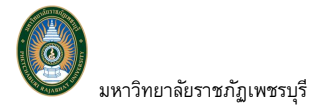

คู่มือการใช้งานระบบรับสมัครนักศึกษาออนไลน์

|                                                                                                  | PHETCHABURI RAJABHA           ใบแจ้งชำระเงินคาสม           Statement of Applicant A                                                                                                    | AT UNIVERSITY BESTAULT                                                                                    |                                                                                                    | พิมพรายการเมื่อ 15/02/65 16<br>เลซที่อ้างอิง/Ref No. : 25<br>ภาคการศึกษาที่ : 1/2                                                                                                    |
|--------------------------------------------------------------------------------------------------|----------------------------------------------------------------------------------------------------|----------------------------------------------------------------------------------------------------|----------------------------------------------------------------------------------------------------|----------------------------------------------------------------------------------------------------|
| เลขที่ใน<br>เบอร์โท                                                                              | มสมัคร : 9651200100022<br>ร : 0888888888                                                                                                    | ชื่อ - สกุล : นายเรียนดี กิจก<br>ระดับการศึกษาที่สมัคร : บัล                                              | ารรมเด่น<br>มฑิตศึกษา รอบ 1                                                                                                    |                                                                                                    |
| ñ                                                                                                |                                                                                                    | รายการ                                                                                                    |                                                                                                    | จำนวนเงิน                                                                                                    |
| No.                                                                                              |                                                                                                    | Description                                                                                               |                                                                                                    | Amount (Baht)                                                                                                    |
| 1 9                                                                                              | าธรรมเนียมการสมัครเข้าเรียน<br>เาขาที่สมัคร<br>1. 5191 : การบริหารการศึกษา                                                                                                    |                                                                                                    |                                                                                                    | 500.                                                                                                    |
|                                                                                                  | **(โปรดเรีย<br>**โปรดตรวจสอบ                                                                                                    | กเก็บค่าธรรมเนียมจากผู้ชำระเงิน)**<br>ความถูกต้องก่อนไปชำระเงินที่ธนาคาว                                  | **                                                                                                    |                                                                                                    |
| 202                                                                                              |                                                                                                    | ห้าร้อยบาทถ้วน                                                                                            | 2                                                                                                    | 500.                                                                                                    |
| 570.225                                                                                          | 1912 PED-1                                                                                                    |                                                                                                    |                                                                                                    | (สงสายมอยขณะอยารรายสรา)                                                                                                    |
|                                                                                                  | ค่าเดียม : การณ์บาย<br>มหาวิทยาลัยราชภัฏเพชรบุวี<br>38 พบุ 8 ณาหล่างร่าวกฎ ค.นาวุ้ง อ.มี                                                                                                    | องไนสรีงวับสิบจะสมภูณิณ์ออการับให้รับสินตรง<br>ดง นมพระบุรี 76500                                         | รังหนังร้อบหาวอเมื่อรื่อนองประท                                                                                                    | (พละทอมอขอและบารทางหาว)<br>(ปหาารัตกร้อยแล้ว<br>(ส่วนที่ 2 สำหรับอนา<br>ใบแจ้งการจำระเงิน(เพื่อน้ำเข้าบัง                                                                                                    |
|                                                                                                  | คับสีตม การณ์การ<br>มหาวิทยาลัยราชภัฏเพชรบุรี<br>38 พุ/ 8 ณหาดังสรรนุ ค.นารุ้ง ณมี                                                                                                    | ອອ້າໄປອອີ້ຈາກັນເປັນຈາສາຍຊາຍໃຫຍ່ເຫັດຄະການັບໃຫ້ກັນເປັນແຫຍດ<br>184 ຈະເທາສາກຸລີ 76500                         | รังพักซีขนางวองมีอซีเพลงประท<br>กำหน                                                                                                    | (พระกษมของและบารทางหรับ<br>(พรารอินกัสมตัว<br>(ส่วนที่ 2 สำหรับอนาค<br>ใบแจ้งการข่าระเงิน(เพื่อบำเข้าบัต<br>เดขำระเงินกายในวันที่ 10 ก.พ 31 พ.ศ.                                                                                         |
|                                                                                                  | ดับสี่อน การณ์กระ<br>มหาวิทยาลัยรายภัฏเพชรบุรี<br>38 พ. 8 มาคะจำสำราญ ค.บาร์ อะมี<br>นมจะยาคามัทยหาเมียย์ Comp Code<br>นมจะยาศารกิจไทย Comp Code : 8                                                                                                    | องโปรสรีรรับเป็นจะสมบูรม์เมื่อสถาบันได้รับเงินและ<br>ละ จ.เพราบุรี 76000<br>:: 3863<br>756                | รังหน้าที่ขนาหารอยไอซ์อนองประท<br>กำหน<br>ชื่อ/Name: นายเวี<br>เมษาที่ไม่เสมัดะ// เหา                                                                                      | (เดอาขมอของและบระทบพรา)<br>(ดรวเรียกรับและ<br>ใจแจงการข้าระเงิน(เพื่อนำเขาบัต<br>ใจเสรรมส่วน<br>ยนที่ กิจกรรมส่วน<br>ยนที่ กิจกรรมส่วน<br>ยนที่ กิจกรรมส่วน                                                                              |
|                                                                                                  | ดันสีอม การสมัครม<br>มหาวิทยาลัยราชภัฏเพชรบุรี<br>38 หมู่ 8 ณาเพร้าสำราญ ค.นารุ้ง อ.มี<br>นมจ.ชนาศารโทยกามีชย่ะ Comp Code<br>นมจ.ชนาศารกิจไทย Comp Code : 8<br>ชนาคารออมสิน Comp Code : 168                                                                                                    | องในสร้ารับมันจะสมภูณิเสียกราวัปได้รับมันตระ<br>แรง ระเพราะรูรี 76600<br>11 3863<br>756                   | รัดน้ำที่อนาหารอยไอขีอและประท<br>กำหน<br>ชื่อ/Name: นายเวิก<br>เลขที่โอสมัคร/CUST<br>เลขที่ไอางอิง/Ref. No                                                                 | (พละเรมเซชและบารทางพรา)<br>(ส่วนที่ 2 สำหรับขนา<br>ใบแจ้งการข่าระเงิน(เพื่อป่าเข่าบั<br>ใบแจ้งการข่าระเงิน(เพื่อป่าเข่าบั<br>เคข่าระเงินกายในวันที่ 10 ก.พ 31 พ.ศ.<br>ยนที กิจกรรมด่น<br>NO. (Ref.1) : 9651200100022<br>. (Ref.2): 25651 |
|                                                                                                  | ค้ามีสม : การณ์การ<br>มหาวิทยาลัยราชภัฏเพชรบุรี<br>38 หมู่ 8 ณาหล่าสราช ต.นารุ้น อ.มี<br>นมจ.ธนาคารไทยทานใหย่ Comp Code : 8<br>ชนาคารออมสิน Comp Code : 168<br>ฐายคามเคอร์เซอร์วิส                                                                                                    | องไปอซึ่งวันเห็นจะสะบุกมีเมื่อสถาวันได้วันเป็นเลย<br>มง จ.เพราวุธี 76000<br>1: 3863<br>756                | รังพักขึ้นบรายมีสรีแนะประท<br>กำหน<br>ชื่อ/Name: นายเวีย<br>เลขที่อางอิง/Ref. No<br>ชื่อมู่นำม่าก/เบอร์โทร<br>ชื่อมู่นำม่าก/เบอร์โทร                                       | (เดลาขมอของและบารทบพรา)<br>(เดราเรียกร้อยตัว<br>ใบสองการข่าระเงิน(เพื่อบ้านข่าบัญ<br>เทษราระเงินกายในวันที่ 10 ก.พ 31 พ.ศ.<br>ยนดี กิจกรรมเด่น<br>NO. (Ref.1) : 9651200100022<br>. (Ref.2): 25651                                        |
|                                                                                                  | ดับสีตม การสมัคร<br>มหาวิทยาลัยราชภัฏเพชรบุรี<br>38 พมู่ 8 มหาดจำด้ารณุ ค.นาวุ่ง อ.มี<br>นมจ.ธนาคารไทยหาเมียย์ Comp Code<br>นมจ.ธนาคารกุจไทย Comp Code : 8<br>ธนาคารออมสิน Comp Code : 168<br>ฐางคารออมสิน Comp Code : 168<br>ฐางคนของคุ ไปวดเวียกเป็นค่าธรรมจากผู้ป                                                                                                | องไปอซึ่งวับเงินจะสมบุทย์เมื่อสถาบับไข้ว่าเงินและ<br>ตร จ.เพราบุรี 76600<br>11: 3863<br>7756              | ร้างน้ำขึ้นบราวอยไดขึ้นแอประท<br>กำหน<br>ซื่อ/Name: นายนิ<br>เลขที่ไขเสมัคร/CUST<br>เลขที่อารชิง/Ref. No<br>ซื่อมู่นำล่าก/เบอร์โพร.<br>สำหรับเจ                            | (เจลา อมอชอนและบารทางหาง<br>(สวนที่ 2 สำหรับอนาค<br>ใบแจงการข้าระฝัน(เพื่อบำเข้าบัเ<br>อบที กิจการมงค่น<br>NO. (Ref.1) : 9651200100022<br>. (Ref.2): 25651                                                                               |
| (<br>)<br>)<br>)<br>)<br>)<br>)<br>)<br>)<br>)<br>)<br>)<br>)<br>)<br>)<br>)<br>)<br>)<br>)<br>) | ดับสีตม การสมัคร<br>มหาวิทยาลัยรายมัญเพขรบุรี<br>38 หมู 8 มหาด่างการถุด ค.ยารุ่ง อ.มี<br>นมจะสบาคารไทยหาเมียย์ Comp Code<br>เมนจะสบาคารกิจเป็นย<br>นมจะสบาคารกิจเป็นย<br>เมาการออมสัน Comp Code : 168<br>จากกรออมสัน Comp Code : 168<br>จากกรออมสัน Comp Code : 168<br>จากกรออมสัน Comp Code : 168<br>จากกรออมสัน Comp Code : 168                                   | องไปอรังวับปีเงินขอมบุณย์มีสสถาบันได้วับอินและเ<br>ลง ข.เพราบุรี 76600<br>:: 3863<br>756                  | กำหน<br>ชื่อ/Name: นายเวีย<br>เคราที่ไมสมัคร/CUST<br>เคราที่อางอิง/Ref. No<br>ชื่อผู้นำห่าก/เบอรโหร.<br>สำหวันเจ<br>ผู้ข้ามจิน<br>Received By                              | (พระกอบอยขณะยางางพรา)<br>(สวนที่ 2 สำหรับขนา<br>ใบแจงการข่าระสิน(เพื่อบำเขาบัเ<br>เทข้าระเส็นการในวันที่ 10 ก.พ 31 พ.ศ.<br>เทข้าระเส็นการในวันที่ 10 ก.พ 31 พ.ศ.<br>NO. (Ref.1): 9651200100022<br>. (Ref.2): 25651<br>-/                 |
| ອຳນວນເຊື່ອງ<br>ອຳນວນເຊື່ອງ<br>ອຳນວນເຊື່ອງ                                                        | ดับสีตม การณ์กระ<br>มหาวิทยาลัยราชภัฏเพชรบุรี<br>38 พมู 8 ณาตะราชวัญ ค.ยาวุ่ง อ.มี<br>นมจ.ธนาคารไทยชายมีชย์ Comp Code<br>นมจ.ธนาคารกุจไทย Comp Code : 8<br>ฮนาการออมสิน Comp Code : 168<br>ซาการออมสิน Comp Code : 168<br>ซาการออมสิน Comp Code : 168<br>เหน่งครรัพธรัวธ<br>"หมายเหตุ ไปวดเวียกเก็บค่าธรรมจากผู้ป<br>ในทั้งหมด 500.00<br>ไม่ตั้งอักษร หาร้อยบาทด้าน | องไปอซึ่งวับเงินจะสมบุทย์เมื่อสถาบับไข้วิบเงินและเ<br>ตร จ.เพราบุรี 76600<br>11: 3863<br>7756<br>คำระเงิน | กำหน<br>ชื่อ/Name: นายวัง<br>เลขที่ไขสมัคร/CUST<br>แลขที่อาริง/Ref. No<br>ชื่อมู่นำผ่าก/เบอร์โทร<br>สำหรับเจ้า<br>ผู้วันสิน<br>Received By<br>ผู้กับสมอำนาจ<br>Received By | (หละคอมอของและบารหางหรรร<br>(ส่วนที่ 2 สำหรับขนา<br>ใบแจ้งการข้าระเงิน(เพื่อนำเข้าบั<br>ขบดี กิจกรรมด่น<br>NO. (Ref.1) : 9651200100022<br>. (Ref.2): 25651<br>//<br>                                                                     |

### รูปที่ 13 แสดงขั้นตอนการสมัครเข้าศึกษา

ขั้นตอนการสมัครเข้าศึกษาจะเสร็จสิ้นสมบูรณ์ เมื่อผู้สมัครดำเนินการชำระเงินเรียบร้อยแล้ว ผู้สมัคร สามารถติดตามข่าวสารการสมัคร เช่น ประกาศรายชื่อผู้มีสิทธิ์สอบ วันเวลาสอบ ผลการการสมัคร หรือวันยืนยัน สิทธิ์/รายงานตัวเข้าเป็นนักศึกษา เป็นต้น ผ่านทาง Web Site รับสมัครนักศึกษาออนไลน์ได้

#### 2.4.2 ตรวจสอบผลการสมัคร และวันเวลาสอบ

ผู้สมัครสามารถตรวจสอบผลการสมัคร สถานะการสมัคร สถานะเอกสาร พิมพ์ใบสมัครเข้าศึกษา พิมพ์บัตรประจำตัวสอบได้หลังชำระเงินค่าสมัครเข้าศึกษาแล้วได้ <u>กรณีชำระผ่านธนาคารรอประมาณ 7-10 วัน</u> <u>รับใบเสร็จ ทั้งนี้รายการเอกสารที่ปรากฏแต่ละสาขาวิชาที่สมัครอาจแตกต่างกันไปตามระเบียบของ</u> <u>มหาวิทยาลัย</u> และสามารถติดตามสถานะต่าง ๆ ของการสมัครได้ตลอดกระบวนการรับสมัครได้ตามช่วงวัน ประกาศผลที่มหาวิทยาลัยกำหนด

#### วิธีใช้งาน

- ผู้สมัครสามารถ คลิกเมนู "ผลการสมัคร"
- 2. ปรากฏหน้าจอผลการสมัครศึกษา และข้อมูลที่สำคัญ ดังนี้
  - 2.1 เลขที่ใบสมัคร เลขที่ใบเสร็จรับเงินค่าสมัคร
  - 2.2 สถานะการตรวจสอบเอกสาร ผู้สมัครสามารถแก้ไขหรือแนบเอกสารเพิ่มเติมได้จนกว่า สถานะ เอกสารจะแสดงข้อความเป็น "เอกสารผ่านการตรวจสอบแล้ว" นั่นหมายถึงจะ ไม่สามารถแก้ไขหรือแนบเอกสารเพิ่มเติมได้แล้ว
  - 2.3 แสดงไฟล์เอกสารที่ผู้สมัครแนบประกอบการสมัครและวันเวลาที่ Upload เอกสาร ท่าน สามารถ คลิกเพื่อเรียกดูเอกสารดังกล่าวได้
  - 2.4 คลิกเพื่อพิมพ์ใบสมัครเข้าศึกษา *(ถ้ามี)*
  - 2.5 คลิกเพื่อพิมพ์บัตรประจำตัวผู้สมัครสอบ (ถ้ามี)

| <b>มหาวิทยาลัยรา</b><br>38 หมู่ 8 ถนน หา<br>ตำบล นาวุ้ง อำเภ<br>โพร. 032 708 60 | <b>าชภัฏเพชรบุรี</b><br>ดเจ้าสำราญ<br>อเมืองเพชรบุรี จ.เพชรบุรี 7<br>5 | 6000                  |                                        |                              |  |
|---------------------------------------------------------------------------------|------------------------------------------------------------------------|-----------------------|----------------------------------------|------------------------------|--|
|                                                                                 | บัตรประ                                                                | จำตัวผู้เข้าสอบ ประจ่ | ำปีการศึกษา 2564                       |                              |  |
| รหัสประจำตัวสอบ 6                                                               | 411966006                                                              | รอบ :                 | ปริญญาตรี รับตรงบุ<br>ประเภทรับสมัครทด | คคลทั่วไป<br>สอบ1            |  |
| ข้อมูลส่วนตัว                                                                   |                                                                        |                       |                                        |                              |  |
| ชื่อ-นามสกุล :                                                                  | นาย L0000000029 L                                                      | 000000029             | วัน/เดือน/ปี พ.ศ. เกิด (               | 01 กุมภาพันธ์2536            |  |
| ข้อมูลการศึกษาเดิม                                                              |                                                                        |                       |                                        |                              |  |
| ง<br>ระดับการศึกษ                                                               | าเดิม : มัธยมศึกษาปีที่                                                | 6                     | สาขาที่สำเร็จการศึกษา                  | 1:                           |  |
| สถานศึกษาเดิง                                                                   | ม : โรงเรียนสิงห์ปทุมรา                                                | ษฎร์วิทยา             | จังหวัด : ปทุมธานี                     |                              |  |
| ผลการเรียนเฉล                                                                   | ลี่ย : 3.00                                                            |                       |                                        |                              |  |
| สาขาวิชาที่เลือก                                                                | อันดับที่ 1 คณะ                                                        | คณะทดสอบ สาขาสาขาวิ   | ชาทดสอบรับสมัคร 4                      |                              |  |
| ตารางเวลาสอบ                                                                    |                                                                        |                       |                                        |                              |  |
| คณ                                                                              | ะ คณะทดสอบ                                                             |                       |                                        |                              |  |
| วันที่สุดน                                                                      | เวลา                                                                   | วิช                   | าที่สอบ                                | อาคาร/ห้องสอบ (เลขที่นั่งสอง |  |
| 141600                                                                          |                                                                        |                       |                                        |                              |  |

#### รูปที่ 14 ตัวอย่างบัตรประจำตัวผู้สมัครสอบ

- 2.6 ข้อความหมายเหตุ แจ้งผู้สมัครทราบด้วยตัวอักษรสีแดง (ถ้ามี)
- 2.7 รหัสประจำตัวผู้สมัคร สาขาที่เลือกสมัครเข้าศึกษา สถานะการสมัคร QR-Code กลุ่มไลน์ สาขาวิชาที่สมัครเข้าศึกษา

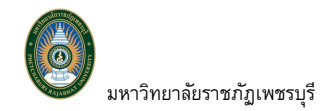

| มหาวิทยาลัยราชภัฏเบ<br>PHETCHABURI RAJABHAT UN                                                                                                    | wwsųs<br>Iversity                                                                     | Admission<br>Sevusivaliastia                                                                             | າເອາ      |
|----------------------------------------------------------------------------------------------------|---------------------------------------------------------------------------------------|----------------------------------------------------------------------------------------------------|-----------|
| รู้ใช้งาน : 3083126420006 นายเรียนดี กิจกรรมเด่น                                                                                                    |                                                                                       | 💥 English                                                                                                | 🖬 ภาษาไทย |
| มบุหลก<br>ว่าวประชาสัมพันธ์                                                                                                    |                                                                                       | 3.1                                                                                                    |           |
| สมคระขาศกษาตอ<br>1. <u>ประกาศผลการสมัครเข้าศึกษาป</u>                                                                                                    | <u>ระจำปีการศึกษา 2566(ด่วนที่สุ</u>                                                  | ດ)                                                                                                    |           |
| พลการสมัคร                                                                                                    | เรเข้าศึกษาประจำปีการศึกษา 2566 เฉพาะเ<br>10 ตุลาคม 2564                              | ผู้สมัคร วันที่ 10 กันยายน 2566                                                                          |           |
| ผลการสมัดรเข้าศึกษา<br>1 2 3<br>เลือกประเภทการสมัคร กรอกประวัดิส่วนด้ว เลือกสาขาวิชาที่สมัด<br>เลขที่ใบสมัคร 9651200100022 เลขที่ใบเสร็จรับเงินสมัศ<br>อัพโหลดเอกสารแบบ | 4 5<br>ร ข่าระเงินค่าสมัคร สอบศัต<br>เรเข้าศึกษา: TV:2565-1/52 15/เ<br>ตรวจสอบไฟล์แนบ | 6 7<br>เลือก ผลการสอบศิตเลือก ยิ่นยินสิทธิ์<br>2.1<br>02/2565<br>พิมพ์ใบสมัคร/ใบแข้งการช่าระเงิน (ถ้ามี) |           |
|                                                                                                    | 🖪 วุฒิการศึกษา                                                                        | 🔒 ใบสมัครเข้าศึกษา                                                                                       | 2.4       |
| 🗸 วุฒิการศึกษา                                                                                                    | 15/2/2565 16:00:16                                                                    | 🔒 บัตรประจำตัวผู้สมัครสอบ 🦟                                                                              | 25        |
| ✔ ใบรายงานผลการศึกษา                                                                                                    | ไปรายงานผลกา<br>15/2/2565 16:00 2.3                                                   | คมายเหต แนบสำเนาทะเบียนข้านใหม่                                                                          | 2.5       |
| ✓ สำเนาบัตรประจำตัวประชาชน                                                                                                    | 🖪 สำเนาบัตรประจำตว                                                                    | เนื่องจากเอกสารไม่ชัดเจน                                                                                 | $\frown$  |
| ✓ ถ้าเนาพะเบียนบ้าน 2.2                                                                                                    | ประชาชน<br>15/2/2565 16:00:16                                                         |                                                                                                    | 2.6       |
| เอกสารผ่านการตรวจสอบแถ้ว                                                                                                    | ผู้สำเนาทะเบียนบ้าน<br>15/2/2565 16:00:17                                             |                                                                                                    |           |
| รหัสประจำตัว 655191003(ชำระเงินแล้ว)                                                                                                    |                                                                                       |                                                                                                    |           |
| สาขาที่เลือกเข้าศึกษา                                                                                                    | ภาค/ปี สถาน                                                                           | ะการสมัคร/หมายเหตุ QRCODE กลุ่มไลน์                                                                      |           |
| ⊞ 1.5191 : การบริหารการศึกษา                                                                                                    | 1/2565 ผู้สมัคร                                                                       | มมีสิทธิ์สอบข้อเขียน                                                                                     |           |

รูปที่ 15 หน้าจอผลการสมัครเข้าศึกษา

2.7

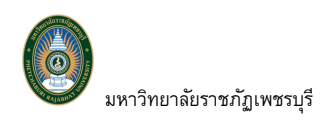

### 2.4.3 ยืนยันสิทธิ์/รายงานตัว

ภายหลังจากผู้สมัครได้รับผลการพิจารณาเป็น **"ผ่านการคัดเลือก"** เข้าเป็นนักศึกษา เมื่อถึงช่วง วันที่มหาวิทยาลัยเปิดให้ผู้ผ่านคัดเลือกทำการยืนยันสิทธิ์/รายงานตัว เมื่อท่านเข้าสู่ระบบรับสมัครนักศึกษา ออน์ไลน์ จะปรากฏ ผลการคัดเลือก เข้าศึกษาในสาขาวิชา พร้อมปุ่ม **[ยืนยันสิทธิ์]** เพื่อทำการยืนยันสิทธิ์ เป็นนักศึกษา ดังรูป โดยขั้นตอนการยืนยันสิทธิ์เข้าศึกษา ดังนี้

| CONTRACTOR OF   | มหาวิทยาลัยราชภัฏเพชรบุรี<br>หยาวหลอบม RAJABHAT UNIVERSITY Admission<br>ระบบรับสมัครปักศึกษา                                                                                                    |
|-----------------|----------------------------------------------------------------------------------------------------|
| งูเขงาน :       | Inglish = mentus<br>Scala y syste y globa                                                                                                    |
| แม่หลก          | ระบบรบสมุครนกศึกษา                                                                                                    |
| สมครเขาศกษาตอ   | ชื่อ - สกุล: เรียนดี กิจกรรมเด่น                                                                                                    |
| เปลี่ยนรหัสผ่าน | ผ่านการคัดเถือก: บัณฑิตศึกษา รอบ 1                                                                                                    |
| ผลการสมัคร      | สาขาะ การบริหารการศึกษา                                                                                                    |
| משפייש          | <ul> <li>มีบบันสิทธิ์</li> <li>ระกรณากลปุมยิ่นยิ่นขึ้นสิทธิ์ ***</li> <li>วารวันสมัครบักศึกษาระดับบัณฑิตศึกษา ปีการศึกษา 2565</li> <li>การวันสมัครบักศึกษาระดับบัณฑิตศึกษา ปีการศึกษา 2565 ถึงวินที่ 31 พฤษภาคม 2565 จำนวน 5 หลักสูตร ดังนี้</li> <li>เหล็กสุดรดุสาสตรณาการยาบันชาติ (ค.ม.) สาขาวิชาการกรีกษา</li> <li>เหล็กสุดรดุสาสตรณาการยาบบันชาติ (ค.ม.) สาขาวิชาการกรีกษา</li> <li>เหล็กสุดรดุสาสตรณาการยาบบันชาติ (ค.ม.) สาขาวิชาการกรีกษา</li> <li>เหล็กสุดรดุสาสตรณาการยาบบันชาติ (ค.ม.) สาขาวิชาการที่สุดราช</li> <li>เหล็กสุดรดุสาสตรณาการยาบบันชาติ (ค.ม.) สาขาวิชาการที่แนวที่ย์ชนี</li> <li>เหล็กสุดรสุดสาสตรณาการยาบบันชาติ (ค.ม.) สาขาวิชากรรณสาสตรสุด</li> <li>เหล็กสุดรวิสารกรรมศาสตรมหาบัณฑิต (ว.ศ.ม.) สาขาวิชาวิชาวิชารกรรมแคร้องกล</li> </ul> |

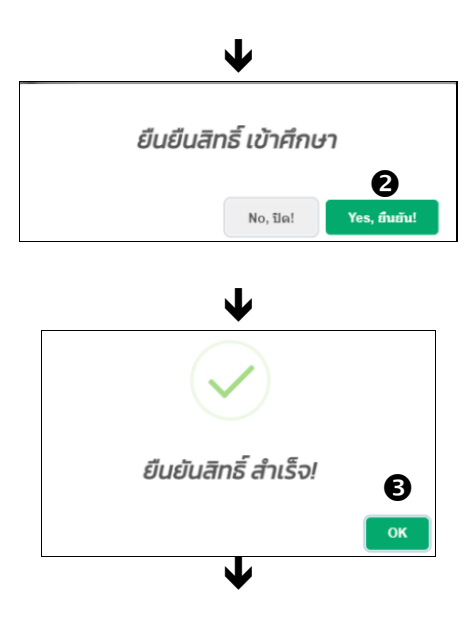

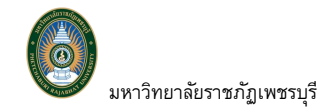

คู่มือการใช้งานระบบรับสมัครนักศึกษาออนไลน์

|                         | มหาวิทยาลัยราชภัฏเพชรบุรี<br>PHETCHABURI RAVABHAT UNIVERSITY Admission<br>ระบบรับสมักรบักลึกษา |
|-------------------------|------------------------------------------------------------------------------------------------|
| ผู้ใช้งาน : 30831364200 | 🗰 นายเรียนดี กิจกรรมเด่น 🗰 English 💳 ภาษาไทย                                                   |
| เมนูหลัก                | ระบบรับสมัครนักศึกษา แสดงวันเวลาที่ยืนยัน                                                      |
| สมัครเข้าศึกษาต่อ       | รหัสประชาดัวผู้สมัคร: 655191003                                                                |
| เปลี่ยนรหัสผ่าน         | นื้อ - สกุณ เรียนดี กิจกรรมเด่น<br>ผ่วนอรต้องมีออะ มัยเพื่อสื่อพว รอบ 1                        |
| ผลการสมัคร              | สาขา: การบริหารการศึกษา ทำการยืนยันสิทธิ์เมื่อวันที่ : 17 ก.พ. 2565 22:16                      |
| מניאחראת                | 4                                                                                              |

#### รูปที่ 16 หน้าจอยืนยันสิทธิ์เข้าศึกษา

#### วิธีใช้งาน

- ภายหลังจากเข้าสู่ระบบสำเร็จ จะปรากฏผลการคัดเลือกเข้าศึกษาในสาขาวิชา พร้อมแสดงปุ่ม [ยืนยันสิทธิ์] ให้คลิกปุ่มดังกล่าวเพื่อยืนยันสิทธิ์เข้าเป็นนักศึกษา
- 2. คลิกปุ่ม **[Yes]** หากต้องการยืนยันสิทธิ์เข้าเป็นนักศึกษา
- ระบบแจ้ง "ยืนยันสิทธิ์สำเร็จ" คลิกปุ่ม [OK]
- 4. ปรากฏ วันเวลาที่ท่านทำการยืนยันสิทธิ์ และปุ่ม "พิมพ์ใบชำระเงินค่ายืนสิทธิ์" คลิกเพื่อพิมพ์ ใบชำระเงินค่ายืนยันสิทธิ์/รายงานตัว นำไปชำระเงินผ่านเคาน์เตอร์ธนาคาร/เคาน์เตอร์เซอร์วิส หรือ สแกน QR-CODE ผ่าน Application ธนาคารบนโทรศัพท์มือถือของผู้สมัคร หรือชำระที่เคาน์เตอร์ การเงินของมหาวิทยาลัยได้

**หมายเหตุ** กรณีท่านได้ทำเรื่องแบ่งงวดชำระเงินค่ายืนยันสิทธิ์ไว้กับทางมหาวิทยาลัย ท่านจะ สามารถเลือกพิมพ์ใบแจ้งชำระเงินในแต่ละงวดได้ ดังรูปด้านล่าง หรือหากท่านได้ออกจากระบบไป และต้องการกลับเข้ามาพิมพ์ใบชำระเงินค่ายืนยันสิทธิ์/รายงานตัวงวดอื่น ๆ ท่านจะสามารถเรียก พิมพ์ใบชำระเงินดังกล่าวได้จากหน้าจอแนบเอกสารประกอบการรายงานงานตัวโดยจะพิมพ์ได้

## เฉพาะงวดที่ยังไม่ชำระเงินเท่านั้น งวดที่ชำระไปเรียบร้อยแล้วจะแสดงสัญลัษณ์ 🎫

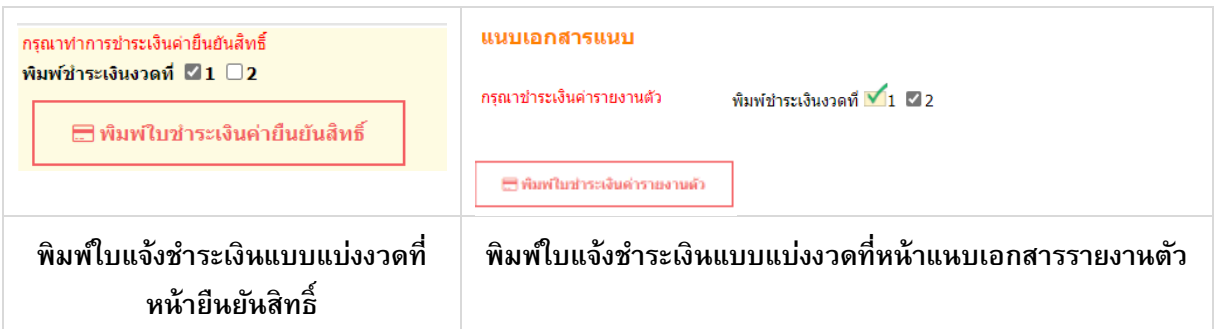

#### รูปที่ 17 หน้าจอแสดงการพิมพ์ใบแจ้งชำระเงินค่ายืนยันสิทธิ์กรณีแบ่งงวดชำระ

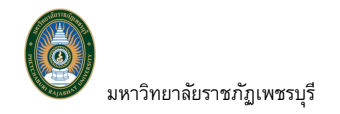

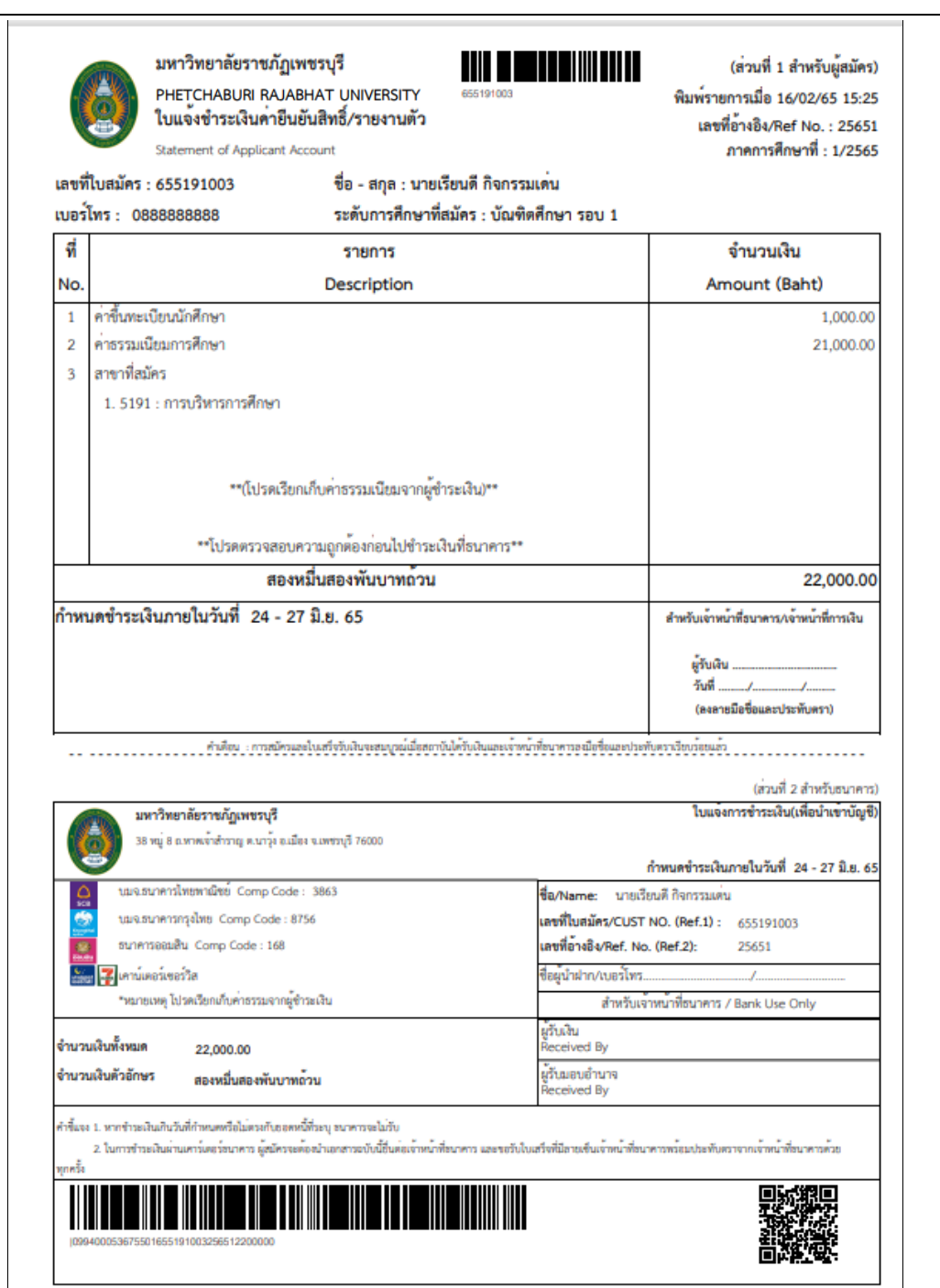

ฐปที่ 18 ตัวอย่างใบชำระเงินค่ายืนยันสิทธิ์/รายงานตัว

5. ภายหลังจากซำระเงินเรียบร้อยแล้ว <u>กรณีซำระเงินผ่านเคาน์เตอร์ธนาคาร/เคาน์เซอร์วิส หรือ</u> <u>สแกนQR-CODE ผ่าน Application ธนาคารบนมือถือ (7-10 วันรับใบเสร็จ)</u> ให้เข้าสู่ระบบรับสมัครอีกครั้ง มหาวิทยาลัยฯ ได้รับการชำระเงินและออกใบเสร็จแล้ว ที่หน้าจอหลักจะปรากฏปุ่ม [พิมพ์ใบรายงานตัวเพื่อ ยื่นให้เจ้าหน้าที่] ให้คลิกปุ่มดังกล่าวเพื่อบันทึกประวัติก่อนรายงานตัวเข้าเป็นนักศึกษา

6. ปรากฏหน้าจอสำหรับบันทึกประวัติเพื่อรายงานตัวเข้าเป็นนักศึกษา ท่านจะต้องทำการบันทึก ข้อมูลให้ครบถ้วน โดยรายการที่มีสัญลักษณ์ \* กำกับอยู่นั่นหมายถึงระบบบังคับให้กรอกข้อมูล หากไม่บันทึกจะ ไม่สามารถไปยังหน้าต่อไป หรือขั้นตอนต่อไปได้ <u>ทั้งนี้การบันทึกข้อมูลประวัติในแต่ละระดับการศึกษาอาจ</u> <u>แตกต่างกันไปตามรูปแบบใบรายงานตัวของมหาวิทยาลัย</u>

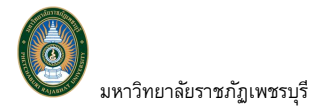

คู่มือการใช้งานระบบรับสมัครนักศึกษาออนไลน์

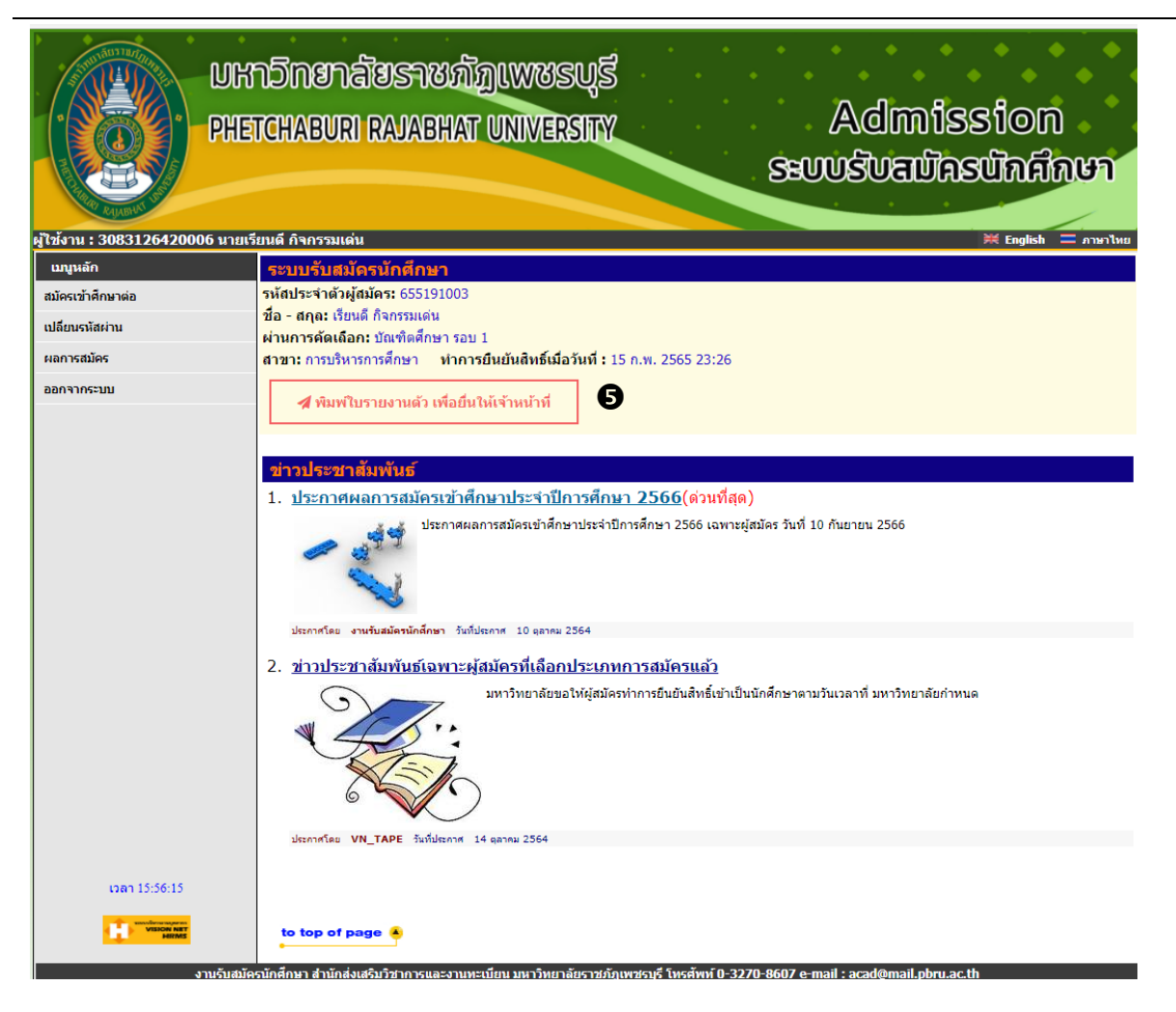

 $\mathbf{1}$ 

มหาวิทยาลัยราชภัฏเพชรบุรี

| 14    | 9 ຍ    |       | é   | <u>م</u> | 2   | a   |      | м   | 6   |
|-------|--------|-------|-----|----------|-----|-----|------|-----|-----|
| ามอกา | เรเชงา | นระบบ | เรบ | สมคร     | รนก | ศกา | ษาออ | านเ | เลน |
| 1     |        |       |     |          |     |     |      |     |     |

|             | บันทึกข้อนอประวั≜ิ                           |                          |                                                                          |                                             |
|-------------|----------------------------------------------|--------------------------|--------------------------------------------------------------------------|---------------------------------------------|
|             | ข้อมูลผู้สมัคร ป.บ                           | โณฑิต                    |                                                                          |                                             |
|             | คำนำหน้า *                                   | (มาย 💙                   | ศาสนา *                                                                  | พุทธศาสนา 🗸                                 |
|             | ชื่อ *                                       | (เรียนดี                 | นามสกุล *                                                                | กิจกรรมเด่น                                 |
|             | ชื่อ(อังกฤษ)                                 | Reandee                  | นามสกุล(อังกฤษ)                                                          | Kedjakomden                                 |
|             | เลขประจำตัว<br>ประชาชน/เลข<br>หนังสือเดินทาง | 3083126420006            | เพศ *                                                                    | שוני שורי שורי שורי שורי שורי שורי שורי שור |
|             | วันออกบัตร<br>ประชาชน *                      | 1 👻 คุมภาพันธ์ 💙 2560 💙  | วันหมดอายุบัตรประชาชน *                                                  | 31 🗸 มกราคม 👻 2570 🗸                        |
|             | วันเดือนปีเกิด *                             | 1 💙 มกราคม 💙 2530 🂙      | จังหวัดที่เกิด *                                                         | กรุงเทพมหานคร 🗸                             |
|             | สัญชาติ                                      | (ไทย 🗸                   | เชื้อชาติ *                                                              | (ไทย 🗸                                      |
|             | กรุ๊ปเลือด *                                 | AB (Iaŭ)                 | ผู้สมัครเป็นบุตรคนแรกของ<br>ครอบครัวที่เรียนในระดับอุม<br>สึกนาหรือไบ่ * | (tri 🗸                                      |
|             | เบอร์มือถือ<br>ระบุเลพาะด้วเลขไม่ต้องเว้น    | 0888888888               | E-mail Address *                                                         | test@hotmai.com                             |
|             | ID Line *                                    | testLine                 | ชื่อ Facebook *                                                          | เรียนดี                                     |
|             | ข้อมูลที่อยู่ตามสำ                           | เนาทะเบียนบ้าน           |                                                                          |                                             |
|             | เลขที่ *                                     | (100                     | หมู่ *                                                                   | (1                                          |
|             | ชอย *                                        | พระงาม                   | ถนน *                                                                    | บางบัวทอง                                   |
|             | จังหวัด *                                    | กรุงเทพมหานคร 🗙          | เขต/อำเภอ *                                                              | มางบอน 🗸                                    |
|             | แขวง/ตำบล *                                  | עפעטרע 🗸                 | รหัสไปรษณีย์ *                                                           | (10150                                      |
|             | ข้อมูลครอบครัว                               |                          |                                                                          |                                             |
|             | คำนำหน้า *                                   | ีนาย 🗸                   |                                                                          |                                             |
|             | ชื่อบิดา *                                   | สมพงษ์                   | นามสกุลบิดา *                                                            | กิจกรรมเด่น                                 |
|             | อาชีพบิดา *                                  | ข้าราชการ 🗸              | รายได้บิดา *                                                             | >300,000 บาทต่อปี                           |
|             | โทรศัพท์บิดา *                               | 08888888889              | สถานะภาพการสมรส *                                                        | แต่งงาน 🗸                                   |
|             | คำนำหน้า *                                   | ี้นาง 🗸                  |                                                                          |                                             |
|             | ชื่อมารดา *                                  | สมพร                     | นามสกุลมารดา *                                                           | กิจกรรมเด่น                                 |
|             | อาชีพมารดา *                                 | ไม่ระบุ 🗸                | รายได้มารดา *                                                            | (ไม่มีรายได้ 🗸                              |
|             | โทรศัพท์มารดา *                              | 08888888880              | จำนวนพี่น้องทั้งหมด                                                      | (1                                          |
|             | จำนวนพี่น้องที่ได้<br>ศึกษา                  | 1                        |                                                                          |                                             |
|             | ข้อมูลผู้ปกครอง                              | - <b>-</b>               |                                                                          |                                             |
|             | ผาการการการการการการการการการการการการการ    | 🗆 คดลอกจากมารดา          |                                                                          |                                             |
|             | ชื่อผู้ปกครอง *                              |                          | นามสกุลผู้ปกครอง *                                                       | ส้วอรรมเช่น                                 |
|             | อาชีพผู้ปกครอง *                             | ข้าราชการ                | รายได้ผู้ปกครอง *                                                        | >300,000 บาทต่อปี                           |
|             | ความสัมพันธ์ *                               | บิดา                     | ์<br>โทรศัพท์ผู้ปกครอง *                                                 | 08888888889                                 |
|             | ข้อมูลการศึกษา                               |                          |                                                                          |                                             |
|             | วุฒิการศึกษา *                               | ปริญญาตรี 🗸              | สาขาวิชา *                                                               | วิทยาการจัดการ                              |
|             | สถานศึกษา *                                  | มหาวิทยาลัยหอการคำไทย    |                                                                          | เลือก                                       |
|             | ปีการศึกษาที่จบ *                            | 2560 🗸                   | ผลการเรียน *                                                             | 3.1                                         |
|             | วุฒิการศึกษาที่ 2<br>สำหรับ ป.บัณฑิต         | ปริญญาตริ 🗸              | สาขาวิชา                                                                 | ครูญัชวย                                    |
|             | สถานศึกษา                                    | มหาวิทยาลัยกรุงเทพธนบุรี |                                                                          | เลือก                                       |
|             | ปีการศึกษาที่จบ                              | 2563 🗸                   | ผลการเรียน                                                               | 3.2                                         |
| เพื่อบันทึก | ข้อมูลอื่นๆ                                  |                          |                                                                          |                                             |
|             | ความพิการ *                                  | ไม่มีความพิการ 💙         | ลักษณะความพิการ *                                                        | ไม่พิการ                                    |
|             | โรคประจำตัว *                                | ไม่มี                    | ความถนัด/ความสามารถ                                                      | เขียนโปรแกรม Mobile                         |

## รูปที่ 19 หน้าจอบันทึกประวัติรายงานตัวเข้าศึกษา

> 6

- หลังจากคลิกปุ่ม [บันทึก] ปรากฏหน้าจอแนบเอกสารประกอบการรายงานตัว <u>ทั้งนี้รายการ</u> <u>เอกสารที่ปรากฏแต่ละสาขาวิชาที่สมัครอาจแตกต่างกันไปตามระเบียบของมหาวิทยาลัย</u> โดย ทางด้านขวามือในพื้นที่การแสดงผล ตรวจสอบไฟล์แนบ ระบบจะแสดงไฟล์เอกสารตามที่ท่าน ได้แนบมาในขั้นตอนการสมัครรอไว้ หากต้องการใช้เอกสารชุดเดิมไม่ต้องแนบใหม่ ขั้นตอนการ ใช้งานดังนี้
  - 7.1 คลิกที่รายชื่อเอกสารที่ต้องการแนบประกอบการรายงานตัว
  - 7.2 เลือก Folder ที่จัดเก็บไฟล์ที่ต้องการ Upload คลิกเลือกเอกสารที่การ <u>ไฟล์เอกสาร</u> ประกอบการรายงานตัวจะต้องเป็นไฟล์ PDF หรือ JPG เท่านั้น จากนั้นคลิกปุ่ม [Open]
  - 7.3 ปรากฏชื่อเอกสารตามที่ท่านแนบด้านท้ายรายการเอกสาร ให้แนบเอกสารให้ครบถ้วนทุก รายการ โดยรายการเอกสารที่มีสัญลักษณ์ \* กำกับอยู่นั่นหมายถึงระบบบังคับให้แนบ เอกสาร หากไม่แนบเอกสารจะไม่สามารถพิมพ์ใบรายงานดัวเข้าเป็นนักศึกษาได้ จากนั้น คลิกปุ่ม [Upload]
  - 7.4 ปรากฏรายการเอกสารตามที่ได้แนบไว้ พร้อมแสดงวันเวลาที่ Upload เอกสาร ท่าน สามารถ คลิกเพื่อดูเอกสารดังกล่าวได้ กรณีต้องการเปลี่ยนแปลงเอกสารสามารถ Upload เอกสารใหม่เข้าไปแทนที่ได้เลย จนกว่ามหาวิทยาลัยตรวจสอบและปรับสถานะเอกสาร เสร็จสิ้นจึงจะไม่สามารถ Upload เอกสารรายการนั้นได้ รายการเอกสารนั้นจะแสดงแถบสี เขียวพร้อมสัญลักษณ์√

| เบบูหลัก                | แนบเอกสารแนบ                                                                                                    |                                                     |
|-------------------------|----------------------------------------------------------------------------------------------------|-----------------------------------------------------|
| ถอยกลับ<br>แก้ไขประวัติ | กรุณาปาระเงินด่ารายงานด้ว พิมพ์ปาระเงินงวดที่ 🗹1 🗹 2                                                                       | 🚍 พิมพ์ใบชำระเงินค่ารายงานตัว                       |
|                         | หากแนบเอกสารไม่ครบถ้วนจะไม่สามารถพิมพ์ใบรายงานตัวได้                                                                       |                                                     |
|                         | อัพโหลดเอกสารแนบ                                                                                                    | ตรวจสอบไฟล์แนบ                                      |
|                         | 4 สำเนาทะเบียนบ้าน *                                                                                                    |                                                     |
|                         | A สำเนาบัตรประชาชน 7.1                                                                                                    |                                                     |
|                         | 🛆 รูปด่าย *                                                                                                    | 16/2/2565 20:18:02                                  |
|                         | 🕰 ใบเปลี่ยนชื่อ-นามสกุล                                                                                                    | [2] ใบรายงานผลการศึกษา<br>16/2/2565 20:18:02        |
|                         | 🗅 ใบรับรองแพทย์                                                                                                    |                                                     |
|                         | 🕰 ใบรายงานผลการศึกษา                                                                                                    | ( แสดงไฟล์เอกสาร                                    |
|                         | 🗅 ใบรายงานผลการศึกษา ประกาศนียบัตรวิชาชีพครู                                                                               | ตามที่ได้แนบไว้ใน                                   |
|                         | Unload                                                                                                    | ขั้นตอนการสมัคร                                     |
|                         |                                                                                                    | หากใช้เอกสารซดเดิม                                  |
|                         | ี่ หมายเหตุ คลิกชื่อเอกสารที่ต้องการอัพโหลด แนบเอกสารให้ครบถ้วน จากนั้นคลิกปุ่ม Upload **แหบ่ได้เฉพา<br>และ JPG เท่านั้น** | ะไฟล์ PDF                                           |
|                         |                                                                                                    | ี เทตเกาแหน )                                       |
|                         | <b>↓</b>                                                                                                    |                                                     |
|                         | C Open                                                                                                    | ×                                                   |
|                         |                                                                                                    | C C Search เอกสายการแก้ง                            |
|                         | Organize 🔻 New folder                                                                                                    | • • • • • •                                         |
|                         | > Documents                                                                                                    |                                                     |
|                         | > Downloads 7.2                                                                                                    |                                                     |
|                         | > Music                                                                                                    |                                                     |
|                         | > Videos                                                                                                    |                                                     |
|                         | > 🌇 OS (C:)                                                                                                    |                                                     |
|                         | > 770RK (D:)                                                                                                    |                                                     |
|                         | > 🛋 Entertain (E:)                                                                                                    | Custom Film (2) 254 minute from 1                   |
|                         | File name: Pic.jpg                                                                                                    | Custom Tiles (".jtri;".pjpeg:".jpe ~<br>Open Cancel |
|                         |                                                                                                    |                                                     |

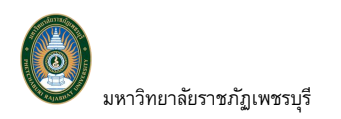

| อัพโห                                                                                                    | ลดเอกสารแนบ                                                                                           | ตรวจสอบไฟล์แนบ                                                                                                    |    |
|----------------------------------------------------------------------------------------------------|----------------------------------------------------------------------------------------------------|----------------------------------------------------------------------------------------------------|----|
| <ul> <li>สำเนาทะเบียนบ้าน * สำเนาทะเบีย</li> <li>สำเนาบัตรประชาชน</li> <li>รูปถ่าย * Pic.jpg</li> <li>ใบเปลี่ยนชื่อ-นามสกุล</li> <li>ใบรับรองแพทย์</li> <li>ใบรายงานผลการศึกษา</li> <li>ใบรายงานผลการศึกษา ประกาศขึ</li> </ul>                                        | หม้าน ประกอบการรายงานดัว.pdf<br>ปรากฏชื่อเอกสารที่แนบ<br>ยบัครวิชาวชีพคร                              | <ul> <li>☐ สำหมาทะเบียนบ้าน<br/>16/2/2565 16:51:14</li> <li>☐ สำหมาบัตรประชาชน<br/>16/2/2565 16:51:14</li> <li>☐ ใบรายงานผลการศึกษา<br/>16/2/2565 16:51:14</li> <li> หมายเหตุ</li> </ul>                                                                                                    |    |
| Upload<br>เมเต คลิกชื่อเอกสารที่ฉ้องการอังก์แลด<br>IPG เหานั้น**                                                                                                    | านถ้วน จากนั้นคลิกปุ่ม Upload **แนบได้เฉพาะไฟส์ PDF                                                   |                                                                                                    |    |
| เ <mark>บเอกสารแนบ</mark><br>ทแนบเอกสารไม่ดรบถ้วนจะไม่สามารถพิม                                                                                                    | มพ์ใบรายงานตัวได้                                                                                     | 🖽 พิมพใบรายงานดัว เพื่อยื่นให้เจ้าหน้าที่                                                                                                    | 8  |
| ม <mark>บเอกสารแนบ</mark><br>กแนบเอกสารไม่ครบถ้วนจะไม่สามารถพิม<br>อัพโห                                                                                                    | มพ์ใบรายงานตัวได้<br>ลดเอกสารแนบ                                                                      | พิมพใบรายงานดัว เพื่อยื่นให้เจ้าหน้าที่<br>พรรจสอบใฟส์แนบ                                                                                                    | 8  |
| งบเอกสารแนบ<br>ภแนบเอกสารไม่ครบถ้วนจะไม่สามารถพิม<br>อัพโห<br>✔ ถ้าเนาทะเบียนบ้าน<br>✿ ถ้าเนาบัตรประชาชน<br>✔ รูปถ้าย<br>✿ ไบเปลี่ยนชื่อ-นามสกุล<br>✿ ใบรบรองแพทย์                                                                                                    | มพ์ใบรายงามตัวได้<br>ดดเอกฮารแบบ<br>เอกสารได้รับการตรวจสอบ<br>แล้ว จะแสดงแถบมีเขียว<br>และสัญลักษณ์ ✓ | <ul> <li>พิมพใบรายงานดัว เพื่อยื่นให้เจ้าหน้าที่</li> <li>พวารสอบไฟส์แนย</li> <li>ส่านนาทะเบียนบ้าน</li> <li>16/2/2565 16:55:06</li> <li>สำเนาบัตรประชาชน</li> <li>16/2/2565 16:55:14</li> <li>รูปถ่าย</li> <li>16/2/2565 16:55:06</li> <li>รูปถ่าย</li> <li>16/2/2565 16:55:06</li> <li>มรายงามผออารส์คนว</li> </ul> | .4 |
| <ul> <li>เบเอกสารแนบ</li> <li>ภแนบเอกสารไม่ครบด้วนจะไม่สามารถพิม</li> <li>อัฑโห</li> <li>✓ สำเนาทะเบียนบ้าน</li> <li>۵ สำเนาบัตรประชาชน</li> <li>✓ รูปด่าย</li> <li>๑ ใบเปลี่ยนชื่อ-นามสกุล</li> <li>๑ ใบรับรองแพทย์</li> <li>๑ ใบรายงานผลการศึกษา</li> </ul>         | มฬใบรายงานตัวได้<br>ลดเอกสารแนบ<br>เอกสารได้รับการตรวจสอบ<br>แล้ว จะแสดงแถบมีเขียว<br>และสัญลักษณ์ ✓  | <ul> <li>พิมพ์ใบรายงานดัว เพื่อยื่นให้เจ้าหน้าที่</li> <li>แรงจรรรมส์ไฟร์สันนะ</li> <li>สำเนาพะเมียนบ้าน<br/>16/2/2565 16:55:06</li> <li>สำเนาบัตรประชาชน<br/>16/2/2565 16:51:14</li> <li>รูปถ่าย<br/>16/2/2565 16:55:06</li> <li>โบรายงานผลการศึกษา<br/>16/2/2565 16:51:14</li> </ul>                                | .4 |
| <ul> <li>เปเอกสารแนบ</li> <li>กแนบเอกสารไม่ครบถ้วนจะไม่สามารถพิม</li> <li>อัพโห</li> <li>ช่าเนาทะเบียนบ้าน</li> <li>ช่าเนาบ้ตรประชาชน</li> <li>รูปถ่าย</li> <li>ใบเปถี่ยนชื่อ-นามสกุล</li> <li>ใบรับรองแพทย์</li> <li>ใบรายงานผลการศึกษา</li> <li>ประกาศมี</li> </ul> | เพเ็บรายงานตัวได้<br>ลดเอกสารแนบ<br>เอกสารได้รับการตรวจสอบ<br>แล้ว จะแสดงแถบมีเขียว<br>และสัญลักษณ์ ✔ | <ul> <li>พิมพใบรายงานดัว เพื่อยื่นให้เจ้าหน้าที่</li> <li>พระระอบให้สนย</li> <li>สำเนาทะเมียนน้ำน<br/>16/2/2565 16:55:06</li> <li>สำเนาบัตรประชาชน<br/>16/2/2565 16:51:14</li> <li>รูปถ่าย<br/>16/2/2565 16:55:06</li> <li>ใบรายงานผลการศึกษา<br/>16/2/2565 16:51:14</li> <li>หมายเหตุ ชะให้แบบใบรับระ</li></ul>      | .4 |

รูปที่ 20 แสดงการแนบเอกสารรายงานตัว

 ภายหลังจากแนบเอกสารรายงานตัวครบถ้วนแล้ว จะปรากฏปุ่ม [พิมพ์ใบรายงานตัว เพื่อยื่นให้ เจ้าหน้าที่] ให้ท่านพิมพ์ใบรายงานตัวดังกล่าวเพื่อนำมายื่นให้กับเจ้าหน้าที่ในวันรายงานตัว ณ มหาวิทยาลัย หรือตามประกาศของมหาวิทยาลัย

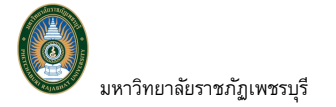

|                                                                               | ใบรายงานตัว รหัสผู้สมั<br>สาขาที่สมัคร: อันดับที่ 1: คณะม<br>(แขนงวิชาการบวิท                                                                                                    | <b>คร 651122072 รหัสนักศึกษา</b><br>บุษยศาสตร์และสังคมศาสตร์ สาขารัฐประศาสน<br>หารงานท้องอื่น) | erianí                      |
|-------------------------------------------------------------------------------|----------------------------------------------------------------------------------------------------|------------------------------------------------------------------------------------------------|-----------------------------|
|                                                                               | ชื่อ-สกุลผู้สมัคร(ภาษาไทย):                                                                                                    |                                                                                                |                             |
| A CARDING                                                                     | ชื่อ-สกุลผู้สมัคร(อังกฤษ):                                                                                                    |                                                                                                |                             |
|                                                                               | เลขประจำตัวประชาชน/เลขหนั                                                                                                    | งสือเดินทาง :                                                                                  |                             |
| เพศ: หญิง                                                                     |                                                                                                    | วันเดือนบึเกิด :                                                                               | หมู่ไลพิต: O (โอ)           |
| สัญขาพี: ไทย                                                                  |                                                                                                    | เชื้อขาพี: ไทย                                                                                 | <b>ศาสนา</b> : พุทธศาสนา    |
| ข้อมูลที่อยู่ตามส่                                                            | ำเนาทะเบียนบ้าน                                                                                                    |                                                                                                |                             |
| บ้านเลขที่ :                                                                  | พยู่:3                                                                                                    | ดนน : ไม่มี                                                                                    | 400: Lui                    |
| ดำบด/แขวง : ไร่ไหม่                                                           | พัฒนา                                                                                                    | อำเภอ/เขต : ชะอำ                                                                               |                             |
| จังหวัด : เพชรบุรี                                                            |                                                                                                    | รพัสไปรษณีย์ : 76120                                                                           |                             |
| โทรศัพท์มือถือ :                                                              |                                                                                                    | EMAIL :                                                                                        |                             |
| ขอมูลครอบครัว                                                                 |                                                                                                    |                                                                                                |                             |
| ชื่อปีคา :                                                                    |                                                                                                    |                                                                                                |                             |
| อาชีพบิดา : อื่นๆ                                                             |                                                                                                    | รายได้ปิดา : ไม่มีรายได้                                                                       |                             |
| ชื่อมารดา :                                                                   | a manain                                                                                                    |                                                                                                |                             |
| อาชีพมารดา : เกษต                                                             | ร,ประมง                                                                                                    | รายได้มารดา : <150,000 บาทต่อปี                                                                |                             |
| สถานะภาพการสมรส                                                               | : อยู่ควยกัน                                                                                                    | จำนวนพี่น้องทั้งหมด :5                                                                         | จำนวนพี่น้องที่ได้ศึกษา : 5 |
| ชื่อมูปกครอง :                                                                | Manual Control of Control of Cont |                                                                                                |                             |
| อาชีพผู้ปกครอง : ซึ่ง                                                         | in .                                                                                                    | รายได้ผู้ปกครอง : ไม่มีรายได้                                                                  |                             |
| รอบออาร์ไอษา                                                                  |                                                                                                    |                                                                                                |                             |
| วศึกวรสึกษา - เริกเร                                                          | - Carl                                                                                                    | ผลการเรียน - 2.11                                                                              |                             |
| Recording to the                                                              | y en e<br>werden ree Kouwers R                                                                                                    |                                                                                                |                             |
| พื่อยู่ : 38 หมู่ที่ 8 สมก                                                    | มหาดเจ้าสำราญ เพราบุรี 76000                                                                                                    |                                                                                                |                             |
|                                                                               |                                                                                                    |                                                                                                |                             |
| <u>ขอมูลอื่น ๆ</u>                                                            |                                                                                                    |                                                                                                |                             |
| ความพการ: เมแคว                                                               | בר האינטרג                                                                                                    | ลกษณะความพการ : เมพการ                                                                         |                             |
| ไรคประจำตัว : ไม่ม่                                                           |                                                                                                    | ความอนัด/ความสามารถพิเศษ : ไปป่                                                                |                             |
| ข้าพเข้าข                                                                     | อรับรองว่า ข้าพเจ้ามีคุณสมบัติคร                                                                                                    | บด้วนตามประกาศรับสมัครของมหาวิทยาลัยร                                                          | าขภัฏเพชรบุรี               |
| หากภายหลังหน                                                                  | ว่าขาดคุณสมบัติดามประกาศฯ ข้                                                                                                    | าพเจ้ายินดีสละสิทธิ์                                                                           |                             |
| ( ) ( An                                                                      |                                                                                                    | ลงชื่อ.                                                                                        | นักศึกษา                    |
| ( ) 1. antunion                                                               |                                                                                                    | . the day to complete and                                                                      | (                           |
|                                                                               | 104 JUNEU JANUAL S 600 (N6428                                                                                                    | น้ำหนารงะบวดเหล                                                                                |                             |
| <ul> <li>2.810/103</li> <li>3.2.810/103</li> </ul>                            |                                                                                                    |                                                                                                | -                           |
| <ul> <li>( ) 2. ลาณาเบร</li> <li>( ) 3. รูปถาย 1 ;</li> </ul>                 | รูป                                                                                                    | ลงชื่อ                                                                                         |                             |
| <ol> <li>2. สาณาเบร</li> <li>3. รูปถ่าย 1 ;</li> <li>4. เอกสารอื่น</li> </ol> | รูป<br>/ข้ามี                                                                                                    | ลงซื้อ<br>(                                                                                    | ผู้วับรายงานตัว<br>)        |

รูปที่ 21 ตัวอย่างใบรายงานตัว

9. เสร็จสิ้นการแนบเอกสารรายงานตัว และการพิมพ์ใบรายงานตัว

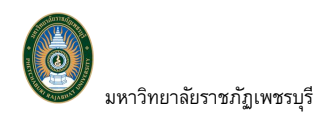

#### 2.4.4 ตรวจสอบผลการการชำระเงินค่าสมัคร/ค่ายืนยันสิทธิ์

นอกจากท่านจะสามารถตรวจสอบผลการสมัครได้ตลอดกระบวนการรับสมัครแล้วนั้น ท่านยัง สามารถตรวจสอบการชำระเงินค่าสมัครและค่ายืนยันสิทธิ์/รายงานดัว โดยระบบจะแสดงเลขที่ใบเสร็จและ วันที่รับชำระเงิน เมื่อมหาวิทยาลัยได้รับการชำระเงินจากท่านแล้ว ตรวจสอบได้จากเมนู ผลการสมัคร ดังรูป

| มหาวิทยาลัยราชภั<br>PHETCHABURI RAJABHAT                                                                                                    | ijiwwsųj<br>Vinversity                                                                                                    | Admission<br>ຮະບບຮັບສາມັຄອນັກສົກປາ                                          |
|----------------------------------------------------------------------------------------------------|----------------------------------------------------------------------------------------------------|-----------------------------------------------------------------------------|
| มันร์งาน : มีเองระมะเจา และเรียนต์ กิจกรรมแต่น<br>แมนหลัก<br>สมัดระชำตัวผู้สมัตร นักพีกษา<br>สมัดระชำตัวผู้สมัตร : 655191003<br>ชื่อ - สกุล: เรียนต์ กิจกรรมเด่น<br>ผ่านการสัดเมือก: บัณฑิตศึกษา รอบ<br>สาขา: การบริหารการศึกษา ทำกา<br>ออกจากระบบ           ออกจากระบบ         ฬาหมพใบรายงานตัว เพื่ออื่น           ข่าวประชาสัมพันธ์<br>1. ประกาศผลการสมัตรเข้าศึ<br>ประกาศผล | 1<br>รนินบันสิทธิ์เมื่อวันที่ : 15 ก.พ. 2565 23:26<br>ให้เจ้าหน้าที<br><u>กษาประจำปีการศึกษา 2566(ต่วนที่สุ</u> เ<br>เการสมัครเข่าศึกษาประจำปีการศึกษา 2566 เฉพาะ | ั₩ English                                                                  |
| พิ <b>ด กา า วิ ด มิ เ ต วิ เ 2 า เต กาษา 1</b><br>1 2 3<br>เลือกประเภทการสมัคร กรอกประวัดิส่วนตัว เลือกสาขาวิชาที่ส                                                                                                    | 4<br>เม็คร ขำระเงินค่าสมัคร สอบค                                                                                                    | ร<br>มหาวิทยาลัยได้รับเงินค่าสมัคร<br>แล้ว                                  |
| เฉขที่ใบสมัคร 9651200100022 เดขที่ใบเสร็จรับเงินส                                                                                                    | มัตรเข้าศึกษา: TV:2565-1/52 15                                                                                                    | /02/2565                                                                    |
| อัพโหลดเอกสารแนบ                                                                                                    | ตรวจสอบไฟล์แนบ                                                                                                    | พิมพ์ใบสมัคร/ใบแจ้งการชำระเงิน (ถ้ามี)                                      |
| ✔ วุฒิการศึกษา                                                                                                    | []] วุฒิการศึกษา<br>15/2/2565 16:00:16                                                                                                    | <u>มาของกลุขที่ใบเสร็จ และวันที่</u>                                        |
| <ul> <li>✓ ใบรายงานผลการศึกษา</li> <li>✓ สำเนาบัตรประจำดัวประชาชน</li> </ul>                                                                                                    | 15/2/2565 16:00:16                                                                                                    | มหาวิทยาลัยได้รับเงินค่ายืนยันสิทธิ์                                        |
| ✔ สำเนาทะเบียนบ้าน                                                                                                    | <ul> <li>ไว้ สำเนาบัตรประจำตัว<br/>ประชาชน</li> <li>15/2/2565 16:00:16</li> </ul>                                                                                 | แล้ว                                                                        |
| เอกสารผ่านการตรวจสอบแล้ว                                                                                                    | สำเนาทะเบียนบ้าน<br>15/2/2565 16:00:17                                                                                                    |                                                                             |
| รหัสประจำดัว 655191003(ข่าระเงินแล้ว)                                                                                                    | เลขที่ใบเสร็จรับเงินยื                                                                                                    | นขันสิทธิ์/รายงานด้ว: TV:2565-1/53 16/02/2565                               |
| สายาทเลอกเขาหกษา<br>⊛ 1.5191 : การบริหารการศึกษา                                                                                                    | มาพ/บ ลลา<br>1/2565 ชำระ<br>ด้วบา                                                                                                    | นะการสมคร/หมายเหตุ QRCODE กลุ่ม เด่น<br>เงินยืนยันสิทธิ์/รายงาน<br>งสวนแล้ว |

รูปที่ 22 หน้าผลการสมัครเข้าศึกษา แสดงเลขที่ใบเสร็จ

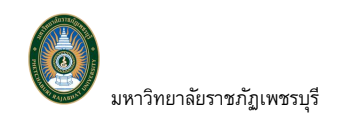

#### 2.5 ระบบบริการการศึกษาออนไลน์

ภายหลังจากเจ้าหน้าที่ตรวจสอบเอกสารประกอบการการรายงานตัว และยืนยันการขึ้นทะเบียนนักศึกษา เรียบร้อยแล้ว เจ้าหน้าที่จะทำการสร้างรหัสประจำตัวนักศึกษาและรหัสผ่าน ประกาศแจ้งให้นักศึกษาทราบผ่านระบบ รับสมัครนักศึกษาออนไลน์ เพื่อให้นักศึกษาสามารถเข้าใช้งานระบบบริการการศึกษาออนไลน์ ขั้นตอนดังนี้

#### 2.5.1 เข้าใช้งานระบบบริการการศึกษาออนไลน์

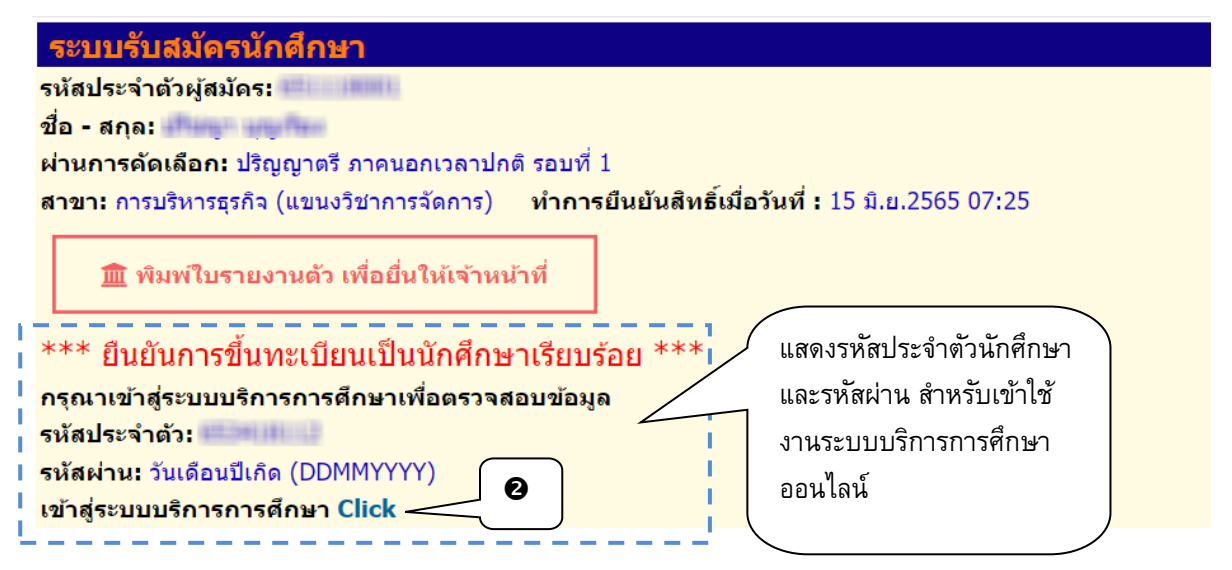

รูปที่ 23 หน้าจอแสดงรหัสประจำตัวนักศึกษา และรหัสผ่าน พร้อม Link เข้าสู่ระบบบบริการการศึกษาออน์ไลน์

#### วิธีใช้งาน

 ภายหลังจากเข้าสู่ระบบรับสมัครออนไลน์สำเร็จ จะปรากฏข้อมูลของนักศึกษาพร้อมแสดง รหัสประจำตัวนักศึกษา และรหัสผ่าน เพื่อเข้าสู่ระบบบริการการศึกษาออนไลน์

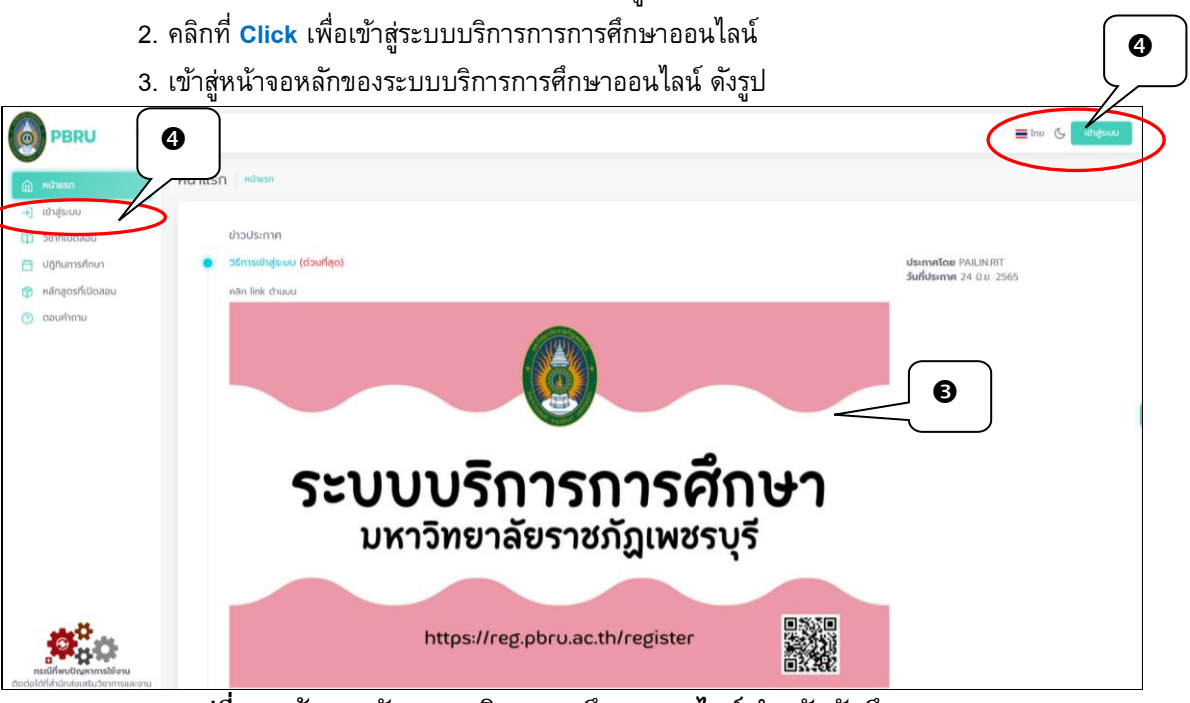

#### รูปที่ 24 หน้าจอหลักระบบบริการการศึกษาออนไลน์ สำหรับนักศึกษา

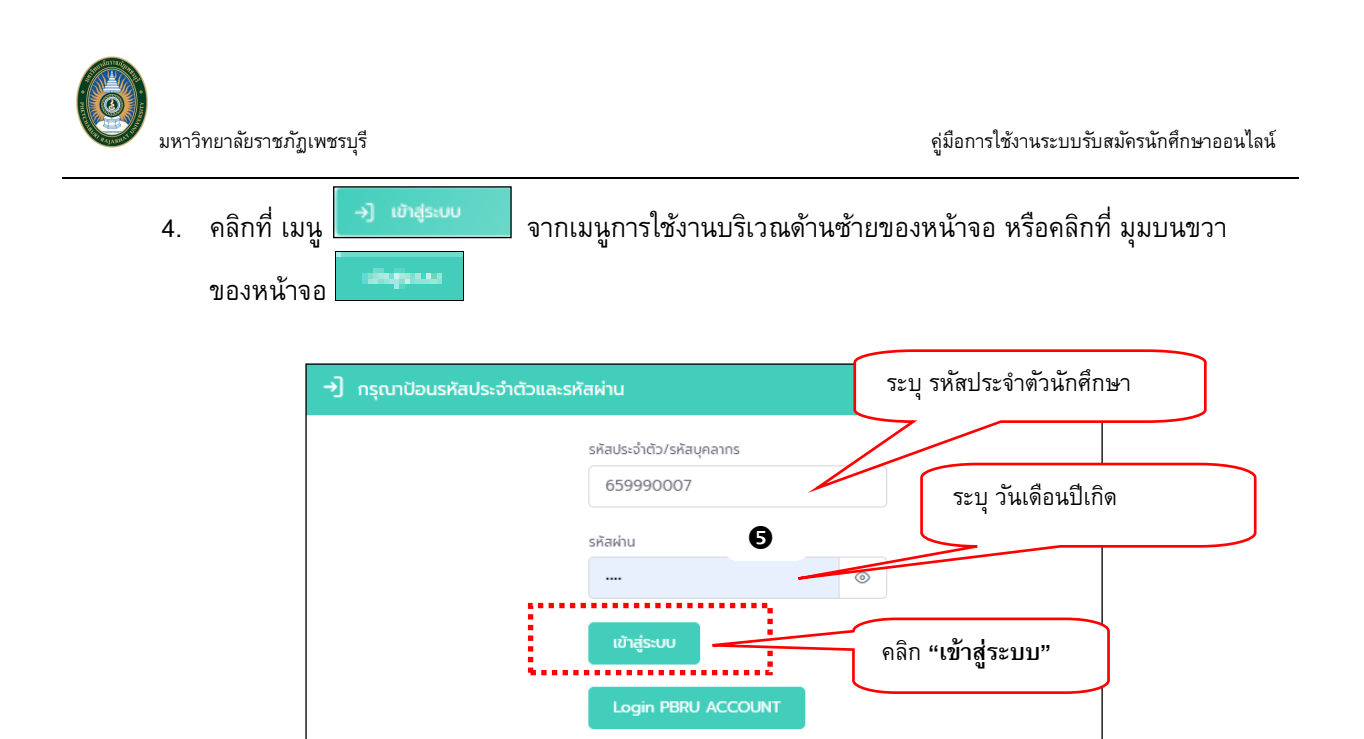

#### รูปที่ 25 หน้าจอสำหรับป้อนรหัสประจำตัว และรหัสผ่าน สำหรับเข้าใช้งานระบบ

5. ระบุ รหัสประจำตัวนักศึกษา และ รหัสผ่าน คือวันเดือนปีเกิด ddmmyyyy (ปี พ.ศ.) เช่น เกิดวันที่ 1

กุมภาพันธ์ 2530 ให้ระบุ 01022530 จากนั้นคลิกปุ่ม **เ**พื่อเข้าสู่ระบบบริการการศึกษา ออนไลน์

 ภายหลังจากเข้าสู่ระบบบริการการศึกษาออนไลน์เรียบร้อยแล้ว นักศึกษาสามารถ Download คู่มือ การใช้งานระบบบริการการศึกษาออนไลน์ได้จากเมนู คู่มือ

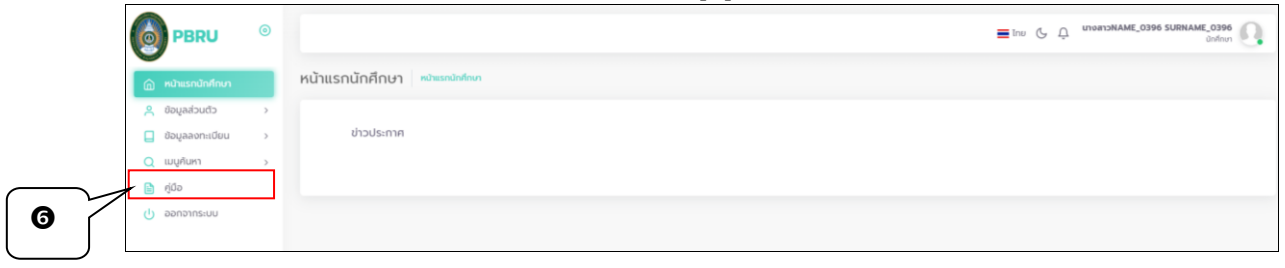

#### 3 ออกจากระบบ

เสร็จสิ้นการใช้งานระบบรับสมัครนักศึกษาออนไลน์แล้ว ให้คลิกเมนู "ออกจากระบบ" เพื่อป้องกันมิให้ ผู้อื่นเข้ามาใช้งานระบบแทนตัวท่าน